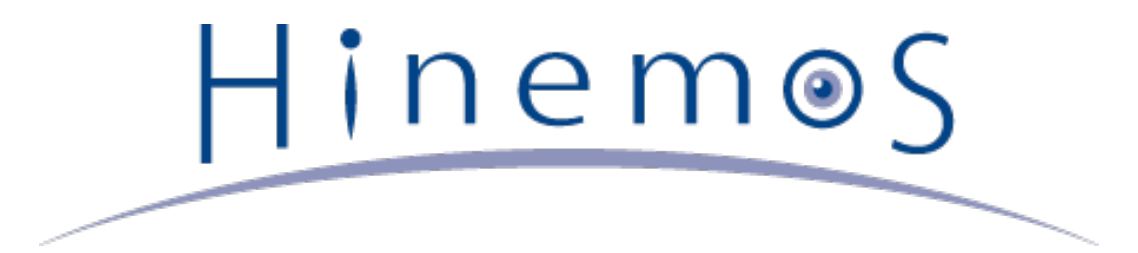

# Hinemos ver.5.0 Administrator's Guide, 1st Edition

Copyright © 2015 NTT DATA CORPORATION

# Contents

| 1 | Introduct                              | ion                                                                                | 6  |  |  |  |
|---|----------------------------------------|------------------------------------------------------------------------------------|----|--|--|--|
| 2 | Prerequis                              | ites                                                                               | 7  |  |  |  |
| 3 | Maintena                               | nce                                                                                | 8  |  |  |  |
|   | 3.1 Maintenance of the Hinemos Manager |                                                                                    |    |  |  |  |
|   | 3.1.1                                  | Summary                                                                            | 8  |  |  |  |
|   | 3.1.2                                  | Maintenance Script List                                                            | 8  |  |  |  |
|   | 3.1.3                                  | Deleting Unnecessary Data from the Database                                        | 9  |  |  |  |
|   | 3.1.4                                  | Rebuilding the Database                                                            | 10 |  |  |  |
|   | 3.1.5                                  | Backing-up the Database                                                            | 10 |  |  |  |
|   | 3.1.6                                  | Restoring the Database                                                             | 11 |  |  |  |
|   | 3.1.7                                  | Deleting Information Stored in the Temporary Queue                                 | 11 |  |  |  |
|   | 3.1.8                                  | Deleting the History Information that is the Suppression Standard for Notification | 12 |  |  |  |
|   | 3.1.9                                  | Acquiring Environment Summary Information                                          | 12 |  |  |  |
|   | 3.1.1                                  | O Scheduler Adjustment after Changing the OS Clock Settings                        | 13 |  |  |  |
|   | 3.2 Dele                               | ting the Log File                                                                  | 13 |  |  |  |
|   | 3.2.1                                  | Hinemos Manager Log File                                                           | 13 |  |  |  |
|   | 3.2.2                                  | Hinemos Agent Log Files                                                            | 14 |  |  |  |
|   | 3.2.3                                  | Hinemos Client Log Files                                                           | 14 |  |  |  |
|   | 3.2.4                                  | Hinemos Web Client Log Files                                                       | 14 |  |  |  |
|   | 3.3 Back                               | king-up / Recovering the Hinemos Manager                                           | 14 |  |  |  |
|   | 3.3.1                                  | Backing-up the Hinemos Manager                                                     | 14 |  |  |  |
|   | 3.3.2                                  | Recovering the Hinemos Manager                                                     | 15 |  |  |  |
|   | 3.4 Back                               | ring-up / Recovering the Hinemos Agent                                             | 15 |  |  |  |
|   | 3.4.1                                  | Backup the Hinemos Agent                                                           | 15 |  |  |  |
|   | 3.4.2                                  | Recovering the Hinemos Agent                                                       | 16 |  |  |  |
|   | 3.5 Back                               | ring-up / Recovering the Hinemos Rich Client                                       | 16 |  |  |  |
|   | 3.6 Back                               | ring-up / Recovering the Hinemos Web Client                                        | 17 |  |  |  |
| 4 | OS/Versi                               | on                                                                                 | 18 |  |  |  |
|   | 4.1 Con                                | figuring the File Descriptor                                                       | 18 |  |  |  |
|   | 4.2 Java                               | a Heap Memory Settings                                                             | 18 |  |  |  |
|   | 4.3 Con                                | figuring OS Locale and Character Encoding                                          | 18 |  |  |  |
|   | 4.3.1                                  | Hinemos Rich Client                                                                | 18 |  |  |  |
|   | 4.3.2                                  | Hinemos Web Client                                                                 | 19 |  |  |  |
|   | 4.3.3                                  | Hinemos Manager                                                                    | 19 |  |  |  |
|   | 4.3.4                                  | Hinemos Agent                                                                      | 19 |  |  |  |
|   | 4.4 Hine                               | mos Agent Facility ID Setting                                                      | 19 |  |  |  |
| 5 | Notificat                              | ion Feature                                                                        | 21 |  |  |  |
|   | 5.1 Ever                               | nt Notification                                                                    | 21 |  |  |  |
|   | 5.1.1                                  | Configuring the Maximum Number of Downloads                                        | 21 |  |  |  |
|   | 5.2 Mail                               | Notification                                                                       | 21 |  |  |  |
|   | 5.2.1                                  | Enabling Email Notification                                                        | 21 |  |  |  |
|   | 5.2.2                                  | Configuring SMTP AUTH                                                              | 21 |  |  |  |
|   | 5.2.3                                  | SSH/TLS Settings                                                                   | 22 |  |  |  |
|   | 5.2.4                                  | Configuring the Envelope From                                                      | 22 |  |  |  |

|   | 5.3 Log Escalation Notification                                          | 22 |
|---|--------------------------------------------------------------------------|----|
|   | 5.3.1 Configuration Method of Embedded Host Name                         | 22 |
| 6 | Monitor Settings / Performance Feature                                   | 24 |
|   | 6.1 SQL Monitor                                                          | 24 |
|   | 6.1.1 Adding a Monitoring Target RDBMS                                   | 24 |
|   | 6.2 Process Monitor                                                      | 24 |
|   | 6.2.1 Handling when "Failed to get value" Notification Occurs            | 24 |
|   | 6.3 HTTPS Monitor                                                        | 25 |
|   | 6.3.1 Prepare the certificate                                            | 26 |
|   | 6.3.2 Register the certificate to the keystore                           | 26 |
|   | 6.3.3 Specifying the Keystore File in the Java Startup Options           | 26 |
|   | 6.4 System Log Monitor                                                   | 26 |
|   | 6.4.1 Settings Related to syslog Sending                                 | 26 |
|   | 6.4.2 Settings Related to syslog Receiving                               | 27 |
|   | 6.4.3 Invalidating the Escape Process for Control Characters             | 27 |
|   | 6.4.4 Host Name Replacement Process Settings for the syslog Header Part  | 28 |
|   | 6.5 SNMPTRAP Monitor                                                     | 28 |
|   | 6.5.1 Settings Related to SNMPTRAP Receiving                             | 28 |
|   | 6.5.2 Default MIB                                                        | 28 |
|   | 6.6 Windows Service Monitor                                              | 36 |
|   | 6.6.1 WinRM Installation                                                 | 36 |
|   | 6.6.2 Remote Computer Management Authorization                           | 37 |
|   | 6.6.3 Basic Confirmation Authorization                                   | 37 |
|   | 6.6.4 Unencrypted Transmission Authorization                             | 37 |
|   | 6.6.5 Set up HTTPS                                                       | 37 |
|   | 6.6.6 Prepare the Destination OS User                                    | 38 |
|   | 6.6.7 Synchronization Confirmation                                       | 38 |
|   | 6.7 Custom Monitor                                                       | 38 |
|   | 6.7.1 Command Action Change                                              | 38 |
|   | 6.7.2 Maximum Value from Standard Output Settings                        | 39 |
|   | 6.7.3 New Line Code Included in the Standard Output Setting              | 39 |
|   | 6.7.4 Command Execution Multiplicity Setting                             | 39 |
|   | 6.8 Polling Protocol Setting                                             | 40 |
|   | 6.8.1 Configuring Net-SNMP                                               | 40 |
|   | 6.8.2 Method of SNMP/WBEM switchover                                     | 40 |
|   | 6.9 Collection Value of the Numeric Value Monitoring Setting             | 41 |
|   | 6.10 Resource Monitoring                                                 | 41 |
|   | 6.10.1 Settings for mass storage filesystem monitoring                   | 41 |
|   | 6.11 Log Monitoring                                                      | 42 |
| _ | 6.11.1 Setting maximum number of files that can be monitored             | 42 |
| 7 | Job Management                                                           | 42 |
|   | 7.1 Changing the Action of the Startup Command                           | 42 |
|   | 7.2 Configuring the Job Schedule Control when Restarting Hinemos Manager | 43 |
| - | 7.3 Enabling a File Transfer Job                                         | 44 |
| 8 | Other Features                                                           | 46 |
|   | 8.1 Self-check Feature                                                   | 46 |

|    | 9.1.1 Solf shack Fasture Sattings                                                              | 47 |
|----|------------------------------------------------------------------------------------------------|----|
|    | o. 1. 1 Self-check reactings                                                                   | 47 |
|    | 8.2 INTERNAL Events                                                                            | 47 |
|    | 8.2.1 Notification Destination Settings                                                        | 47 |
|    | 8.2.2 Notified Information                                                                     | 48 |
| _  | 8.3 Hinemos Manager Alive Detection                                                            | 50 |
| 9  | Security                                                                                       | 51 |
|    | 9.1 Change the Database Access Password                                                        | 51 |
|    | 9.1.1 PostgreSQL (destination) Setting Changes                                                 | 51 |
|    | 9.1.2 Hinemos Manager (destination) Setting Changes                                            | 52 |
|    | 9.2 Encrypting Password in Database                                                            | 53 |
|    | 9.3 Changing Access Permission of JMX                                                          | 53 |
| 10 | Connections between Hinemos Components                                                         | 54 |
|    | 10.1 Connections to Hinemos Manager via HTTP Proxy                                             | 54 |
|    | 10.1.1 Connections from Hinemos Client to Hinemos Manager                                      | 54 |
|    | 10.1.2 Connecting to Hinemos Manager from Hinemos Agent                                        | 54 |
|    | 10.2 HTTPS Connection to Hinemos Manager                                                       | 55 |
|    | 10.2.1 Preparing server certificate of Hinemos Manager Server                                  | 55 |
|    | 10.2.2 HTTPS Connections from Hinemos Rich Client to Hinemos Manager                           | 57 |
|    | 10.2.3 HTTPS Connections from Hinemos Web Client to Hinemos Manager                            | 57 |
|    | 10.2.4 HTTPS Connections to Hinemos Manager from Hinemos Agent                                 | 57 |
|    | 10.2.5 Authenticating Host When Hinemos Rich Client is Connected to Hinemos Manager with HTTPS | 57 |
|    | 10.2.6 Authenticating Host when Hinemos Web Client is connected to Hinemos Manager with HTTPS  | 58 |
|    | 10.3 Connection to Hinemos Web Client with HTTPS                                               | 59 |
| 11 | Port Setting                                                                                   | 60 |
|    | 11.1 Changing Port of Hinemos Manager                                                          | 60 |
|    | 11.2 Changing Port of Hinemos Web Client Service                                               | 60 |
| 12 | Log Files                                                                                      | 61 |
|    | 12.1 List of Hinemos Manager Log Files                                                         | 61 |
|    | 12.2 Changing Log Output and Log Rotation of Java Process                                      | 62 |
|    | 12.3 Changing Log Output and Log Rotation of PostgreSQL                                        | 62 |
|    | 12.4 Changing Log Output and Log Rotation of Operations Log                                    | 63 |
|    | 12.5 List of Hinemos Agent Log Files                                                           | 63 |
|    | 12.6 Changing the Log Output and Log Rotation Settings of the Hinemos Agent                    | 64 |
|    | 12.7 List of Hinemos Client Log Files                                                          | 65 |
|    | 12.8 List of Hinemos Web Client Log Files                                                      | 65 |
| 13 | List of Hinemos Manager's Configuration Settings                                               | 66 |
| 14 | Hinemos Agent Configuration List                                                               | 73 |
| 15 | ChangeLog                                                                                      | 83 |
|    |                                                                                                |    |

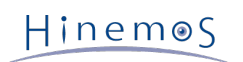

#### Section

This software was developed in response to the delegation of the second half open-source-software activity in frastructure improvement enterprise in fiscal year 2004 by the INFORMATION-TECHNOLOGY PROMOTION AGE NCY (IPA), an independent administrative agency.

- The theme name is "Development of an Integrated Manager for Distributed Facilities."
- http://www.ipa.go.jp/about/jigyoseika/04fy-pro/open.html

For the latest information about Hinemos, please visit the Hinemos web portal (http://www.hinemos.info).

Page 6

# 1 Introduction

This manual explains the methods for maintenance needed when operating Hinemos, and settings methods related to the basic operations of Hinemos.

The setting methods shown here are for setting files, etc. primarily related to security, performance tuning and bas ic operations. For methods operated from Hinemos Client, please refer Hinemos User's Manual.

Settings shown in this manual is one of the examples. For actual use, it is recommended that you change settings or configurations following the security policy of the used environment. We are in no way responsible for any damage resulting from the use of this software.

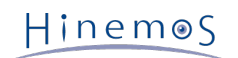

# 2 Prerequisites

This manual explains the method for maintaining Hinemos, and the setting method for security, performance tuning and changing the basic operation.

Therefore, the contents in this manual is written for environment where the Hinemos Manager, Agent and Client are already installed, according to the Hinemos Installation Manual, and that it can be used.

In addition, behavior of Hinemos may become unstable depending on the setting values and the combinations. Theref ore, it is recommended for you to take back up before making any configuration changes.

# 3 Maintenance

# 3.1 Maintenance of the Hinemos Manager

#### 3.1.1 Summary

To ensure the use of Hinemos for a long time, you must perform regular maintenance according to the operating con dition of the installation environment. The following scripts are provided for maintenance of the Hinemos Manger.

• Delete unneeded data (such as log information that no longer needs to be saved) from the database

hinemos\_delete.sh

• Rebuild the database to allow the system to reuse unneeded area (protected area not being used)

hinemos\_cluster\_db.sh

• Back up the data (such as settings and history information) in the database

hinemos\_backup.sh

• Restore the data (such as settings and history information) in the database from a dump file

hinemos\_restore.sh

• Delete information (temporary information) stored in the temporary queue

hinemos\_clear\_tmp.sh

• Delete history information that is the suppression standard for notification (reset suppression for all notificat ion information)

hinemos\_clear\_notify.sh

• Acquire environment summary information

hinemos\_manager\_summary.sh

Reset Scheduler

hinemos\_reset\_scheduler.sh

All of the maintenance scripts listed above are located in the /opt/hinemos/sbin/mng directory.

#### 3.1.2 Maintenance Script List

The prerequisites for running each of the maintenance scripts are shown in Table 3-1.

| Table | 3-1 | Outline | and | Prereauisites | for | Running | of | Maintenance | Script |
|-------|-----|---------|-----|---------------|-----|---------|----|-------------|--------|
|       |     |         |     |               |     | · J     |    |             |        |

| Process details             | Script Name           | JVM             | PostgreSQL      |
|-----------------------------|-----------------------|-----------------|-----------------|
| Delete unnecessary data     | hinemos_delete.sh     | Must be stopped | Must be running |
| Reconstructing the database | hinemos_cluster_db.sh | Must be stopped | Must be running |
| Backing-up the database     | hinemos_backup.sh     | Don't care      | Must be running |
| Restoring the database      | hinemos_restore.sh    | Must be stopped | Must be running |

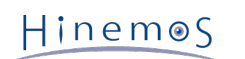

| Delete the temporary queue  | hinemos_clear_tmp.sh       | Must be stopped | Must be running |
|-----------------------------|----------------------------|-----------------|-----------------|
| Delete the notification     | hinemos_clear_notify.sh    | Must be running | Must be running |
| Acquire environment summary | hinemos_manager_summary.sh | Must be running | Must be running |
| Reset Scheduler             | hinemos_reset_scheduler.sh | Must be stopped | Must be running |

### 3.1.3 Deleting Unnecessary Data from the Database

Run hinemos\_delete.sh to delete unneeded data (such as log information that no longer needs to be saved) from the database.

The following log information is accumulated in the Hinemos Manager database.

- Log monitoring information (Status)
- Log monitoring information (Event)
- Job execution history
- Collection value of the numeric value monitoring
- Edit Lock holding information

This history information is deleted regularly by the history information delete feature of the maintenance feature. (Refer to the Hinemos User's Manual for details about the history information delete feature)

Use hinemos\_delete.sh to delete the history manually and immediately rather than the history information delete fe ature.

1. This will stop JVM and leave only the PostgreSQL running.

(root) # /opt/hinemos/bin/jvm\_stop.sh

2. Specify the options based on the target data for deletion and then run the script.

This script can be used directly if the database (PostgreSQL) password has already been specified at -w Options. Enter the password interactively if -w option is not set up.

• When deleting all the historical information of monitored result (status)

(root) # /opt/hinemos/sbin/mng/hinemos\_delete.sh -S

• When deleting all the historical information of confirmed monitored result (event)

(root) # /opt/hinemos/sbin/mng/hinemos\_delete.sh -e

• When deleting all the historical information of monitored result (event)

(root) # /opt/hinemos/sbin/mng/hinemos\_delete.sh -E

• When deleting all the historical information of executed and completed jobs

(root) # /opt/hinemos/sbin/mng/hinemos\_delete.sh -j

 $\boldsymbol{\cdot}$  When deleting all the historical information of executed jobs

(root) # /opt/hinemos/sbin/mng/hinemos\_delete.sh -J

• When deleting collected values of numeric monitoring settings specified by monitor ID

(root) # /opt/hinemos/sbin/mng/hinemos\_delete.sh -p [Monitor ID]

• When deleting all collected values of numeric monitoring settings

(root) # /opt/hinemos/sbin/mng/hinemos\_delete.sh -P

When deleting collected values of numeric monitoring settings, specified by monitoring ID, with designation of
period not to delete (from current time until the designated period)

(root) # /opt/hinemos/sbin/mng/hinemos\_delete.sh -p [Monitor ID] -r [Period of Keep Log(Day)]

• When deleting collected values of numeric monitoring settings, with designation of period not to delete (from current time until the designated period)

(root) # /opt/hinemos/sbin/mng/hinemos\_delete.sh -P -r [Period of Keep Log(Day)]

• When deleting all Edit Lock holding information

(root) # /opt/hinemos/sbin/mng/hinemos\_delete.sh -L

3. Startup JVM.

(root) # /opt/hinemos/bin/jvm\_start.sh

#### 3.1.4 Rebuilding the Database

Run hinemos\_cluster\_db.sh to rebuild the database to allow the system to reuse unneeded area (protected area not being used).

Even if unneeded data is deleted with Deleting Unnecessary Data from the Database, the disk space allocated to the database will not be freed up, so the size of the disk area used by the Hinemos database will not change.

The database must be rebuilt in order to free up this space so the system can reuse it.

To avoid performance degradation due to fragmentation (particularly the index) of the data file, it is recommended that you rebuild the database regularly (at least once every 6 months).

Also, it is recommended that you rebuild the database if any of the following apply.

- A large number of notifications are generated due to an error on a monitored target, etc.
- You deleted a large amount of log information that was unnecessary,
- The Hinemos Manager has a performance decrease.

Further, hinemos\_cluster\_db.sh copies the existing data files to new data files during the rebuild. Ensure that there is sufficient space on the file system where the data file /opt/hinemos/var/data/ is stored. It is recommended tha t you secure a workspace of 2 times the size of the current database (file size under /opt/hinemos/var/data/).

1. This will stop JVM and leave only the PostgreSQL running.

(root) # /opt/hinemos/bin/jvm\_stop.sh

2. Run the maintenance script.

(root) # /opt/hinemos/sbin/mng/hinemos\_cluster\_db.sh

3. Startup JVM.

(root) # /opt/hinemos/bin/jvm\_start.sh

#### **3.1.5** Backing-up the Database

Run hinemos\_backup.sh to backup the data (such as settings and log information) in the database.

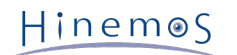

To prepare for the case where the setting data is deleted due to an unexpected error with the manger server or a u ser operation mistake, it is recommended that you regularly back up the data in the database.

1. Move to the output directory (/tmp is used as an example) for the dump file (database backup file).

(root) # cd /tmp

2. Run the maintenance script.

(root) # /opt/hinemos/sbin/mng/hinemos\_backup.sh

This script can be used directly if the database (PostgreSQL) password has already been specified at -w Options. Enter the password interactively if -w option is not set up. If -s option is specified, only the set data is backe d up. If -c option is specified, a gz-compressed dump file can be created. (Argument 0 to 9 must be specified fo r -c option. The value means a level of compression. The higher the value is, the higher the compression rate.)

3. Confirm the dump file output in the current directory.

```
(root) # ls
hinemos_pgdump.YYYY-MM-DD_HHmmss
(hinemos_pgdump_s.YYYY-MM-DD_HHmmss if -s option is specified.)
```

Further, the dump file can be acquired while the Hinemos Manager is running, but be careful of doing a backup under those conditions.

For example, when you list the dump file acquired when a job is running, the corresponding job will be running when the state at the time of backup is restored. To avoid a job running suddenly, right after a restore, it's recommended that the backup be done at a time when a job is not running.

#### **3.1.6** Restoring the Database

To restore the data (settings - history information, etc.) in the database from a dump file acquired with Backing-up the Database, run hinemos\_restore.sh.

1. This will stop JVM and leave only the PostgreSQL running.

(root) # /opt/hinemos/bin/jvm\_stop.sh

2. Run the maintenance script.

(root) # /opt/hinemos/sbin/mng/hinemos\_restore.sh hinemos\_pgdump.YYYY-MM-DD\_HHmmss

3. Startup JVM.

(root) # /opt/hinemos/bin/jvm\_start.sh

hinemos\_pgdump\_s.YYYY-MM-DD\_HHmmss can also be restored by using hinemos\_restore.sh.

#### 3.1.7 Deleting Information Stored in the Temporary Queue

To delete information (temporary information) stored in the temporary queue run hinemos\_clear\_tmp.sh.

The information that hinemos\_clear\_tmp.sh will delete from the table in the dump file is the following information stored in the temporary queue.

- Process waiting notification information
- Unknown information that was not processed (such as from a control stop of Hinemos Manager)

Further, since all of the information in the temporary queue will be deleted, the following information that is await ing processing prior to the Hinemos Manager stop will also be targets for deletion.

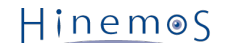

- Process waiting notification information (event, status, etc.)
- 1. This will stop JVM and leave only the PostgreSQL running.

(root) # /opt/hinemos/bin/jvm\_stop.sh

2. Run the maintenance script

(root) # /opt/hinemos/sbin/mng/hinemos\_clear\_tmp.sh

This script can be used directly if the database (PostgreSQL) password has already been specified at -w Options. Enter the password interactively if -w option is not set up.

3. Startup JVM.

(root) # /opt/hinemos/bin/jvm\_start.sh

#### 3.1.8 Deleting the History Information that is the Suppression Standard for Notification

Run hinemos\_clear\_notify.sh to delete the history information that is the suppression standard for notification.

The notification feature provides functionality to suppress duplicate notifications. (Refer to the Hinemos User's Ma nual for details about the notification feature) The most recent notification history information for suppressing th ese notifications is saved there.

When you run hinemos\_clear\_notify.sh, the saved notification history information will be cleared, and the suppresse d status can be temporarily reset. (The suppression will be released for all notification information)

1. Run the maintenance script

(root) # /opt/hinemos/sbin/mng/hinemos\_clear\_notify.sh

#### 3.1.9 Acquiring Environment Summary Information

Run hinemos\_manager\_summary.sh to acquire the manager's environment summary information.

- 1. Run the maintenance script
- To acquire just the Hinemos Manager's environment summary information

(root) # /opt/hinemos/sbin/mng/hinemos\_manager\_summary.sh -v

• To acquire Hinemos Manager's environment summary information and OS information

(root) # /opt/hinemos/sbin/mng/hinemos\_manager\_summary.sh -vv

• To acquire the Hinemos Manager's environment summary information (detail version)

(root) # /opt/hinemos/sbin/mng/hinemos\_manager\_summary.sh -vvv

• To acquire the Hinemos Manager's environment summary information (detail version) and operation log

(root) # /opt/hinemos/sbin/mng/hinemos\_manager\_summary.sh -o

• To acquire the Hinemos Manager's thread dump

(root) # /opt/hinemos/sbin/mng/hinemos\_manager\_summary.sh -t

• To acquire the MD5 hash of a file subordinate to Hinemos Manager

```
(root) # /opt/hinemos/sbin/mng/hinemos_manager_summary.sh -md5
```

#### 3.1.10 Scheduler Adjustment after Changing the OS Clock Settings

After changing the clock of the Operating System which Hinemos Manager is running, execute hinemos\_reset\_schedu ler.sh in order to reset the internal scheduler of Hinemos.

1. Stop Hinemos Manager.

(root) # service hinemos\_manager stop

- 2. Change the OS Clock which Hinemos Manager is running.
- 3. Start PostgreSQL only.

(root) # /opt/hinemos/bin/pg\_start.sh

4. Execute scheduler reset script.

(root) # /opt/hinemos/sbin/mng/hinemos\_reset\_scheduler.sh

This script can be used directly if the database (PostgreSQL) password has already been specified at -w Options. - Enter the password interactively if -w option is not set up.

5. Restart Hinemos Manager after stopping PostgreSQL.

(root) # /opt/hinemos/bin/pg\_stop.sh
(root) # service hinemos\_manager start

### 3.2 Deleting the Log File

To avoid a reduction in disk space due to expansion of the log file, confirm the various log files output by the Hine mos Manager, Agent and Client, and delete or move files that have become unnecessary.

#### 3.2.1 Hinemos Manager Log File

The Hinemos Manager log file is output to the directory in Table 3-2.

| Table 3-2 List of Hinemos Manager Log Direct |
|----------------------------------------------|
|----------------------------------------------|

| Path                  | Content                                     |
|-----------------------|---------------------------------------------|
| /opt/hinemos/var/log/ | Various log files output by Hinemos Manager |

Further, there is a script provided for Hinemos Manager to delete log files that are past the fixed period (31 days) from the last update date.

/opt/hinemos/contrib/hinemos\_manager

Place this script in /etc/cron.daily/ as shown below to run this script daily.

(root) # cp -p /opt/hinemos/contrib/hinemos\_manager /etc/cron.daily/

#### 3.2.2 Hinemos Agent Log Files

The Linux agent log file is output to the directory in Table 3-3.

#### Table 3-3 Linux Agent Log Directory

| Path                        | Content                                   |
|-----------------------------|-------------------------------------------|
| /opt/hinemos_agent/var/log/ | Various log files output by Hinemos Agent |

The Windows Agent log file is output to the directory in Table 3-4.

#### Table 3-4 Windows Agent Log Directory

| Path                                                                   | Content                                   |
|------------------------------------------------------------------------|-------------------------------------------|
| <pre><hinemos agent="" folder="" install=""> \var\log\</hinemos></pre> | Various log files output by Hinemos Agent |

#### 3.2.3 Hinemos Client Log Files

The Hinemos Client log file is output to the directory in Table 3-5.

#### Table 3-5 List of Hinemos Client Log Directory

| Path                                                       | Content                 |
|------------------------------------------------------------|-------------------------|
| < User home directory >\AppData\Roaming\hinemos\Client5.0\ | Hinemos Client log file |

#### 3.2.4 Hinemos Web Client Log Files

The Hinemos Web Client log file is output to the directory in Table 3-6.

#### Table 3-6 List of Hinemos Web Client Log Directory

| Path                      | Content                                           |
|---------------------------|---------------------------------------------------|
| /opt/hinemos_web/var/log/ | Log files output by Tomcat and Hinemos Web Client |

### 3.3 Backing-up / Recovering the Hinemos Manager

The backup/recovery method for the Hinemos Manager is explained.

#### 3.3.1 Backing-up the Hinemos Manager

• Database backup

Acquire the dump file according to Backing-up the Database.

# Hinem⊚S

• Backup configuration files (settings file, etc.)

A list of files that are generally targets for backup is shown below. (If there is a modified file not on this list, back it up as needed)

- Hinemos Manager settings file
  - All files under /opt/hinemos/etc
- Service scripts (if Hinemos Manager is run as a service)
  - /etc/init.d/hinemos\_manager
- Log file deletion scripts
  - /etc/cron.daily/hinemos\_manager
- rsyslog settings file
  - /etc/rsyslog.d/rsyslog\_hinemos\_manager.conf

#### 3.3.2 Recovering the Hinemos Manager

1. Reinstall the Hinemos Manager

Install Hinemos Manager. If Hinemos Manager is already installed, uninstall it before installing again.

Refer to the Hinemos Installation Manual for details on installation and uninstallation of the Hinemos Manager.

2. Restore the backup data of the database

Take the dump file acquired with Backing-up the Database and restore following the procedures in Restoring the Database.

3. Apply only the configuration files that were backed up.

Apply only the configuration files (setting files, etc.) that were backed up.

Confirm the contents of the backed up configuration files. If there are items that need to be applied, apply the m to the re-installed Hinemos Manager. (The application method depends on the file type and the setting file pa rameters)

# 3.4 Backing-up / Recovering the Hinemos Agent

The backup/recovery method for the Hinemos Agent is explained.

#### **3.4.1** Backup the Hinemos Agent

Linux Agent

• Backup configuration files (settings file, etc.)

A list of files that are generally targets for backup is shown below. (If there is a modified file not on this list, back it up individually)

- The Hinemos Agent settings file
  - All files under /opt/hinemos\_agent/conf/
- Service script (when added as a service)
  - /etc/init.d/hinemos\_agent
- rsyslog settings file
  - /etc/rsyslog.d/rsyslog\_hinemos\_agent.conf
- snmp settings file
  - /etc/snmp/snmpd.conf

#### Windows Agent

• Backup configuration files (settings file, etc.)

A list of files that are generally targets for backup is shown below. (If there is a modified file not on this list, back it up individually)

- The Hinemos Agent settings file
  - [Hinemos Agent install directory]\conf\ all files in the directory
- SNMP Service Settings

The setting information backup cannot be acquired. (Re-enter this from the GUI for recovery)

#### 3.4.2 Recovering the Hinemos Agent

#### **Platform Common**

1. Reinstall the Hinemos Agent

Install the Hinemos Agent. (If Hinemos Agent is already installed, uninstall it before installing again)

Refer to the Hinemos Installation Manual for details on installation and uninstallation of the Hinemos Agent.

2. Apply only the configuration files (setting files, etc.) that were backed up.

Apply only the configuration files (setting files, etc.) that were backed up.

Confirm the contents of the backed up configuration files. If there are items that need to be applied, apply the m to the re-installed Hinemos Manager. (The application method depends on the file type and the setting file pa rameters)

#### Windows Agent

1. Reconfigure the SNMP Service

Please refer to "Hinemos Install Manual" for detail information of SNMP Service settings.

### 3.5 Backing-up / Recovering the Hinemos Rich Client

There are no files that are backup targets for the Hinemos Rich Client. Recover by reinstalling the Hinemos Rich Client.

Refer to the Hinemos Installation Manual for details on installation and uninstallation of the Hinemos Rich Client.

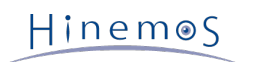

# **3.6** Backing-up / Recovering the Hinemos Web Client

There are no files that are backup targets for the Hinemos Web Client. Recover by reinstalling the Hinemos Web Cli ent.

Refer to the Hinemos Installation Manual for details on installation and uninstallation of the Hinemos Web Client.

# 4 OS/Version

Additional settings relative to the server environment upon which Hinemos is about to be installed are explained.

# 4.1 Configuring the File Descriptor

When the number of the Hinemos Agents connecting to one Hinemos Manager become extremely large, the following message may be outputted in the Hinemos Manager log file (/opt/hinemos/var/log/hinemos\_manager.log).

```
(Too many open files)
```

This message indicates that the number of file descriptor handled by the Hinemos Manager's java process has reached its upper limit and that new socket cannot be created, or that a file cannot be newly opened.

In that case, the upper limit of the file descriptor count must be changed. Change the JAVA\_FD\_MAXNUM setting v alue defined in the Hinemos Manager's setting file (hinemos.cfg). (Value set as JAVA\_FD\_MAXNUM is used for the ul imit value assigned in the Java process)

/opt/hinemos/hinemos.cfg

export JAVA\_FD\_MAXNUM=4098

Hinemos Manager must be restarted in order to reflect configuration changes on this property file.

# 4.2 Java Heap Memory Settings

You can change the following setting file to change the Java heap memory size used by Hinemos Manager.

/opt/hinemos/hinemos.cfg

### JVM - Performance Tuning
# for small systems
export JVM\_HEAP\_OPTS="-Xms512m -Xmx512m -XX:NewSize=160m -XX:MaxNewSize=160m -XX:MaxPermSize=192m -Xss256k"
# for medium systems
#export JVM\_HEAP\_OPTS="-Xms1024m -Xmx1024m -XX:NewSize=320m -XX:MaxNewSize=320m -XX:MaxPermSize=256m -Xss256k"
# for large systems
#export JVM\_HEAP\_OPTS="-Xms2048m -Xmx2048m -XX:NewSize=640m -XX:MaxNewSize=640m -XX:MaxPermSize=360m -Xss256k"

You can switch the settings by adding or removing the above comment out. It is recommended to keep its default va lue (512m) when management target node is less than 100. When management target node is more than 100, it is re commended to change its value to 1024m or 2048m.

Hinemos Manager must be restarted in order to reflect configuration changes on this property file.

# 4.3 Configuring OS Locale and Character Encoding

#### 4.3.1 Hinemos Rich Client

If you are using Hinemos Rich Client in Japanese, the OS locale for the Windows OS must be an Japanese locale. (Hin emos Rich Client operation presumes a character code of MS932.) Also, the Hinemos Manager connected from this Hi nmeos Client must be running on Japanese environment, and Hinemos Manager must be installed with Japanese instal ler.

If you are using Hinemos Rich Client in English, the OS locale for the Windows OS must be an English locale. (Hinemo s Rich Client operation presumes a character code of IBM437.) Also, the Hinemos Manager connected from this Hinm eos Client must be running on English environment, and Hinemos Manager must be installed with English installer.

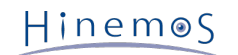

#### 4.3.2 Hinemos Web Client

When using Hinemos Web Client in Japanese Environment, LANG variable of Hinemos Web Client server must be ja\_J P.UTF-8. Lang Variable can be confirmed with env command.

The Hinemos Web Client operates where the OS locale is presumed to be ja\_JP.UTF-8. This setting can be confirmed in /opt/hinemos\_web/hinemos\_web.cfg.

export LANG=ja\_JP.UTF-8

#### 4.3.3 Hinemos Manager

Hinemos Manager in Japanese Environment, LANG variable of Hinemos Manager server must be ja\_JP.UTF-8. Lang Var iable can be confirmed with env command.

Also, the install script used when installing Hinemos Manager must be manager\_installer\_JP.sh. If you install using m anager\_uninstaller\_EN.sh, uninstall and reinstall using manager\_installer\_JP.sh. When Hinemos Manager is installed in Japanese environment with manager\_installer\_JP.sh script.

The Hinemos Manager operates where the OS locale is presumed to be ja\_JP.UTF-8. This setting can be confirmed in /opt/hinemos/hinemos.cfg.

export LANG=ja\_JP.UTF-8

#### 4.3.4 Hinemos Agent

#### **Common with Various Platforms**

• Character code for standard output and standard error output for jobs

Job execution result includes standard output and standard error output of processes which were executed as " startup command" of jobs. The character code for this standard output and the standard error output can be s pecified per Hinemos Agent. Furthermore, this can only be specified per Hinemos Agent process unit, and not p er job settings.

This character code is specified in the Agent.properties job.stream.charset parameter. This parameter can be s elected from UTF-8, EUC-JP and MS932. If job.stream.charset parameter is not specified (default), the OS syst em locale will be used.

When a byte sequence which cannot be decoded to the specified character code, it will be replaced with a part icular code point (uFFFD).

An example of setting the character code of standard output and standard error output as EUC-JP is as below.

## character encoding of job's stdout and stderr
job.stream.charset=EUC-JP

The Hinemos Agent must be restarted if the setting is changed.

• Character code of the OS system log that is the monitored target

Hinemos Manager operation presumes a character code for the received system log of UTF-8. Therefore, when receiving a system log for Hinemos Manager from the management target node, they must be sent in ASCII cha racters only or in UTF-8 (when including multi-byte characters).

# 4.4 Hinemos Agent Facility ID Setting

Hinemos Agent uses its IP address and host name to specify its own facility ID. However, in an environment where t hings such as NAT is used, and where IP addresses are changed, this feature of identifying itself will not operate co rrectly.

In such cases, facility ID can be set to an Hinemos Agent manually, by adding a line such as follows to the Hinemos Agent's setting file (Agent.properties) (If specifying multiple facility ID, please separate the ID's with comma.)

The example of setting Hinemos Agent's Facility ID as "node01" is as shown below.

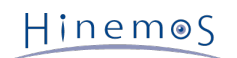

facilityId=node01

In order to reflect the configuration changes, restart Hinemos Agent.

# 5 Notification Feature

Additional settings for Hinemos notification feature are explained in this chapter.

# 5.1 Event Notification

#### 5.1.1 Configuring the Maximum Number of Downloads

The maximum number of event downloads is set to 2000 by default. To change this setting, select Maintenance pers pective of Hinemos Client and open Maintenance [Hinemos property] view, and change the following parameter:

```
## The Maximum Number of Events that can be downloaded
monitor.common.report.event.count = 2000
```

However, if the parameter value for monitor.common.report.event.count is large, Hinemos Manager's memory can be i nsufficient. For this reason, it is recommended that you fundamentally do not change from the default value.

# 5.2 Mail Notification

#### 5.2.1 Enabling Email Notification

The mail server and the send destination information must be set up to use mail notification.

#### Configuring the Mail Server

Configure the mail server used for the mail notification feature.

```
mail.smtp.host=[SMTP Server's IP address or host name]
mail.smtp.port=[SMTP Server's listen port number]
mail.tranport.tries=[number of maximum attempts to send mail to SMTP Server]
mail.tranport.tries.interval=[interval time between retrial of sending mail to SMTP Server [msec]]
mail.from.address=[Mail address of the sender]
mail.from.personal.name=[Mail sender's Name]
mail.reply.to.address=[Mail address to reply To]
mail.reply.personal.name=[Name of the reply mail receiver]
mail.errors.to.address=[Mail address to be set to the Sent mail's Error-To Header]
mail.charset.address=UTF-8
mail.charset.subject=UTF-8
mail.charset.content=UTF-8
```

mail.\*.address parameters must be in format designated in RFC822, RFC1034.

The examples of parameters not following the format designated in RFC822, RFC1034, are as follows.

- the domain name includes characters other than alpha-numeric string, "-", and ".".
- the domain name includes more than one "." in a row.
- the domain name starts or ends with "-", or ".".

#### 5.2.2 Configuring SMTP AUTH

To use an SMTP server that needs SMTP AUTH to notify a mail, select Maintenance perspective of Hinemos Client a nd open Maintenance [Hinemos Property] view, and set the following parameter:

mail.smtp.auth=[true:do not use authentication, false:use authentication]

mail.transport.user=[user name used for authentication]

mail.transport.password=[password used for authentication]

LOGIN, PLAIN and DIGEST-MD5 are supported as authentication methods. In addition, LOGIN, PLAIN, DIGEST-MD5 wi II be selected in this order, when sending to a SMTP server that has multiple authentication method enabled.

#### 5.2.3 SSH/TLS Settings

To use an SMTP server that needs SSL/TLS(STARTTLS) to notify a mail, select Maintenance perspective of Hinemos Client and open Maintenance [Hinemos Property] view, and change the following parameter:

```
mail.smtp.starttls.enable=true
```

When using STARTTLS, Security certificate published from the mail server must be verifiable as an approved certific ate, in order to establish SSL/TLS connection from Hinemos Manager server.

For more detail, please refer to  $\ensuremath{\mathsf{HTTPS}}$  Monitor .

#### 5.2.4 Configuring the Envelope From

To set an argument that is passed over to the MAIL command of SMTP when a mail is notified, select Maintenance p erspective of Hinemos Client and open Maintenance [Hinemos Property] view, and change the following parameter:

```
mail.smtp.from=[mail address to be set as envelope from]
```

# 5.3 Log Escalation Notification

The settings related to the log escalation notification feature are listed below.

#### 5.3.1 Configuration Method of Embedded Host Name

By selecting Maintenance perspective of Hinemos Client, opening Maintenance [Hinemos Property] view, and changin g parameter notify.log.escalate.manager.hostname, the host name included in the header part of the syslog(RFC3164) the Hinemos Manager sends can be flexibly configured.

notify.log.escalate.manager.hostname=#[NODE]

| Configured values of hinemos.prop<br>erties            | Embedded strings for the host name                                                                                                    | Contents of the sent syslog                         |
|--------------------------------------------------------|----------------------------------------------------------------------------------------------------|-----------------------------------------------------|
| Undefined(DEFAULT) or blank                            | Embed the node name of the source manage r server $^{\rm 1}$                                                                                                    | <pri> Mmm dd hh:mm:ss hostna<br/>me message</pri>   |
| String of half-width alphanumeric characters (ex. XXX) | Embed specified string for the host name                                                                                                    | <pri> Mmm dd hh:mm:ss XXX m<br/>essage</pri>        |
| #[FACILITY_ID]                                         | (Notification information for embedded sco<br>pe <sup>2</sup> )<br>Embed the node name of the source manag<br>er server<br>(Otherwise)<br>Embed the facility ID of the facility that i<br>s subject to | <pri> Mmm dd hh:mm:ss facility<br/>id message</pri> |

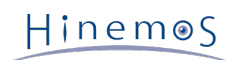

| #[NODE] |                                                                           | (Notification information per node)<br>Embed node name of the node that is subj<br>ect to notification<br>(Otherwise)<br>Embed the node name of the source manag<br>er server | <pri> Mmm dd hh:mm:ss nodena<br/>me message</pri> |
|---------|---------------------------------------------------------------------------|----------------------------------------------------------------------------------------------------|---------------------------------------------------|
| 1       | Owner Scope, Registered Nodes, Unregistered Nodes, Hinemos Internal scope |                                                                                                    |                                                   |
| 2       | Result of running the hostname command                                    |                                                                                                    |                                                   |

Result of running the hostname command

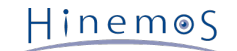

# 6 Monitor Settings / Performance Feature

Additional settings for the Hinemos monitor/performance feature are explained.

### 6.1 SQL Monitor

#### 6.1.1 Adding a Monitoring Target RDBMS

The method of adding a RDBMS monitored by SQL monitoring feature, will be explained in this chapter.

Connect to RDBMS from the Hinemos Manager via the JDBC Driver. For this, in order to add the RDBMS that is the monitoring target, the JDBC Driver must be applied to that RDBMS. (This is the JDBC Driver that operates with Jav a Runtime Environment 7.0)

- Additional procedures
- 1. JDBC driver location

Place the provided JDBC driver in /opt/hinemos/plugins/.

\$ cp new\_jdbc.jar /opt/hinemos/plugins/

2. Editing Hinemos property

Add information on RDBMS to be added by selecting Maintenance perspective of Hinemos Client and Maintenan ce [Hinemos Property] view.

First, increase the number of monitor.sql.jdbc.driver and the number of types of RDBMS that can be used with Hinemos SQL monitoring. (This is the number in jdbc.driver.name.X including the added RDBMS)

monitor.sql.jdbc.driver = 4

Also, add information related to the new RDBMS and JDBC Driver.

monitor.sql.jdbc.driver.name.4 = {display name of RDBMS}
monitor.sql.jdbc.driver.classname.4 = {class name of JDBC driver}
monitor.sql.jdbc.driver.logintimeout.4 = {login timeout configuration of JDBC}
monitor.sql.jdbc.driver.properties.4 = {parameter when connecting JDBC}

From the Monitor Setting[List], the SQL[Create/Change] dialog opens, then confirm that the added RDBMS is s hown in the "Connection DB" pull down menu.

### 6.2 Process Monitor

#### 6.2.1 Handling when "Failed to get value" Notification Occurs

The following 2 processes run asynchronously with process monitor. (Refer to Figure 6-1)

1. The process list information for the target node is acquired by SNMP polling.

Hinem⊚S

2. Count the number of processes that are the monitoring target processes from the process list information.

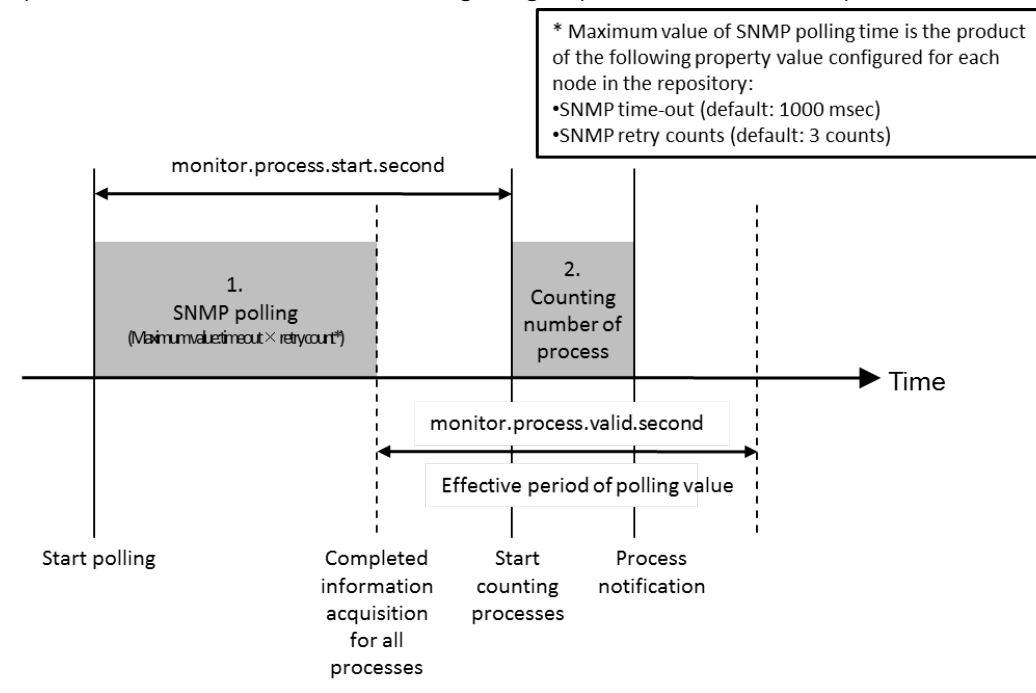

Figure 6-1 Handling Process Monitor

The configured value of monitor.process.start.second is the parameter that determines when (in seconds) to run (2) from the time (1) started. This parameter must be an integer between 1 and 59.

The set value of monitor.process.valid.second is the parameter that determines how long (in seconds) the process lis t collected in (1) remains valid information. If (2) is run after the expiration date, the notification of "Data is too o Id to check" is output with the priority of "Failed to get value". This parameter must be an integer greater than 0.

The time it takes to collect information on process lists via SNMP polling of (1) depends on the response speed of t he SNMP polling runtime environment. The maximum SNMP polling time of operation is the timeout time X the retry count (msec). If the process list information cannot be acquired in this time, the result acquired in (1) will be "Time out".

To change the parameter, select Maintenance perspective of Hinemos Client and open Maintenance [Hinemos Propert y] view, and change the following parameter:

```
## Monitor Management(Process) : Time to start tracking process (1-59 sec)
monitor.process.start.second=30
```

## Monitor Management(Process) : Permissible Time of Collection (sec)
monitor.process.valid.second=50

In addition, to apply the configuration changes made on monitor.process.start.second, you must "disable" the configuration of the existing process monitoring once, then "enable" it again.

# 6.3 HTTPS Monitor

In HTTPS monitoring, Hinemos Manager connects to the monitoring target(HTTPS server) as HTTPS client. In order t o enable HTTPS monitoring, Security certificate of HTTPS servers must be verifiable as a trusted certificate, in ord er to establish SSL connection from Hinemos Manager server

1. When server certificate is signed with well known public CA

Keystore of OpenJDK bundled in the Operating System contains a public key of well known CA, and because of this, certificate can be verified by pursuing the certificate to well known CA's certificate. In this case, server certificate signed by well known public CA can be verified as an trusted certificate, and registering server cer tificate to Hinemos Manager's keystore is not needed.

2. When server certificate is self signed

Target server's certificate can be verified as trusted certificate by registering server certificate to Hinemos Manager's keystore. Page 26

The procedures are as follows.

- 1. Prepare the certificate
- 2. Register the certificate to the keystore
- 3. Specify the keystore file in the java start up option
- Hinemos Manager does not have to be restarted. To "specify the keystore file in the java start up option" in s tep 3, however, Hinemos Manager must be restarted.

Details of steps 1-3 are listed below.

#### 6.3.1 Prepare the certificate

Prepare the server certificate for the HTTPS server ([DER encoded binary X.509] or [Base-64 encoded X.509] forma t).

#### 6.3.2 Register the certificate to the keystore

Register the server certificate in /opt/hinemnos/. keystore file with the Java keytool commands.

The keystore is created when the first keytool command is executed. Add the server certificate of the monitoring t arget (HTTPS Server) to .keystore.

An example is shown below with the server certificate placed in the manager server's /tmp directory. Also, the strin g specified for each server certificate is specified in the menu string (shown here as hinemos).

• Refer to http://linux.die.net/man/1/keytool-java-1.7.0-openjdk for the details of the keytool command

#### 6.3.3 Specifying the Keystore File in the Java Startup Options

Change the startup options of Hinemos Manager (java) in order to make Hinemos Manager refer to .keystore file. Remove the comment(#) of JVM\_KEYSTORE\_OPTS parameter of /opt/hinemos/hinemos.cfg file, where

```
### JVM - keystore (https)
#export JVM_KEYSTORE_OPTS="-Djavax.net.ssl.trustStore=${HINEMOS_HOME}/.keystore"
```

• After changing the configuration, Hinemos Manager must be restarted.

### 6.4 System Log Monitor

#### 6.4.1 Settings Related to syslog Sending

When using syslogd instead of rsyslog on the monitored node, add the following settings to /etc/syslog.conf.

\*.info;mail.none;authpriv.none;cron.none @[Hinemos Manager IP Address]

The syslog service must be restarted to apply the changes.

(root) # service syslog restart

#### 6.4.2 Settings Related to syslog Receiving

When receiving a syslog that was sent from an outside device, update the port number of the manager server. Modif y the following configuration file.

/etc/rsyslog.d/rsyslog\_hinemos\_manager.conf

\$UDPServerRun 514 \$InputTCPServerRun 514

The waiting address and port number used when syslog is transferred from rsyslog to Hinemos Manager (java) can b e changed by selecting Maintenance perspective of Hinemos Client and Maintenance [Hinemos Property] view.

monitor.systemlog.listen.address=[listen address of java process to wait for syslog] monitor.systemlog.listen.port=[listen port for java process to wait for syslog]

Hinemos Manager must be restarted in order to reflect the configuration change.

#### 6.4.3 Invalidating the Escape Process for Control Characters

When a syslog arrives to the manager server, it is transmitted to the Hinemos Manager (java) after being received with rsyslog.

At this time, if there is a control character (such as BEL) included in the syslog, the control character part is replac ed with a 3 digit base 8 (#007, etc.) by the rsyslog feature. An example of the escape control code is shown in Table 6-1. An example of the escape log is shown in Table 6-2.

#### Table 6-1 Example of the Escape Control Code

| Control code | String after replacement |
|--------------|--------------------------|
| NUL          | #000                     |
| BEL          | #007                     |

#### Table 6-2 Example of the Escape Log (the control character NUL is represented as [NUL])

| String received from rsyslog HTTP/1.0[NUL] 50                          | HTTP/1.0[NUL] 50        |
|------------------------------------------------------------------------|-------------------------|
| String transferred to the Hinemos Manager from rsyslog HTTP/1.0#000 50 | HTTP/1.0#000 50         |
| Pattern matching expression matching the above.                        | .*HTTP/1.0#000 50.<br>* |

Change the following settings to disable the escape.

1. Modify /etc/rsyslog.d/rsyslog\_hinemos\_manager.conf of the Hinemos Manager server.

Add the following settings to /etc/rsyslog.d/rsyslog\_hinemos\_manager.conf.

\$EscapeControlCharactersOnReceive off

2. Restart rsyslog.

(root) # service rsyslog restart

Hinem⊚S

Page 28

#### 6.4.4 Host Name Replacement Process Settings for the syslog Header Part

syslog follows RFC3164 and is comprised of PRI, HEADER and MSG.

The syslog HEADER is comprised of TIMESTAMP and HOSTNAME. TIMESTAMP is comprised of date, HOSTNAME, IP ad dress and blank.

An example of the HEADER part (TIMESTAMP HOSTNAME) of the syslog packet is shown below.

Feb 25 14:09:07 webserver

If the HOSTNAME of the syslog received from rsyslog is not defined (blank), a reverse lookup of the host name is d one using the IP address and the result is placed in the HEADER part of the syslog.

Perform the following settings if reverse lookup of the syslog's host name is disabled by rsyslog.

1. Edit /etc/sysconfig/rsyslog on the Hinemos Manager server.

Specify the "-x" option in the appropriate place in /etc/sysconfig/rsyslog.

SYSLOGD\_OPTIONS="-c 4 -x"

2. Restart rsyslog.

(root) # service rsyslog restart

# 6.5 SNMPTRAP Monitor

#### 6.5.1 Settings Related to SNMPTRAP Receiving

For the waiting address and port number of the manager server used when SNMPTRAP sent from an external device, change the following parameter by selecting Maintenance perspective of Hinemos Client and opening Maintenance [ Hinemos Property] view:

monitor.snmptrap.listen.address=[listen address of java process to wait for SNMPTRAP] monitor.snmptrap.listen.port=[listen port for java process to wait for SNMPTRAP]

#### 6.5.2 Default MIB

MIB registered in the master data of Hinemos Manager is listed in Table 6-3 .

#### Table 6-3 List of MIB Registered in Hinemos Manager by Default

| GENERIC TRAP                       | A3COM-SWITCHING-SYSTEMS-FDDI-MIB |
|------------------------------------|----------------------------------|
| Centrum-MIB                        | A3Com-DLSW-r1-MIB                |
| LANPLEX-SYSTEMS-MIB                | LBHUB-ECS-MIB                    |
| SYNC-RESEARCH-MIB                  | A3Com-Sdlc-r1-MIB                |
| SECURITY-MIB                       | A3Com-System-r8-MIB              |
| A3COM-SWITCHING-SYSTEMS-POLL-MIB   | A3COM-SWITCHING-SYSTEMS-QOS-MIB  |
| A3COM-SWITCHING-SYSTEMS-BRIDGE-MIB | A3COM-SWITCHING-SYSTEMS-MIB      |
| СНІРСОММІВ                         | CHIPCOM-MIB                      |
| PRODUCTMIB                         | A3COM0007-SYSLOADER              |
| LANPLEX-MIB                        | LBHUB-BLC-MIB                    |
| LBHUB-BRIDGE-MIB                   | LBHUB-MSH-MIB                    |
| LINKB-OPT-FDDI-MIB                 | LB3GH-1-0-7                      |

| LANPLEX-OPT-FDDI-MIB                                  | NCDCHASS-MIB                                 |
|-------------------------------------------------------|----------------------------------------------|
| SWITCHING-SYSTEMS-MIB                                 | USR-TRAP-MIB                                 |
| VRRP-MIB                                              | ADICLIBMIB                                   |
| IBM-AIX-MIB                                           | SPAGENT-MIB                                  |
| BESTPOWER-MIB                                         | XUPS-MIB                                     |
| PowerNet-MIB                                          | ATM-FORUM-ILMI40-MIB                         |
| DPT-SCSI-MIB                                          | ADTRAN-ATLAS-550-MIB                         |
| ADTRAN-ATLAS-HSSI-V35-MIB                             | ADTRAN-ATLAS-MODULE-MIB                      |
| ADTRAN-ATLAS-T1-MIB                                   | ADTRAN-ATLAS-UNIT-MIB                        |
| ADTRAN-ATLAS-V35NX-MIB                                | ADTRAN-GENCHASSISTRAP-MIB                    |
| Aedilis-MIB                                           | AirDefense-Product-MIB                       |
| ALCATEL-IND1-CHASSIS-MIB                              | ALCATEL-IND1-GROUP-MOBILITY-MIB              |
| ALCATEL-IND1-GVRP-MIB                                 | ALCATEL-IND1-HEALTH-MIB                      |
| ALCATEL-IND1-INLINE-POWER-MIB                         | ALCATEL-IND1-INTERSWITCH-PROTOCOL-MIB        |
| ALCATEL-IND1-IP-MIB                                   | ALCATEL-ISIS-MIB                             |
| ALCATEL-IND1-LAG-MIB                                  | ALCATEL-IND1-LPS-MIB                         |
| ALCATEL-IND1-MAC-ADDRESS-MIB                          | ALCATEL-IND1-NETSEC-MIB                      |
| ALCATEL-IND1-PIM-BSR-MIB                              | ALCATEL-IND1-PIM-STD-MIB                     |
| ALCATEL-IND1-POLICY-MIB                               | ALCATEL-IND1-PORT-MIB                        |
| ALCATEL-IND1-PORT-MIRRORING-MONITORING-MIB            | ALCATEL-IND1-SESSION-MGR-MIB                 |
| ALCATEL-IND1-SLB-MIB                                  | ALCATEL-IND1-STACK-MANAGER-MIB               |
| ALCATEL-IND1-TRAP-MGR-MIB                             | ALCATEL-IND1-UDLD-MIB                        |
| ALCATEL-IND1-VLAN-STP-MIB                             | ALCATEL-IND1-VRRP3-MIB                       |
| ALCATEL-IND1-WCCP-MIB                                 | ALCATEL-IND1-WEBMGT-MIB                      |
| LUCENT-SECURE-VPN-SOLUTIONS-LSMS-NOTIFICATION<br>-MIB | ALLOT-NX-MIB                                 |
| ALLOT-SMP-SNMP-MIB                                    | ALLOT-MIB                                    |
| ALTEON-TRAP-MIB                                       | CHEETAH-TRAP-MIB                             |
| ALTIGA-trap-event                                     | WLSR-AP-MIB                                  |
| WLSX-SWITCH-MIB                                       | WLSX-TRAP-MIB                                |
| ASCEND-TRAP                                           | AcBoard                                      |
| ALARM-MIB                                             | DS1-MIB                                      |
| ENTITY-MIB                                            | IF-MIB                                       |
| RMON-MIB                                              | RTCPXR-MIB                                   |
| SNMPv2-MIB                                            | ACS-TRAP-MIB                                 |
| CYCLADES-ACS5000-TRAP-MIB                             | AMX5000-TRAP-MIB                             |
| AMX5010-TRAP-MIB                                      | AMX5020-TRAP-MIB                             |
| AMX5030-TRAP-MIB                                      | AVCT-CCM-TRAP-MIB                            |
| DSR-TRAP-MIB                                          | DSR1021-TRAP-MIB                             |
| DSR2010-TRAP-MIB                                      | AVOCENT-MERGEPOINT-TRAP-MIB                  |
| PM-TRAP-MIB                                           | BEA-Weblogic-Server-Startup-Event            |
| BEA-Weblogic-Server-Shutdown-Event                    | BEA-Weblogic-Attribute-Change-Received-Event |
| BEA-Weblogic-Monitor-Trap-Received-Event              | BEA-Weblogic-Log-Filter-Trap-Received-Event  |
| BGP4-MIB                                              | RFC1269-MIB                                  |

Page 30

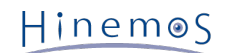

| Backup-Exec-MIB                | BLACKBERRYSERVERMIB                   |
|--------------------------------|---------------------------------------|
| BLACKBERRYSERVER-MIB           | BNT-GbESM-10Ub-RS-MIB                 |
| BLUECOAT-DIRECTOR-TRAP-MIB     | BLUECOAT-SG-ATTACK-MIB                |
| BLUECOAT-SG-DISK-MIB           | BLUECOAT-SG-HEALTHCHECK-MIB           |
| BLUECOAT-SG-HEALTHMONITOR-MIB  | BLUECOAT-SG-POLICY-MIB                |
| BLUECOAT-SG-SENSOR-MIB         | BLUECOAT-SG-USAGE-MIB                 |
| BLUECOAT-AV-MIB                | ATTACK-MIB                            |
| POLICY-MIB                     | SENSOR-MIB                            |
| USAGE-MIB                      | ADONIS-DNS-MIB                        |
| FCMGMT-MIB                     | SW-TRAP                               |
| ARCserve-Alarm-MIB             | CPQN54NN-MIB                          |
| CPQCLUSTER-MIB                 | CPQCMC-MIB                            |
| CPQCR-MIB                      | CPQDMII-MIB                           |
| CPQDSCCS-MIB                   | CPQFCA-MIB                            |
| CPQGEN-MIB                     | CPQHLTH-MIB                           |
| CPQHOST-MIB                    | CPQHSV110V3-MIB                       |
| CPQICA-MIB                     | CPQIDA-MIB                            |
| CPQIDE-MIB                     | CPQSINFO-MIB                          |
| CPQN5226A-MIB                  | CPQNIC-MIB                            |
| CPQPOWER-MIB                   | CPQRACK-MIB                           |
| CPQRECOV-MIB                   | CPQRPM-MIB                            |
| CPQSANAPP-MIB                  | CPQSANEVENT-MIB                       |
| CPQSCSI-MIB                    | CPQSERVICE-MIB                        |
| CPQSM2-MIB                     | CPQSRVMN-MIB                          |
| CPQSTDEQ-MIB                   | CPQSTSYS-MIB                          |
| CPQSWCC-MIB                    | CPQTHRSH-MIB                          |
| CPQ-TRAPS-MIB                  | CPQUPS-MIB                            |
| CPQWCRM-MIB                    | CPQOS-MIB                             |
| CRITAPP-MIB                    | CISCO-CIDS-MIB                        |
| PCUBE-SE-MIB                   | CISCO-SERVICE-CONTROL-RDR-MIB         |
| CISCO-SERVICE-CONTROL-LINK-MIB | CISCO-SERVICE-CONTROL-SUBSCRIBERS-MIB |
| AIRESPACE-WIRELESS-MIB         | CISCO-LWAPP-DOT11-CLIENT-MIB          |
| ACCOUNTING-CONTROL-MIB         | ADSL-LINE-MIB                         |
| APPN-MIB                       | APPN-TRAP-MIB                         |
| ATM-SOFT-PVC-MIB               | AWCVX-MIB                             |
| CISCO-5800-HEALTH-MON-MIB      | CISCO-6400-CHASSIS-MIB                |
| Cisco90Series-MIB              | CISCO-AAA-SERVER-MIB                  |
| CISCO-ACCESS-ENVMON-MIB        | CISCO-ALPS-MIB                        |
| CISCO-APS-MIB                  | CISCO-ATM-DUAL-PHY-MIB                |
| CISCO-ATM-NETWORK-CLOCK-MIB    | CISCO-BSTUN-MIB                       |
| CISCO-C2900-MIB                | CISCO-C3800-MIB                       |
| CISCO-C8500-REDUNDANCY-MIB     | CISCO-CALL-TRACKER-MIB                |
| CISCO-CASA-FA-MIB              | CISCO-CASA-MIB                        |
| CISCO-CCM-MIB                  | CISCO-CHANNEL-MIB                     |

| CISCO-CIPCMPC-MIB                       | CISCO-CIPCSNA-MIB                    |
|-----------------------------------------|--------------------------------------|
| CISCO-CLUSTER-MIB                       | CISCO-CONFIG-COPY-MIB                |
| CISCO-CONFIG-MAN-MIB                    | CISCO-CONTENT-ENGINE-MIB             |
| CISCO-CONTENT-NETWORK-MIB               | CISCO-DLSW-EXT-MIB                   |
| CISCO-DLSW-MIB                          | CISCO-DOCS-EXT-MIB                   |
| CISCO-DOCS-REMOTE-QUERY-MIB             | cdspMIB                              |
| CISCO-DSPU-MIB                          | CISCO-ENTITY-ALARM-MIB               |
| CISCO-ENTITY-FRU-CONTROL-MIB            | CISCO-ENTITY-SENSOR-MIB              |
| CISCO-ENVMON-MIB                        | CISCO-EVENT-DISTR-MIB                |
| CISCO-FASTHUB-MIB                       | CISCO-FIREWALL-MIB                   |
| CISCO-FLASH-MIB                         | CISCO-GATEKEEPER-MIB                 |
| CISCOTRAP-MIB                           | CISCO-GPRS-GTP-MIB                   |
| CISCO-GPRS-L2RLY-MIB                    | CISCO-HSRP-MIB                       |
| CISCO-ICSUDSU-MIB                       | CISCO-IETF-ATM2-PVCTRAP-MIB          |
| CISCO-IF-THRESHOLD-MIB                  | CISCO-IP-ENCRYPTION-MIB              |
| GWPOA-MIB                               | CISCO-IPMROUTE-MIB                   |
| CISCO-IPSEC-FLOW-MONITOR-MIB            | CISCO-IPSEC-MIB                      |
| CISCO-ISDN-MIB                          | CISCO-ISDNU-IF-MIB                   |
| CISCO-ITP-SCCP-MIB                      | CISCO-ITP-SP-MIB                     |
| CISCO-LOCAL-DIRECTOR-MIB                | CISCO-NETWORK-REGISTRAR-MIB          |
| CISCO-OAM-MIB                           | CISCO-OPTICAL-PATCH-MIB              |
| CISCO-OSCP-MIB                          | CISCO-PIM-MIB                        |
| CISCO-PING-MIB                          | CISCO-POP-MGMT-MIB                   |
| CISCO-PPPOE-MIB                         | CISCO-REPEATER-MIB                   |
| CISCO-RF-MIB                            | CISCO-RHINO-MIB                      |
| CISCO-RSRB-MIB                          | CISCO-RTTMON-MIB                     |
| CISCO-SDLLC-MIB                         | CISCO-SIBU-MANAGERS-MIB              |
| CISCO-SIBU-STACKABLE-DUAL-SPEED-HUB-MIB | CISCO-SLB-MIB                        |
| CISCO-SNA-LLC-MIB                       | CISCO-SP-MIB                         |
| CISCO-SRP-MIB                           | CISCO-STACK-MIB                      |
| CISCO-STP-EXTENSIONS-MIB                | CISCO-STUN-MIB                       |
| CISCO-SYSLOG-MIB                        | CISCO-SYSTEM-MIB                     |
| CISCO-TS-STACK-MIB                      | CISCO-VLAN-MEMBERSHIP-MIB            |
| CISCO-VOICE-APPS-MIB                    | CISCO-VOICE-DIAL-CONTROL-MIB         |
| CISCO-VTP-MIB                           | CISCO-WIRELESS-DOCS-EXT-MIB          |
| CISCO-WIRELESS-IF-MIB                   | CISCO-WIRELESS-P2MP-LINK-METRICS-MIB |
| CISCO-WIRELESS-P2MP-PHY-MIB             | CISCO-WIRELESS-P2MP-RF-METRICS-MIB   |
| STAND-ALONE-ETHERNET-SWITCH-MIB         | MADGERSW-MIB                         |
| METRO1500-MIB                           | CISCO-ES-STACK-MIB                   |
| CISCO-MVPN-MIB                          | CISCO-ATM-IF-MIB                     |
| CISCO-ATM-PVCTRAP-EXTN-MIB              | CISCO-BBSM-MIB                       |
| CISCO-BGP4-MIB                          | CISCO-BULK-FILE-MIB                  |
| CISCO-CABLE-AVAILABILITY-MIB            | CISCO-CABLE-METERING-MIB             |
| CISCO-CABLE-QOS-MONITOR-MIB             | CISCO-CABLE-SPECTRUM-MIB             |

Page 32

Hinem⊚S

| CISCO-CALLHOME-MIB                | CISCO-CAT6K-CROSSBAR-MIB             |
|-----------------------------------|--------------------------------------|
| CISCO-CDL-MIB                     | CISCO-CDMA-AHDLC-MIB                 |
| CISCO-CDMA-PDSN-MIB               | CISCO-CSG-MIB                        |
| CISCO-DDP-IAPP-MIB                | CISCO-DEVICE-EXCEPTION-REPORTING-MIB |
| CISCO-DIST-DIRECTOR-MIB           | CISCO-DM-MIB                         |
| CISCO-DOT11-CONTEXT-SERVICES-MIB  | CISCO-ENTITY-PFE-MIB                 |
| CISCO-EPM-NOTIFICATION-MIB        | CISCO-EXT-SCSI-MIB                   |
| ciscoFabricC12kMIB                | CISCO-FABRIC-HFR-MIB                 |
| CISCO-FC-FE-MIB                   | CISCO-FCC-MIB                        |
| CISCO-FCPING-MIB                  | CISCO-FCS-MIB                        |
| CISCO-FCTRACEROUTE-MIB            | CISCO-FDMI-MIB                       |
| CISCO-FEATURE-CONTROL-MIB         | CISCO-FSPF-MIB                       |
| CISCO-GGSN-MIB                    | CISCO-GPRS-ACC-PT-MIB                |
| CISCO-GPRS-CHARGING-MIB           | CISCO-GTP-DIRECTOR-MIB               |
| CISCO-GTP-MIB                     | CISCO-HC-ALARM-MIB                   |
| CISCO-HEALTH-MONITOR-MIB          | CISCO-IETF-DOT11-QOS-EXT-MIB         |
| CISCO-IETF-PW-MIB                 | CISCO-IETF-SCTP-EXT-MIB              |
| CISCO-IETF-VDSL-LINE-MIB          | CISCO-IMAGE-UPGRADE-MIB              |
| CISCO-IP-LOCAL-POOL-MIB           | CISCO-ISCSI-MIB                      |
| CISCO-ITP-GRT-MIB                 | CISCO-ITP-GSCCP-MIB                  |
| CISCO-ITP-GSP-MIB                 | CISCO-ITP-MLR-MIB                    |
| CISCO-ITP-MONITOR-MIB             | CISCO-ITP-RT-MIB                     |
| CISCO-ITP-XUA-MIB                 | CISCO-IVR-MIB                        |
| CISCO-L2-CONTROL-MIB              | CISCO-L2-DEV-MONITORING-MIB          |
| CISCO-LICENSE-MGR-MIB             | CISCO-MAC-NOTIFICATION-MIB           |
| CISCO-MOBILE-IP-MIB               | CISCO-MODULE-AUTO-SHUTDOWN-MIB       |
| CISCO-NBAR-PROTOCOL-DISCOVERY-MIB | CISCO-NMS-APPL-HEALTH-MIB            |
| CISCO-NS-MIB                      | CISCO-OPTICAL-MONITOR-MIB            |
| CISCO-OSPF-TRAP-MIB               | CISCO-OUTAGE-MONITOR-MIB             |
| CISCO-PORT-SECURITY-MIB           | CISCO-PORT-STORM-CONTROL-MIB         |
| CISCO-PSA-MICROCODE-MIB           | CISCO-PSM-MIB                        |
| CISCO-RPMS-MIB                    | CISCO-RSCN-MIB                       |
| CISCO-SCSI-MIB                    | CISCO-SLB-EXT-MIB                    |
| CISCO-SONET-MIB                   | CISCO-SSG-MIB                        |
| CISCO-SSL-PROXY-MIB               | CISCO-SYS-INFO-LOG-MIB               |
| CISCO-SYSTEM-EXT-MIB              | сТарМІВ                              |
| CISCO-TAP-MIB                     | CISCO-VIRTUAL-NW-IF-MIB              |
| CISCO-VISM-TRAPS-MIB              | CISCO-VOICE-DNIS-MIB                 |
| CISCO-VPDN-MGMT-MIB               | CISCO-VSAN-MIB                       |
| CISCO-WAN-TOPOLOGY-MIB            | CISCO-WLAN-VLAN-MIB                  |
| CISCO-WWNMGR-MIB                  | CISCO-ZS-MIB                         |
| CISCOWORKS-MIB                    | CISCO-SME-MIB                        |
| CISCO-SLB-HEALTH-MON-MIB          | CISCO-STACKWISE-MIB                  |
| CISCO-ENHANCED-SLB-MIB            | CISCO-MODULE-VIRTUALIZATION-MIB      |

Hinem⊚S

| CLARENT-MIB                       | CSI-P2-MIB                           |
|-----------------------------------|--------------------------------------|
| COLUBRIS-802DOT11-MIB             | COLUBRIS-MAINTENANCE-MIB             |
| COLUBRIS-PUBLIC-ACCESS-MIB        | COLUBRIS-PUBLIC-ACCESS-RETENTION-MIB |
| COLUBRIS-SATELLITE-MANAGEMENT-MIB | COLUBRIS-SYSLOG-MIB                  |
| COLUBRIS-SYSTEM-MIB               | COLUBRIS-TOOLS-MIB                   |
| COLUBRIS-VPN-MIB                  | SERVERVANTAGE-TRAP-MIB               |
| CDM-625                           | DiagnosticsMonitor                   |
| CXC-MIB                           | Cricket-Threshold-exceeded           |
| Cricket-Threshold-cleared         | Crossbeam-Hardware-Event             |
| Crossbeam-Module-Event            | Crossbeam-VAP-Group-Event            |
| Crossbeam-VRRP-Event              | DISMAN-PING-MIB                      |
| DISMAN-EVENT-MIB                  | DMTF-DMI-MIB                         |
| DMTF-MOBILE-MIB                   | DMTF-SYSTEMS-MIB                     |
| DPS-MIB                           | VM-MIB                               |
| МІВ                               | ArrayManager-MIB                     |
| DELL_ASF-MIB                      | StorageManagement-MIB                |
| DELL-RAC-MIB                      | INTEL-LAN-ADAPTERS-MIB               |
| EMC-CELERRA                       | CLARIION-MIB                         |
| EMC-MIB                           | A3COM51-SS9000SX                     |
| EXTREME-CABLE-MIB                 | EXTREME-CLEARFLOW-MIB                |
| EXTREME-DOS-MIB                   | EXTREME-ENH-DOS-MIB                  |
| EXTREME-ESRP-MIB                  | EXTREME-IP-SECURITY-MIB              |
| EXTREME-PORT-MIB                  | EXTREME-SOFTWARE-MONITOR-MIB         |
| EXTREME-STACKING-MIB              | EXTREME-SYSTEM-MIB                   |
| EXTREME-TRAP-MIB                  | EXTREME-UPM-MIB                      |
| EXTREME-V2TRAP-MIB                | EXTREME-WIRELESS-MIB                 |
| LOAD-BAL-SYSTEM-MIB               | WAN-TRAP-MIB                         |
| F5-3DNS-MIB                       | F5-BIGIP-COMMON-MIB                  |
| Fore-Switch-MIB                   | FORTIOS-300-MIB                      |
| FOUNDRY-SN-TRAP-MIB               | SNI-HD-MIB                           |
| SNI-MYLEX-MIB                     | SNI-SERVER-CONTROL-MIB               |
| FSC-SERVERCONTROL2-MIB            | SERVERVIEW-STATUS-MIB                |
| SERVERVIEW-DUPLEXDATAMANAGER-MIB  | SIEMENS-DUPLEXWRITE-MIB              |
| DESKTRAP-MIB                      | SIEMENS-MULTIPATH-MIB                |
| SNI-NT-CLUSTER-MIB                | PCI-HOTPLUG-MIB                      |
| SNI-SERVERVIEW-MIB                | SNI-TRAP-MIB                         |
| FSC-HACL-MIB                      | WSA-TRAP-MIB                         |
| GGSN-MIB                          | GWAPIMIB                             |
| GWADA-MIB                         | NGWASYNC                             |
| GWIAMIB                           | GWMTA-MIB                            |
| GWOVVMMIB                         | GWPAGERMIB                           |
| GWSMTPMIB                         | GWSNADSMIB                           |
| NGWX400MIB                        | HPNSAECC-MIB                         |
| HP-ENTITY-MIB                     | HP-httpManageable-MIB                |

Page 34

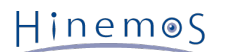

| HP-ICF-8023-RPTR            | HP-ICF-BASIC                      |
|-----------------------------|-----------------------------------|
| HP-ICF-CHAIN                | HP-ICF-CHASSIS                    |
| HP-ICF-FAULT-FINDER-MIB     | HP-ICF-GENERIC-RPTR               |
| HP-ICF-VG-RPTR              | ICF-VG-RPTR                       |
| HP-MCSG                     | HP-SN-TRAP-MIB                    |
| JETDIRECT3-TRAP             | HPNSATRAP-MIB                     |
| TapeAlert-MIB               | UMSEVENT-MIB                      |
| IBM-Director-Alert-MIB      | IBM-SERVERAID-MIB                 |
| Converged-Power-System-Trap | RSASPPALT-MIB                     |
| IEEE802dot11-MIB            | IPUNITY-SES-MIB                   |
| IPV6-MIB                    | ISS-MIB                           |
| INTEL-GEN-MIB               | INTEL-S500-MIB                    |
| RMM2-MIB                    | PET-MIB                           |
| AOLAN-MIB                   | PET_EVENTS                        |
| I3IC-MIB                    | ASYNCOS-MAIL-MIB                  |
| Juniper-System-MIB          | Juniper-CLI-MIB                   |
| Juniper-RADIUS-CLIENT-MIB   | Juniper-System-Clock-MIB          |
| Juniper-ADDRESS-POOL-MIB    | Juniper-REDUNDANCY-MIB            |
| Juniper-MROUTER-MIB         | BGP4-V2-MIB                       |
| JUNIPER-CFGMGMT-MIB         | JUNIPER-MIB                       |
| JUNIPER-LDP-MIB             | MPLS-MIB                          |
| JUNIPER-MPLS-LDP-MIB        | JUNIPER-PING-MIB                  |
| JUNIPER-PMon-MIB            | JUNIPER-RMON-MIB                  |
| JUNIPER-SONET-MIB           | APS-MIB                           |
| JUNIPER-VPN-MIB             | JUNIPER-USER-AAA-MIB              |
| JUNIPER-COLLECTOR-MIB       | JUNIPER-SP-MIB                    |
| OSPFV3-MIB                  | JUNIPER-SYSLOG-MIB                |
| JUNIPER-CHASSIS-CLUSTER-MIB | JUNIPER-JS-AUTH-MIB               |
| JUNIPER-V1-TRAPS-BGP        | JUNIPER-V1-TRAPS-CHAS             |
| JUNIPER-V1-TRAPS-MPLS       | JUNIPER-V1-TRAPS-OSPF             |
| LLDP-MIB                    | LIEBERT-SERIES-600-UPS-MODULE-MIB |
| LIEBERT-GP-AGENT-MIB        | LIEBERT-GP-NOTIFICATIONS-MIB      |
| Linksys-Connection-Trap     | AGG-TRAP-MIB                      |
| CDR-TRAP-MIB                | EXCEL-SWITCH-MIB                  |
| FC-TRAP-MIB                 | H323-TRAP-MIB                     |
| MANTRA-TRAP-MIB             | PSAX-TRAP-MIB                     |
| RM-TRAP-MIB                 | SIP-TRAP-MIB                      |
| SPINS-TRAP-MIB              | MG-SNMP-UPS-MIB                   |
| MPLS-VPN-MIB                | MPLS-L3VPN-STD-MIB                |
| MPLS-LSR-STD-MIB            | MPLS-TE-STD-MIB                   |
| DEV-CFG-MIB                 | MSCR-MIB                          |
| VLAN-MIB                    | NSTACK-MIB                        |
| OADWDM-MIB                  | OA-VDSL-MIB                       |
| OA-VOICE-MIB                | OAATERESCOPE-MIB                  |

Hinem⊚S

| Pag  | IP | 35 |
|------|----|----|
| 1 ag |    | 55 |

| DRAFT-MSDP-MIB                            | MADGECAU-MIB                                 |  |
|-------------------------------------------|----------------------------------------------|--|
| TVD-MIB                                   | mcafee_EVENT_NEW_MIB                         |  |
| LanMgr-Alerts-II-MIB                      | PIM-MIB                                      |  |
| MSDP-MIB                                  | MYLEXRAID-MIB                                |  |
| CONTIVITY-TRAPS-V1-MIB                    | NETWORK-APPLIANCE-MIB                        |  |
| NET-SNMP-AGENT-MIB                        | NETBOTZ-MIB                                  |  |
| NETGEAR-SWITCHING-MIB                     | NS-ROOT-MIB                                  |  |
| NETSCREEN-TRAP-MIB                        | NOKIA-ENHANCED-SNMP-SOLUTION-SUITE-ALARM-IRP |  |
| NOKIA-ENHANCED-SNMP-SOLUTION-SUITE-PM-IRP | NOKIA-IPSO-LBCLUSTER-MIB                     |  |
| NOKIA-IPSO-SYSTEM-MIB                     | DHCP-MIB                                     |  |
| IPX                                       | Novell-Directory-Services-Trap-MIB           |  |
| Windows-NT-Server-Trend-MIB               | NetWare-Server-Alarm-MIB                     |  |
| NetWare-Server-Trend-MIB                  | NWTRAPCONFIGURATION                          |  |
| OSPF-TRAP-MIB                             | OPENNMS-MIB                                  |  |
| RDBMS-MIB                                 | ORALISTENER-MIB                              |  |
| ORAINTERCHANGE-MIB                        | ORACLE-AGENT-MIB                             |  |
| ORACLE-ENTERPRISE-MANAGER-4-MIB           | OVERTURE-FAULTS-MIB                          |  |
| BLUECOAT-PACKETSHAPER-MIB                 | PATROL-MIB                                   |  |
| SIPXECS-ALARM-NOTIFICATION-MIB            | PIXMET-ATM-MIB                               |  |
| PIXMET-COFDM-MIB                          | PIXMET-DVBT-MIB                              |  |
| PIXMET-DVSTATION-MIB                      | PIXMET-IQ-MIB                                |  |
| PIXMET-QAM-MIB                            | PIXMET-QMM-MIB                               |  |
| PIXMET-QPSK-MIB                           | PIXMET-SLF-MIB                               |  |
| PIXMET-TSP-MIB                            | PIXMET-VSB-MIB                               |  |
| POLYCOM-VIDEO-MIB                         | CV-MIB                                       |  |
| RADLAN-MIB                                | RAPID-CITY                                   |  |
| RFC1382-MIB                               | UPS-MIB                                      |  |
| RANCID-CUSTOM-MIB                         | REDLINE-TRAPv2-MIB                           |  |
| AVTC-COMMON-MIB                           | STEELHEAD-MIB                                |  |
| SNA-NAU-MIB                               | SNMP-REPEATER-MIB                            |  |
| SENSAPHONE-MIB                            | Sentry3-MIB                                  |  |
| SNORT-INTRUSION-DETECTION-ALERT-MIB       | SONICWALL-FIREWALL-TRAP-MIB                  |  |
| SONUS-COMMON-MIB                          | SONUS-TRUNK-GROUP-RESOURCES-MIB              |  |
| SONUS-SYSTEM-TIMING-MIB                   | SONUS-SOFTSWITCH-CLIENT-SERVICES-MIB         |  |
| SONUS-SS7-SERVICES-MIB                    | SONUS-SS7-MTP3-MIB                           |  |
| SONUS-SS7-MTP2-MIB                        | SONUS-SONET-MIB                              |  |
| SONUS-SOFTWARE-UPGRADE-SERVICES-MIB       | SONUS-SIP-SIGNALLING-MIB                     |  |
| SONUS-RTCP-MIB                            | SONUS-REDUNDANCY-SERVICES-MIB                |  |
| SONUS-OSPF-MIB                            | SONUS-NTP-SERVICES-MIB                       |  |
| SONUS-IP-INTERFACE-MIB                    | SONUS-NODE-RESOURCES-MIB                     |  |
| SONUS-NODE-MIB                            | SONUS-MASTER-TRUNK-RESOURCE-MANAGER-MIB      |  |
| SONUS-MGCP-SERVICES-MIB                   | SONUS-LOG-STREAMING-SERVICES-MIB             |  |
| SONUS-JAPANST-MIB                         | SONUS-ISUP-SERVICE-GROUP-MIB                 |  |
| SONUS-ISDN-SERVICE-GROUP-MIB              | SONUS-IP-FILTER-MIB                          |  |

| SONUS-H323-SIGNALLING-MIB                    | SONUS-GATEWAY-SIGNALLING-MIB          |  |
|----------------------------------------------|---------------------------------------|--|
| SONUS-EVENT-LOG-MIB                          | SONUS-DS3-MIB                         |  |
| SONUS-DS3THRESHOLD-MIB                       | SONUS-DS1-MIB                         |  |
| SONUS-DS1THRESHOLD-MIB                       | SONUS-DSP-RESOURCES-MIB               |  |
| SONUS-CAS-MIB                                | SONUS-ACCOUNTING-SERVICES-MIB         |  |
| SONUS-COMMON-CALL-PROCESS-MIB                | SONUS-BT-SERVICE-GROUP-MIB            |  |
| SONUS-ATM-EXTENSIONS-MIB                     | SONUS-ANNOUNCEMENT-RESOURCES-MIB      |  |
| SONUS-APS-MIB                                | SONUS-SONET-APS-MIB                   |  |
| SONUS-ALARM-CONTACT-MIB                      | IPOA-MIB                              |  |
| ATM2-MIB                                     | SONUS-DATASTREAM-INTEGRATOR-MIB       |  |
| SONUS-DSI-TRANSPORTER-MIB                    | SONUS-AGT-SGX-EVENT-MIB               |  |
| SONUS-HA-MIB                                 | SONUS-HSX-MIB                         |  |
| SONUS-SOFTSWITCH-DBREP-MIB                   | SONUS-SOFTSWITCH-PIPE-MIB             |  |
| SONUS-SOFTSWITCH-POLICY-EXECUTION-SERVER-MIB | SONUS-SOFTSWITCH-PROXY-GATEKEEPER-MIB |  |
| SONUS-SOFTSWITCH-SCPA-MIB                    | SONUS-SOFTSWITCH-SIP-ENGINE-MIB       |  |
| SONUS-SOFTSWITCH-SSREQ-MIB                   | BRIDGE-MIB                            |  |
| DIAL-CONTROL-MIB                             | DLSW-MIB                              |  |
| DOCS-CABLE-DEVICE-TRAP-MIB                   | DS3-MIB                               |  |
| IMA-MIB                                      | ISDN-MIB                              |  |
| ΡΤΟΡΟ-ΜΙΒ                                    | RFC1315-MIB                           |  |
| SNA-SDLC-MIB                                 | TN3270E-RT-MIB                        |  |
| SUN-PLATFORM-MIB                             | SUN-HW-TRAP-MIB                       |  |
| SWISSQUAL-NQAGENT-MIB                        | SYMBOL-CC-WS2000-MIB                  |  |
| SYMBOL-DSSS-ENTERPRISE-PRIVATE-MIB           | SYMBOL-WS5000-MIB                     |  |
| EMPIRE                                       | TUT-T2-MIB                            |  |
| TRIPPUPS-MIB                                 | UPTIME-ROOT-MIB                       |  |
| VMWARE-ENV-MIB                               | VMWARE-TRAPS-MIB                      |  |
| VMWARE-OBSOLETE-MIB                          | VMWARE-VC-EVENT-MIB                   |  |
| VMWARE-VMINFO-MIB                            | IPVREMS-MIB                           |  |
| CCU3000PMAC-TRAPS-MIB                        | WBSN-APPLIANCE-MIB                    |  |
| XEROX-HOST-RESOURCES-EXT-MIB                 | XEROX-JOB-MONITORING-EXT-MIB          |  |
| XEROX-JOB-MONITORING-MIB                     | XEROX-RESOURCES-MIB                   |  |
| XEROX-SERVICE-MONITORING-MIB                 | XEROX-SIMPLE-JOB-MGMT-MIB             |  |

# 6.6 Windows Service Monitor

#### 6.6.1 WinRM Installation

Windows management framework WinRM 1.1, WinRM 2.0, and WinRM 3.0 must be installed on the monitored node wh ich are targets of Windows Service Monitor. If the OS of the monitored node is Windows Server 2008 R2 or Window s 7, WinRM 2.0 is installed by default, and if the OS of the monitored node is Windows Server 2012, 2012 R2, Wind ows 8 or 8.1, WinRM 3.0 is installed by default. For these environment, there are no need to install WinRM manually.

To check the version of WinRM installed in the environment, execute a command shown below from a command prom pt, and check the value of "Stack" from command execution result.
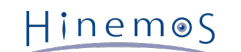

```
> winrm id
IdentifyResponse
ProtocolVersion = http://schemas.dmtf.org/wbem/wsman/1/wsman.xsd
ProductVendor = Microsoft Corporation
ProductVersion = OS: 6.1.7600 SP: 0.0 Stack: 2.0
```

Refer to the Microsoft support site for detail information on WinRM and the method of downloading and installing.

#### 6.6.2 Remote Computer Management Authorization

Run the following command from the monitored node's command prompt and authorize remote computer management.

> winrm quickconfig WinRM is not set up for remote access of this computer for management. The following changes must be made.

(Partially omitted)

Make these changes [y / n]? y

WinRM has been updated for remote management.

Run the following command and confirm the HTTP/HTTPS port for WinRM. For WinRM 1.1, 80 is the default port for HTTP and 443 is the default port for HTTPS. For WinRM 2.0 and WinRM 3.0, 5985 is the default port for HTTP and 5986 is the default port for HTTPS.

> winrm get winrm/config

Run the following command and confirm that the HTTP/HTTPS port for WinRM is LISTEN.

> netstat -an

#### 6.6.3 Basic Confirmation Authorization

Run the following command and authorize basic confirmation.

```
> winrm set winrm/config/service/auth @{Basic="true"}
Auth
Basic = true
```

#### 6.6.4 Unencrypted Transmission Authorization

Run the following command and authorize unencrypted transmission by HTTP.

```
> winrm set winrm/config/service @{AllowUnencrypted="true"}
Service
AllowUnencrypted = true
```

#### 6.6.5 Set up HTTPS

The following steps are necessary if using HTTPS with Windows Service Monitor.

1. Prepare the certificate

Prepare the certificate used with a WinRM HTTP connection.

2. Register the certificate to WinRM

Execute the following command.

```
> winrm create winrm/config/Listener?Address=*+Transport=HTTPS @{Hostname="[IP Address]";
    CertificateThumbprint="[Certificate Thumbprint (base 16)]"}
```

- 3. Register the certificate to the Hinemos Manager's keystore Refer to Register the Certificate to the Keystore and Specifying the Keystore File in the Java Startup Options and register the certificate in the Hinemos Manager's keystore.
- 4. Restart the Hinemos Manager

\*Hinemos Manager must be restarted only if the keystore file is specified for the Java startup option. Only when re gistering the certificate to the keystore, restart of Hinemos Manager is not requied.

#### 6.6.6 Prepare the Destination OS User

The OS user of Windows server is used for remote access to WinRM. For this reason, the OS user used for remote a ccess by Hinemos must be prepared on the monitored node.

• This user must belong to the Administrators group.

Run the following command to set the access permissions for the corresponding user for WinRM.

• For WinRM 1.1

```
> winrm configSDDL
```

• For WinRM 2.0 and WinRM 3.0

> winrm configSDDL default

The access permission setting dialog is displayed when you run the following command. Select the prepared OS user and set the access permissions. Further, read permission is required for Windows Service Monitor.

#### 6.6.7 Synchronization Confirmation

Run the following command on the manager server and confirm that it can synchronize with the monitored node. In order to execute these commands, you will need to install wsmancli package to a Red Hat Enterprise Linux environm ent.

(root) # wsman -u [Destination OS user name] -p [Password] -y basic -h [IP Address] -P [HTTP/HTTPS default port] -d 6 enumerate http://schemas.microsoft.com/wbem/wsman/1/wmi/root/cimv2/Win32\_Service (root) # wsman -u [Destination OS user name] -p [Password] -y basic -h [IP Address] -P [HTTP/HTTPS default port] -d 6 get http://schemas.microsoft.com/wbem/wsman/1/wmi/root/cimv2/Win32\_Service?Name=wudfsvc

### 6.7 Custom Monitor

#### 6.7.1 Command Action Change

Commands set up in Custom Monitor are run by the Hinemos Agent.

The Hinemos Agent will automatically identify the OS platform when running. The command action will be converted to match the OS platform.

The OS platform identification method can be changed with the monitor.custom.command.mode parameter of the fol lowing setting file. Further, the default value of the monitor.custom.command.mode parameter is "auto".

/opt/hinemos\_agent/conf/Agent.properties (Linux Agent)

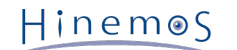

• [Hinemos Agent install directory]\conf\Agent.properties (Windows Agent)

monitor.custom.command.mode=auto

The Custom Monitor's monitor.custom.command.mode parameter has the same action as the Hinemos Agent's job.comm and.mode parameter. The values that can be set in the monitor.custom.command.mode parameter and the difference s in operation by OS platform can be found by referring to the Hinemos Agent's Changing the Action of the Startup Command.

In order to reflect the configuration changes, restart Hinemos Agent.

#### 6.7.2 Maximum Value from Standard Output Settings

The value acquired from Custom Monitor can be extracted from the command's standard output.

However, if a large amount of information is suddenly output from the command as standard output, the Hinemos A gent's memory may be insufficient, which may cause a malfunction.

In order to prevent this type of malfunction, the maximum size read from the standard output with Hinemos Agent i s specified. The maximum size (the default value is 512[bytes]) for the read can be changed in the following setting value.

- /opt/hinemos\_agent/conf/Agent.properties (Linux Agent)
- [Hinemos Agent install directory]\conf\Agent.properties (Windows Agent)

monitor.custom.buffer=512

In order to reflect the configuration changes, restart Hinemos Agent.

#### 6.7.3 New Line Code Included in the Standard Output Setting

Custom monitor extracts the value for 1 monitoring target with a 1 line unit as the command's standard output.

The new line code for identifying the row can be changed with the following setting value. By default, this is LF for the Linux Agent and CRLF for the Windows Agent.

- /opt/hinemos\_agent/conf/Agent.properties (Linux Agent)
- [Hinemos Agent install directory]\conf\Agent.properties (Windows Agent)

monitor.custom.lineseparator=LF

Restart the Hinemos Agent after changing the settings.

#### 6.7.4 Command Execution Multiplicity Setting

The thread pool used for command execution by the Custom Monitor is set up in the Hinemos Agent.

When a command is executed, a thread that is not used is allocated from the thread pool, and and the thread that was used is released after the command execution ends or timeout.

The number of threads prepared for the thread pool (the default is 8 threads) can be defined with the following se tting value.

- /opt/hinemos\_agent/conf/Agent.properties (Linux Agent)
- [Hinemos Agent install directory]\conf\Agent.properties (Windows Agent)

monitor.custom.thread=8

If a large volume of custom monitoring is assigned for the same monitoring target, adjust this setting value if the c ommand execution timing will be delayed.

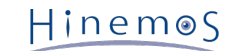

# 6.8 Polling Protocol Setting

Polling of the performance feature and monitoring feature (Resource Monitor, Process Monitor and SNMP Monitor) f or monitoring objects is performed from Hinemos Manager using SNMP and WBEM. The information required for each feature is acquired.

So, when using the above feature, it must be set on the monitored target side so that it can respond to SNMP or W BEM polling from the Hinemos Manager.

Also, if monitoring using WBEM, it must be able to notify the CIM server (top-pegasus) and HTTP of the target nod e.

Follow the specifications for each device that will be a monitored node, and set them so they can respond to polling from the Hinemos Manager.

#### 6.8.1 Configuring Net-SNMP

For the management target that is installed on the Linux Agent, the following settings are added to the snmpd.conf while the Hinemos Agent installer is running.

/etc/snmp/snmpd.conf

#### 6.8.2 Method of SNMP/WBEM switchover

With the performance feature and the monitor feature (resource monitoring), the polling means (SNMP and WBEM) ar e switched by category (CPU, memory, disk, network and file system). Further, obtaining a backup file by following t he procedures in Backing-up the Database is recommended when applying the procedures.

Stop the Hinemos Manager and run the following commands as the root user. The password is requested so enter th e PostgreSQL login password (the initial password is "hinemos").

(root) # /opt/hinemos/bin/pg\_start.sh

(root) # /opt/hinemos/postgresql/bin/psql -p 24001 -U hinemos -c "UPDATE setting.cc\_collector\_category\_collect\_mst SET collect\_method = '(Protocol to be changed)'

WHERE category\_code = '(Category to be changed)' and platform\_id = 'LINUX'''

Password for user hinemos:

(root) # /opt/hinemos/bin/pg\_stop.sh

Enter either "SNMP" or "WBEM" (default is SNMP) in the section "Protocol to be Changed". For the section "category to be changed from the five options listed below.

- C000\_CPU  $\cdots$  Information related to the CPU
- C001\_MEM ···· Information related to the memory
- C002\_DSK ···· Information related to the disk
- C003\_NET · · · · Information related to the network
- C004\_FS ··· Information related to the file system

(Note) Some values cannot be retrieved using WBEM. Also, only EXT3/EXT2 file systems can be monitored using WBE M.

WBEM and SNMP can switch in the monitoring feature (process monitoring).

Stop the Hinemos Manager and run the following commands. The password is requested so enter the PostgreSQL logi n password (the initial password is "hinemos").

(root) # /opt/hinemos/bin/pg\_start.sh

(root) # /opt/hinemos/postgresql/bin/psql -p 24001 -U hinemos -c "UPDATE setting.cc\_monitor\_process\_method\_mst SET collect\_method = '(Protocol to be changed)' WHERE platform\_id = 'LINUX'''

| Hinemos | Section 6.9 | Collection Value of the Numeric Value Monitoring Se |
|---------|-------------|-----------------------------------------------------|
| THEFT   |             | tting                                               |

| Page | 41   |
|------|------|
| raye | -+ I |

Password for user hinemos:

(root) # /opt/hinemos/bin/pg\_stop.sh

Enter either "SNMP" or "WBEM" (default is SNMP) in the section "Protocol to be Changed".

# 6.9 Collection Value of the Numeric Value Monitoring Setting

You can define for the operation when deleting monitor settings whether or not the collected value for numeric val ue monitoring is deleted. As necessary, change the following parameter by selecting Maintenance perspective of Hin emos Client and opening Maintenance [Hinemos Property] view:

If "on", the acquired value will also be deleted at the same time as the monitor settings are deleted. If "off", the ac quired value will not be deleted even when the monitor settings are deleted.

monitor.common.delete.cascade.perfdata=off

The delete history information feature of the maintenance feature is used to delete the value acquired with numeri c value monitoring. Further, the value acquired with numeric value monitoring is linked and managed by a Monitor ID. Because of this, if a new monitor setting is created with the same monitor ID as a monitor setting that already exi sts, when you display as a graph and download the value acquired by numeric value monitoring, you may unintentiona IIy use the data that was acquired by numeric value monitoring for graph display and download, so be careful.

# 6.10 Resource Monitoring

#### 6.10.1 Settings for mass storage filesystem monitoring

Additional settings shown below is needed for resource monitoring hign capacity filesystems. Monitor-able filesyste ms are from where device names are set. (\* this can be confirmed by using df command)

1. Edit /etc/snmp/snmpd.conf of the monitored target node.

```
disk / 10000 ←add
disk /dev/shm 10000 ←add
disk /boot 10000 ←add
```

• This is an example of when "/", "/dev/shm", "/boot" are set as device names.

2. Restart snmpd of the monitored target node.

# service snmpd restart

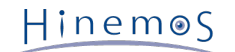

# 6.11 Log Monitoring

#### 6.11.1 Setting maximum number of files that can be monitored

The maximum number of files (default: 500) that can be monitored through log file monitoring can be set as follows.

To change the number of files, add the following to Agent.properties:

\*Do not change the value to a value greater than 500.

- /opt/hinemos\_agent/conf/Agent.properties (Linux Agent)
- [Hinemos Agent install directory]\conf\Agent.properties (Windows Agent)

monitor.logfile.filter.maxfiles=500

Files exceeding the upper limit are not monitored. If the upper limit is exceeded, the following log is output to agen t.log:

refresh() too many files for logfile. not-monitoring file=< name of file not monitored>

In order to reflect the configuration changes, restart Hinemos Agent.

# 7 Job Management

Additional settings for the Hinemos job management feature are explained.

### 7.1 Changing the Action of the Startup Command

The Hinemos Agent will automatically identify the OS platform when running. The job start command operation will be switched to match the OS platform.

The OS platform identification method can be changed with the job.command.mode parameter of the following setti ng file. Further, the default value of the job.command.mode parameter is "auto".

- /opt/hinemos\_agent/conf/Agent.properties (Linux Agent)
- [Hinemos Agent install directory]\conf\Agent.properties (Windows Agent)

job.command.mode=auto

A list of the values that can be specified in the job.command.mode parameter is shown in Table 7-1.

| Configured value                                  | Description                              |  |  |
|---------------------------------------------------|------------------------------------------|--|--|
| auto Auto identification of the platform(default) |                                          |  |  |
| windows                                           | Create command for a Windows Platform    |  |  |
| unix                                              | Create command for a Linux Platform      |  |  |
| compatible                                        | Hinemos ver3.1/ver3.0 compatibility mode |  |  |

#### Table 7-1 Changing the Action of the Startup Command

An example of the operation when echo XXX is the start command is shown below.

When the platform is identified as Windows

Hinem⊚S

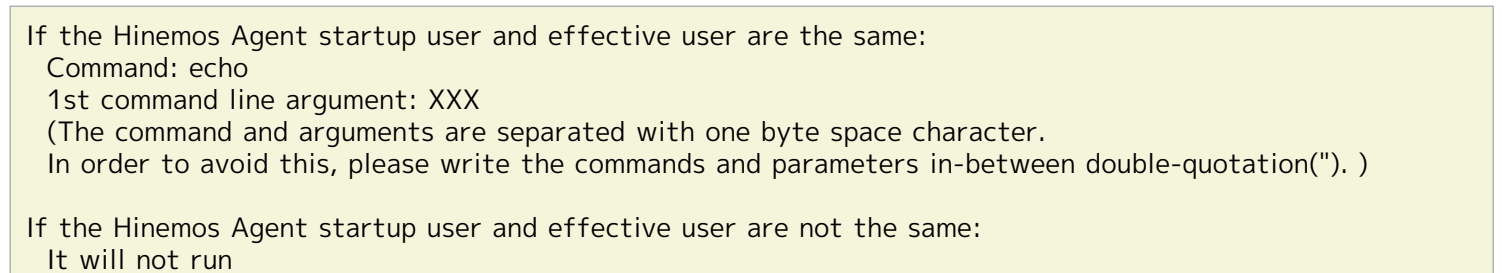

• When the platform is identified as Linux

| If the Hinemos Agent startup user and effective user are the same:<br>sh -c [Start Command]<br>Command: sh<br>1st command line argument: -c<br>2nd command line argument: echo XXX                                                                                                    |
|----------------------------------------------------------------------------------------------------|
| If the Hinemos Agent startup user and effective user are not the same:<br>sudo -u [Effective user] sh -c [Start Command]<br>Command: sudo<br>1st command line argument: -u<br>2nd command line argument: [Effective user]<br>3rd command line argument: sh<br>4th command line argument: -c<br>5th command line argument: echo XXX |
| Vhen the start command runs in compatible mode                                                                                                    |

When the start command runs in compatible mode

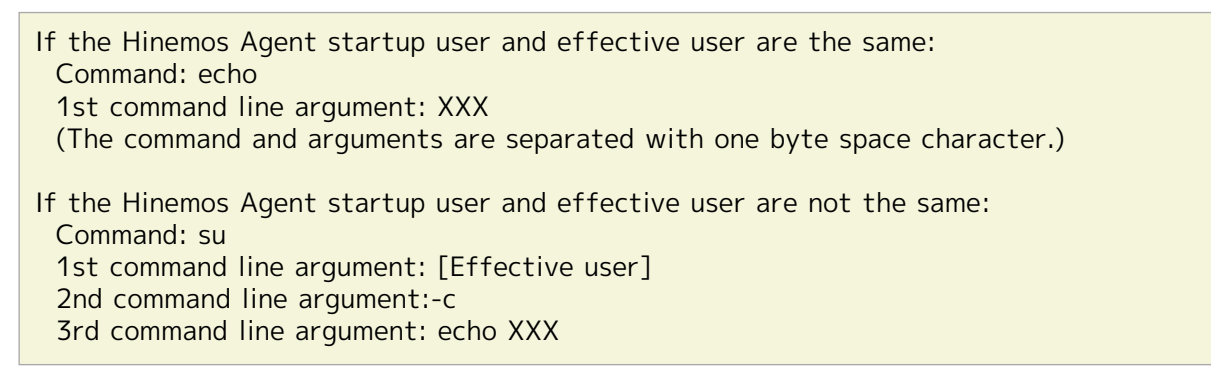

The Hinemos Agent must be restarted after changing the settings.

#### 7.2 Configuring the Job Schedule Control when Restarting Hinemos Manag er

When Hinemos Manager is started, the schedules of jobs which were planned to be executed while Hinemos Manager was stooped, will act in ways written below.

- If the time elapsed from the scheduled run time is below the threshold determined as a start failure (default i s 1 hour), the scheduled jobs will run immediately after Hinemos Manager starts.
- If the time elapsed from the trigger time is above the threshold determined as a start failure (default is 1 hou r), the scheduled jobs will be postponed, and will run at the next scheduled run time.

When Hinemos Manager is restored with procedure written in Restoring the Database, The schedules of jobs are hand led as if Hinemos Manager was stopped from the time when backup was taken, and will act in the same way.

For more detail, please refer to Hinemos User's Manual "13.1 Behaviour of Job schedules when planned execution tim e has passed while java porcess was stopped"

Further, the definition of the threshold that determines a start failure is changed by the following method. Define this unit in msec units.

• Maintenance perspective of Hinemos Client → Maintenance [Hinemos Property] view

quartz.jobStore.misfireThreshold = 3600000

Hinemos is designed to execute job schedules which were not executed during stoppage of Hinemos Manager, due to occasions such as restarting of Hinemos Manager, but when this parameter is set too small, job schedules will no be executed after restarting Hinemos Manager. Therefore, it is not recommended to set the threshold to less than the default value of 3600000.

### 7.3 Enabling a File Transfer Job

The following configuration is required if using the file transfer job feature in a Linux Agent.

Further, the File Transfer Job uses SSH internally, but the SSH feature is not provided in Windows OS, so File Trans fer Job cannot be used with Windows agent. (Refer to Hinemos User's Manual "13.4.1 Job Feature Limitations for de tails.")

Perform the settings from the following procedure if you want to run the File Transfer Job.

- · Register the public key of the user running the transfer in destination Agent.properties
- Register the authorized\_keys file of the user running the transfer in source Agent.properties.
- Register the host key.

The procedure for configuring file transfer jobs is displayed below. Here, the source node is described as agent01 (1 92.168.0.10), the destination node as agent02 (192.168.0.11), and the transfer user is hinemos.

- Change the user name "hinemos" to other users such as root, with necessities.
- Transfer source node: The node that is the forwarding source for the file (the server logged in to with the scp command)
- Transfer destination node: The node that is the forwarding destination for the file (the server where the scp command is executed)
- Transfer user: Executing user for the File Transfer Job (user running the scp command).

In addition, the following procedure assumes that the user already exists in the system, and runs the same transfer on the source node and the destination node.

1. Switch to the transfer user (hinemos) on the destination node (agent02).

(root@agent02) # su - hinemos (hinemos@agent02) \$

2. Display the public key of the transfer user (hinemos). If the key has not been created yet, create and display t he authentication of transfer public key for the user without any pass phrase.

```
(hinemos@agent02) $ cd .ssh/
(hinemos@agent02) $ cat id_rsa.pub
ssh-rsa ****(partially omitted)***** = hinemos@agent02
(hinemos@agent02) $
```

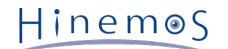

3. Switch the user to the root user, then register the public key displayed above in Agent.properties.

```
(hinemos@agent02) $ su -
Password:
(root@agent02) # vi /opt/hinemos_agent/conf/Agent.properties
##
## Common Function
##
```

## Common : For JAX-WS XML Invalid Char(true : replace specified char, false : replace Hexa expression) common.invalid.char.replace=false (Partially omitted)

##scp(ssh) public key
hinemos.public.key=ssh-rsa \*\*\*\*(partially omitted)\*\*\*\*\* = hinemos@agent02
hinemos.authorized\_keys.path=/home/hinemos/.ssh/authorized\_keys

Add the following parameter (or change it if it already exists)

(Transfer user).public.key= (public key displayed above)

(Transfer user).authorized.keys.path= (path to the authorized\_keys file of the source node)

4. Login to the source node (agent01) as the transfer user (hinemos), then register the host key.

5. Create the authorized\_keys file if it is not present in the source node (agent01).

```
(hinemos@agent01) $ mkdir .ssh
(hinemos@agent01) $ chmod 700 .ssh
(hinemos@agent01) $ cd .ssh
(hinemos@agent01) $ touch authorized_keys
(hinemos@agent01) $ chmod 600 authorized_keys
```

6. Switch to the root user, and configure the above file in Agent.properties.

```
(hinemos@agent01) $ su -
Password:
(root@agent01) # vi /opt/hinemos_agent/conf/Agent.properties
##
## Common Function
##
```

## Common : For JAX-WS XML Invalid Char(true : replace specified char, false : replace Hexa expression) common.invalid.char.replace=false (Partially omitted)

##scp(ssh) public key
hinemos.authorized.keys.path=/home/hinemos/.ssh/authorized\_keys

Add the following parameter (or change it if it already exists)

(Transfer user). authorized.keys.path = (path to the authorized\_keys file created above)

The Hinemos Agent that is the transfer destination must be restarted after the settings.

Hinem⊚S

Page 46

# 8 Other Features

Additional settings for the other Hinemos features are explained.

# 8.1 Self-check Feature

The self-check feature is a feature that periodically confirms the internal state of the Hinemos Manager and notifi es the result to the user.

The internal states to confirm are as follows.

- Application failure
  - Malfunction from database access failure (selfcheck.monitoring.db)
  - Malfunction from internal scheduler abnormalities (selfcheck.monitoring.scheduler.delay)
- Resource drain
  - Depletion of memory space (in Java Virtual Machine) by additional configuration or amount of notification s. (selfcheck.monitoring.jvm)
  - Depletion of free space in the file system used by the Hinemos Manager (selfcheck.monitoring.filesystem)
- Performance decline
  - Enlargement of space used for storing temporally information, due to recieving large number of syslog an d or snmptrap (selfcheck.monitoring.systemlog, selfcheck.monitoring.snmptrap)
  - Enlargement of space used for storing temporally information, due to adding configuration and or increas e of notifications (selfcheck.monitoring.asynctask)
  - Enlargement of historical information (event, performance information, job history, and others) (selfcheck. monitoring.table.size)
  - Increase in number of running job sessions (selfcheck.monitoring.job.runningsession)
  - Increase in number of running threads (selfcheck.monitoring.thread.activity)
  - Swap out of Manager Server (selfcheck.monitoring.swapout)

If notification of an error occurs, it will be notified to the Hinemos internal scope (INTERNAL) in the Monitor[Event] view by default. Also, that overview can be stored as an event, and the original message can be sent as a syslog to an external device. To change the output settings, please refer to INTERNAL Events.

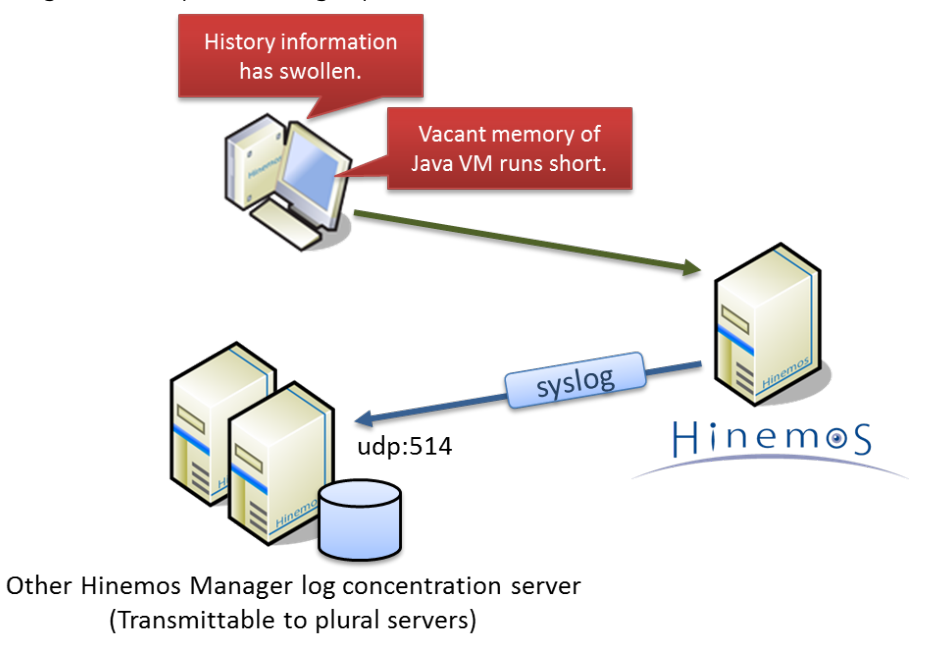

Figure 8-1 Overview of the Self-check Feature

Copyright © 2015 NTT DATA CORPORATION

#### 8.1.1 Self-check Feature Settings

The self-check feature is set on Maintenance [Hinemos Property] view which is opened by selecting Maintenance pers pective of Hinemos Client. Refer to Table 13-8 Configured Values of the Self-check Feature in List of Hinemos Man ager's Configuration Settings for details about setting value.

# 8.2 INTERNAL Events

#### 8.2.1 Notification Destination Settings

Internal event occurring within Hinemos can be changed. Internal event can be notified as Syslog, Mail, Command, or to Monitor[Event] view, hinemos\_internal.log. To where the internal event is to be notified can be changed on Maint enance [Hinemos Property] view that can be opened by selecting Maintenance perspective of Hinemos Client.

• Syslog sending

Enabling the syslog sending settings, output level, and the destination syslog to be sent to can be set in intern al.syslog parameter.

```
internal.syslog=false
internal.syslog.priority=info
internal.syslog.host=192.168.1.1,192.168.1.2
internal.syslog.port=514
internal.syslog.facility=daemon
internal.syslog.severity=alert
```

• Monitor[Event] view

Enabling the output settings to INTERNAL scope, and output level of event can be set in internal.event parame ter.

internal.event=true
internal.event.priority=info

hinemos\_internal.log

Enabling the output settings to hinemos\_internal.log, and output level of log can be set in internal.file paramet er.

```
internal.file=true
internal.file.priority=info
```

• E-mail Notification

Enabling the mail sending settings, output level, and mail sending destination can be set in internal.mail parame ter.

```
internal.mail=false
internal.mail.priority=info
internal.mail.address=user1@host.domain,user2@host.domain
```

• Command Execution

Enabling command execution settings, output level, execution user, execution command, execution time out can be set in internal.command parameter.

```
internal.command=false
internal.command.priority=info
internal.command.user=root
internal.command.commandline=echo #[GENERATION_DATE] #[MESSAGE] >> /tmp/test.txt
internal.command.timeout=15000
```

### 8.2.2 Notified Information

List of INTERNAL Events will be listed below.

| Prior<br>ity | Plugi<br>n ID | Monit<br>or ID | Application                   | Messa<br>ge ID | Message                                                                                                    |
|--------------|---------------|----------------|-------------------------------|----------------|----------------------------------------------------------------------------------------------------|
| Nor<br>mal   | MNG           | SYS            | Hinemos Manag<br>er Monitor   | 001            | Hinemos Manager has been started.                                                                                                    |
| Nor<br>mal   | MNG           | SYS            | Hinemos Manag<br>er Monitor   | 002            | Hinemos Manager has been stopped.                                                                                                    |
| War<br>ning  | COM<br>MON    | SYS            | Internal commo<br>n mechanism | 001            | Polling thread that runs for a long time ({0} minute) has been<br>detected. PollerGroup={1}, PollerName={2} (Current statistic:<br>Long-time operating thread ={3}, all polling threads ={4})                                                                                                    |
| War<br>ning  | SYS_<br>SFC   | SYS            | Self-check                    | 001            | Database is not available. if database is alive, Reduce the quan<br>tity of setting because the quantity of processing to be simul<br>taneous executed (such as monitoring) is too much.                                                                                                    |
| War<br>ning  | SYS_<br>SFC   | SYS            | Self-check                    | 002            | usage of filesystem({0}) is too high ({1} [%] ><br>threshold {2} [%] Perform maintenance operation (log file del<br>etion, maintenance function, and script) and remove log files a<br>nd compact database.                                                                                                    |
| War<br>ning  | SYS_<br>SFC   | SYS            | Self-check                    | 003            | free heap of jvm ({0} [mbyte]) is not enough (threshold {1} [<br>mbyte]). Restart up of Hinemos manager is recommended for c<br>onstant output. Reduce the quantity of setting because too m<br>any servers are registered or the quantity of setting of each<br>processing (such as monitoring) is too much.                   |
| War<br>ning  | SYS_<br>SFC   | SYS            | Self-check                    | 004            | A delay ({4} [sec] or longer) is generated in scheduler ({0}:{1}:<br>{2} - next execution schedule {3}). If this message is continu<br>ously output, processing (such as monitoring that is periodicall<br>y executed does not operate correctly. Restarting Hinemos Ma<br>nager is recommended because there is a possibility. |
| War<br>ning  | SYS_<br>SFC   | SYS            | Self-check                    | 005            | ram swap-out({0} [blocks]) occured. check resources of server and availability of hinemos manager.                                                                                                    |
| War<br>ning  | SYS_<br>SFC   | SYS            | Self-check                    | 006            | stored data ({0}) is too large ({1} mbyte - {2} rows > threshol<br>d {3} {4}). Since it becomes a factor of a performance fall, Pe<br>rform maintenance operation (maintenance function and script)                                                                                                    |
| War<br>ning  | SYS_<br>SFC   | SYS            | Self-check                    | 007            | job run session count is too large ({0} > threshold {1}). Since it<br>becomes a factor of a performance fall, please stop the job s<br>ession which has become being under execution with as unnece<br>ssarily ("finishing of change", or "end").                                                                               |
| War<br>ning  | SYS_<br>SFC   | SYS            | Self-check                    | 008            | response delay occurs because of too many request to Hinemos<br>Manager tcp:8080 (queued request {0} > threshold {1}). If thi<br>s message is always output, reduce the quantity of setting bec<br>ause the quantity of processing (such as monitoring) simultane<br>ously executed is too much.                                |
| War<br>ning  | SYS_<br>SFC   | SYS            | Self-check                    | 009            | filtering delay occurs because of too many syslog to Hinemos M<br>anager (queued syslog {0} > threshold {1}). check if too many<br>syslogs are sent from the subject to monitoring.                                                                                                    |
| War<br>ning  | SYS_<br>SFC   | SYS            | Self-check                    | 010            | filtering delay occurs because of too many snmptrap to Hinemo<br>s Manager (queued snmptrap {0} > threshold {1}). check if too<br>many snmptraps are sent from the subject to monitoring.                                                                                                    |
| War<br>ning  | SYS_<br>SFC   | SYS            | Self-check                    | 011            | task delay occurs because of too many asynchronous task in Hin<br>emos Manager (queued task {0} > threshold {1}). check if too<br>many notifications or jobs are under execution.                                                                                                    |
| War<br>ning  | SYS_<br>SFC   | SYS            | Self-check                    | 012            | internal logic (tid {0}, thread name {1}, class name {2}, start time {3}) takes more than {4} [sec]. more than {4} [sec].                                                                                                    |

#### Table 8-2 INTERNAL Events

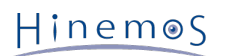

| War<br>ning | NOTI<br>FY   | SYS | Notification               | 004 | Failed to get the notification. (NotifyId={0})                                                                    |  |  |
|-------------|--------------|-----|----------------------------|-----|----------------------------------------------------------------------------------------------------|--|--|
| War<br>ning | NOTI<br>FY   | SYS | Notification               | 006 | Failed to get the notification list.                                                                              |  |  |
| Criti<br>ca | NOTI<br>FY   | SYS | Notification               | 007 | Failed to notify Notification ID "{0}"                                                                            |  |  |
| Criti<br>ca | NOTI<br>FY   | SYS | Notification               | 008 | Failed to notify. The job definition does not exist. (NotifyId={<br>0},MonitorId={1},JobunitId={2},JobunitId={3}) |  |  |
| War<br>ning | MAIL<br>TEMP | SYS | Mail template              | 004 | Failed to get the mail template. (MailTemplateID={0})                                                             |  |  |
| War<br>ning | MAIL<br>TEMP | SYS | Mail template              | 005 | Failed to get the list of Mail template ID.                                                                       |  |  |
| War<br>ning | MAIL<br>TEMP | SYS | Mail template              | 006 | Failed to get the list of Mail template.                                                                          |  |  |
| War<br>ning | MON          | SYS | Monitor Manag<br>ement     | 001 | Failed to get the Scope information (FacilityId={0})                                                              |  |  |
| War<br>ning | MON          | SYS | Monitor Manag<br>ement     | 004 | <pre>Failed to confirm/unconfirm Event  (FacilityId={0}, MonitorId={1}, PluginId={2}, ConfirmType={     3})</pre> |  |  |
| War<br>ning | MON          | SYS | Monitor Manag<br>ement     | 010 | Failed to get the monitoring information (MonitorTypeId={0},<br>MonitorId={1})                                    |  |  |
| War<br>ning | MON          | SYS | Monitor Manag<br>ement     | 011 | Failed to get the list of monitoring information (MonitorTyp d={0}, MonitorId={1})                                |  |  |
| War<br>ning | MON          | SYS | Monitor Manag<br>ement     | 012 | Falied to execute monitoring. (MonitorTypeId={0}, MonitorId<br>{1})                                               |  |  |
| War<br>ning | PROC         | SYS | Process Monito<br>r        | 001 | Failed to register Poller setting (FacilityId={0})                                                                |  |  |
| War<br>ning | PROC         | SYS | Process Monito<br>r        | 002 | Failed to delete Poller (FacilityId={0})                                                                          |  |  |
| Criti<br>ca | TRAP         | SYS | SNMPTRAP Mo<br>nitor       | 009 | Failed to notify the SNMP TRAP event (trapOid={0}, genericId ={1}, specificId={2})                                |  |  |
| Criti<br>ca | MON<br>_PNG  | SYS | PING Monitor               | 001 | Fping did not respond (MonitorID={0})                                                                             |  |  |
| War<br>ning | PERF         | SYS | Performance M<br>anagement | 010 | Failed to get monitoring information (MonitorTypeId={0}, Mon itorId={1})                                          |  |  |
| War<br>ning | PERF         | SYS | Performance M<br>anagement | 014 | Failed to register Poller setting (FacilityId={0})                                                                |  |  |
| War<br>ning | PERF         | SYS | Performance M<br>anagement | 015 | Failed to delete Poller (FacilityId={0})                                                                          |  |  |
| Criti<br>ca | JOB          | SYS | Job Managemen<br>t         | 003 | Failed to create Job history inforimation (JobID={0})                                                             |  |  |
| War<br>ning | JOB          | SYS | Job Managemen<br>t         | 008 | Failed to start[Cancel Pause] (SessionID={0}, JobID={1})                                                          |  |  |
| War<br>ning | JOB          | SYS | Job Managemen<br>t         | 009 | Failed to start[Cancel Suspend] (SessionID={0}, JobID={1})                                                        |  |  |
| War<br>ning | JOB          | SYS | Job Managemen<br>t         | 010 | Failed to start[Cancel Skip] (SessionID={0}, JobID={1})                                                           |  |  |
| War<br>ning | JOB          | SYS | Job Managemen<br>t         | 011 | Failed to stop[Immediate] (SessionID={0}, JobID={1}, FacilityI D={2})                                             |  |  |
| War<br>ning | JOB          | SYS | Job Managemen<br>t         | 012 | Failed to stop[Pause] (SessionID={0}, JobID={1})                                                                  |  |  |

| War<br>ning | JOB | SYS | Job Managemen<br>t | 013 | Failed to stop[Suspend] (SessionID={0}, JobID={1})         |
|-------------|-----|-----|--------------------|-----|------------------------------------------------------------|
| War<br>ning | JOB | SYS | Job Managemen<br>t | 014 | Failed to stop[Skip] (SessionID={0}, JobID={1})            |
| War<br>ning | JOB | SYS | Job Managemen<br>t | 016 | Failed to run scheduled Job (JobID={0}, ScheduleInfo={1})  |
| War<br>ning | JOB | SYS | Job Managemen<br>t | 017 | Failed to run file-check Job (JobID={0}, ScheduleInfo={1}) |

# 8.3 Hinemos Manager Alive Detection

The Hinemos Client can poll the Hinemos Manager. The Hinemos Client attempts to connect to the Hinemos Manager regularly. If there is no response, it is a Hinemos Manager failure, and a dialog like in Figure 8-3 is shown.

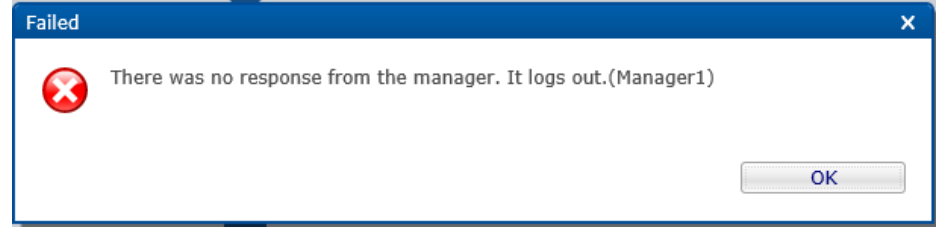

Figure 8-3 Hinemos Manager Alive Detection

The interval for polling for the Hinemos Manager is displayed from the "Client Settings" - "Preferences" in the menu bar. It can be set from the "Manager Polling Interval (min)" setting value in the "Preferences" dialog.

| Preferences               |                                                                           | o x o                  |
|---------------------------|---------------------------------------------------------------------------|------------------------|
| type filter text          | Hinemos                                                                   | (- · · · · · ·         |
| Hinemos<br>Job<br>Monitor | Connection Setting<br>Manager Polling Interval (m<br>Request Timeout (ms) | nin) 1<br>60000        |
| Repository                | HTTP Proxy Connection S                                                   | etting                 |
|                           | HTTP Proxy Host                                                           |                        |
|                           | HTTP Proxy Port 808<br>HTTP Proxy User                                    | 0                      |
|                           | HTTP Proxy Password                                                       |                        |
|                           |                                                                           |                        |
|                           |                                                                           |                        |
|                           |                                                                           |                        |
|                           |                                                                           |                        |
|                           |                                                                           | Restore Defaults Apply |
|                           |                                                                           | OK Cancel              |

Figure 8-4 Hinemos Manager Polling Interval

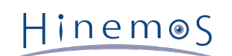

# 9 Security

When changing Hinemos Manager's internal Database, in terms of security, change the password with steps listed bel ow, after stopping Hinemos Manager. Before applying the procedures, it is recommended that you obtain a backup fi le by following the procedures in Backing-up the Database.

Restart Hinemos Manager after changing the password and configuration file. Further, if there is not consistency of the password between the source and destination, Hinemos Manager will not run normally and you will not be able t o connect from the Hinemos Client.

# 9.1 Change the Database Access Password

The process for changing the password and access authority for Hinemos Manager's PostgreSQL user hinemos and hi nemos\_quartz.

### 9.1.1 PostgreSQL (destination) Setting Changes

password

Change the PostgreSQL password following the procedure below.

1. Stop the Hinemos Manager and run the following commands as the root user.

Password entry is required. Enter the login password for PostgreSQL (default is "hinemos").

(root) # /opt/hinemos/bin/pg\_start.sh
(root) # /opt/hinemos/postgresql/bin/psql -p 24001 -U hinemos
Password for user hinemos:
psql (9.3.5)

Type "help" for help.

2. The psql prompt is displayed. Run the following command.

hinemos=# ALTER USER hinemos PASSWORD ' (New password) '; hinemos=# ALTER USER hinemos\_quartz PASSWORD ' (New password)';

3. End psql and stop PostgreSQL.

hinemos=# \q
(root) # /opt/hinemos/bin/pg\_stop.sh

4. Start Hinemos manager

• Access Authority

Edit the following configuration file, and configure the access permission of PostgreSQL.

/opt/hinemos/etc/postgresql/pg\_hba.conf

| (omitted)          |                                                      |              |     |  |  |  |  |
|--------------------|------------------------------------------------------|--------------|-----|--|--|--|--|
| # "local" is for U | # "local" is for Unix domain socket connections only |              |     |  |  |  |  |
| local postgres     | hinemos                                              |              | md5 |  |  |  |  |
| local hinemos      | hinemos                                              |              | md5 |  |  |  |  |
| local hinemos      | hinemos_quart                                        | Z            | md5 |  |  |  |  |
| local replication  | on hinemos_repl                                      |              | md5 |  |  |  |  |
| # IPv4 local con   | nections:                                            |              |     |  |  |  |  |
| host postgres      | hinemos                                              | 0.0.0.0/0    | md5 |  |  |  |  |
| host hinemos       | hinemos                                              | 0.0.0.0/0    | md5 |  |  |  |  |
| host hinemos       | hinemos_quar                                         | tz 0.0.0.0/0 | md5 |  |  |  |  |
| host replicati     | on hinemos_repl                                      | 0.0.0.0/0    | md5 |  |  |  |  |
| # IPv6 local con   | nections:                                            |              |     |  |  |  |  |
| host postgres      | hinemos                                              | ::/0         | md5 |  |  |  |  |
| host hinemos       | hinemos                                              | ::/0         | md5 |  |  |  |  |
| host hinemos       | hinemos_quar                                         | tz ::/0      | md5 |  |  |  |  |
| host replicati     | on hinemos_repl                                      | ::/0         | md5 |  |  |  |  |
|                    |                                                      |              |     |  |  |  |  |
| (omitted)          |                                                      |              |     |  |  |  |  |

(Note) The following is a setting example. It is recommended that you change the connection settings accordin g to the security policy in use.

#### 9.1.2 Hinemos Manager (destination) Setting Changes

Edit the following two parts.

- /opt/hinemos/etc/META-INF/persistence.xml
- /opt/hinemos/etc/db\_account.properties
- 1. Edit persistence.xml

persistence.xml is a configuration file containing settings for database access of PostgreSQL User "hinemos" Set password changed in PostgreSQL (destination) Setting Changes. to javax.persistence.jdbc.password

/opt/hinemos/etc/META-INF/persistence.xml

| (omitted)                                                                                                    |
|----------------------------------------------------------------------------------------------------|
| <property name="javax.persistence.jdbc.user" value="hinemos"></property><br><property name="javax.persistence.jdbc.password" value="hinemos"></property> |

(omitted)

2. Edit db\_account.properties

Edit settings for database access of PostgreSQL User "hinemos" and "hinemos\_quartz". Set password changed in PostgreSQL (destination) Setting Changes. to hinemos\_pass, hinemos\_quartz\_pass

hinemos\_user=hinemos hinemos\_pass=hinemos hinemos\_quartz\_user=hinemos\_quartz hinemos\_quartz\_pass=hinemos\_quartz

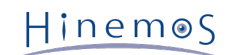

# 9.2 Encrypting Password in Database

Passwords of node property (WBEM password and virtualization software connection password) and passwords for S QL monitoring are encrypted and stored in the database (PostgreSQL) of Hinemos Manager. The key for encryption i s as follows:

Edit db\_crypt.key

/opt/hinemos/etc/db\_crypt.key

hinemos

This character string, if it is ever change, must be changed immediately after installation. If it is changed after set ting and registration, registered passwords will not be decrypted.

# 9.3 Changing Access Permission of JMX

The internal status of Hinemos Manager can be checked by JMX (Java Management Extensions). The accessible user and password can be changed as follows:

- jmxremote.access
  - /opt/hinemos/etc/jmxremote.access

This access control file defines access permission enabled for each role. It adds a role and access permission.

hinemos readwrite

jmxremote.password

/opt/hinemos/etc/jmxremote.password

The password of the role added by the access control file is added.

hinemos hinemos

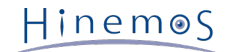

# **10** Connections between Hinemos Components

# 10.1 Connections to Hinemos Manager via HTTP Proxy

With Hinemos ver.5.0, Hinemos Manager can be connected from Hinemos Rich Client, Hinemos Web Client and Hinemo s Agent via HTTP Proxy.

#### 10.1.1 Connections from Hinemos Client to Hinemos Manager

Set HTTP Proxy settings from Hinemos Client.

 Specify from Hinemos Client Menu "Client Setup" -> "Setup" -> "Preference" dialog HTTPS Proxy Connection Set tings(Refer Figure 10-1).

#### **HTTP Proxy Host**

Enter an IP address or a host name of HTTP Proxy Server

#### **HTTP Proxy Port**

Enter a listen port of HTTP Proxy Server

#### HTTP Proxy User

Enter a User Name of HTTP Proxy Server

#### HTTP Proxy Password

Enter a Password for HTTP Proxy Server

| Preferences                                                                |                                                                                                    |                                                     |                                      | ΩX      |
|----------------------------------------------------------------------------|----------------------------------------------------------------------------------------------------|-----------------------------------------------------|--------------------------------------|---------|
| type filter text                                                           | Hinemos                                                                                                    |                                                     |                                      | → + + + |
| type filter text<br>Hinemos<br>Job<br>Monitor<br>Performance<br>Repository | Hinemos Connection Setting Manager Polling Interv Request Timeout (ms) HTTP Proxy Connecti Use HTTP Proxy HTTP Proxy Host HTTP Proxy Port HTTP Proxy User HTTP Proxy Password | al (min)<br>on Settin<br>proxy.ho<br>8080<br>domain | 1<br>60000<br>g<br>ost.co.jp<br>user |         |
|                                                                            |                                                                                                    |                                                     | Restore Defaults                     | Apply   |

Figure 10-1 Settings of Cconnections in between Components of Hinemos

#### 10.1.2 Connecting to Hinemos Manager from Hinemos Agent

Edit following file of Hinemos Agent.

/opt/hinemos\_agent/conf/Agent.properties

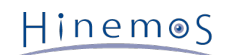

http.proxy.host=192.168.100.100 http.proxy.port=8080 http.proxy.user=proxyuser1 http.proxy.password=password

Set up the following parameters:

- http.proxy.host=IP Address or Hostname of HTTP Proxy Server
- http.proxy.port=Listen Port of HTTP Proxy Server
- http.proxy.user=User Name of HTTP Proxy Server
- http.proxy.password=Password for HTTP Proxy Server

In order to reflect the configuration changes, restart Hinemos Agent.

### **10.2 HTTPS Connection to Hinemos Manager**

Hinemos5.0 supports HTTPS communication for both between Hinemos Client and Hinemos Manager and between Hin emos Agent and Hinemos Manager.

#### 10.2.1 Preparing server certificate of Hinemos Manager Server

To connect Hinemos Manager with HTTPS, a server certificate must be created on the Hinemos Manager.

First, prepare a server certificate of Hinemos Manager Server(PKCS#12). In this chapter, the following example will be written as an example of using OpenSSL(OpenSSL 1.0.0-fips 29 Mar 2010) to make self signed certificate.

1. Copy a default openssl.cnf

# vi openssl.cnf

# mkdir /opt/hinemos/etc/ssl
# cd /opt/hinemos/etc/ssl
# cp /etc/pki/tls/openssl.cnf .

2. Edit openssl.cnf as written below

[ req ] # x509\_extensions = v3\_ca # The extentions to add to the self signed cert ←Comment Out x509\_extensions = v3\_req ←Add

req\_extensions = v3\_req # The extensions to add to a certificate request ←Undo Comment Out

[ v3\_req ] subjectAltName=IP: [IP Address of Hinemos Manager Server] ←Add

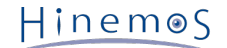

3. Create the certificate with following command.

# openssl genrsa -des3 -out server.key 1024
Generating RSA private key, 1024-bit long modulus
......++++++
e is 65537 (0x10001)
Enter pass phrase for server.key: (Enter hinemos)
Verifying - Enter pass phrase for server.key: (Enter hinemos)

# openssl req -new -x509 -key server.key -out server.crt -config openssl.cnf -days 3650
Enter pass phrase for server.key: (Enter hinemos)
You are about to be asked to enter information that will be incorporated into your certificate request.
What you are about to enter is what is called a Distinguished Name or a DN.
There are quite a few fields but you can leave some blank
For some fields there will be a default value,
If you enter '.', the field will be left blank.

Country Name (2 letter code) [XX]: (Press Enter key without entering anything) State or Province Name (full name) []: (Press Enter key without entering anything) Locality Name (eg, city) [Default City]: (Press Enter key without entering anything) Organization Name (eg, company) [Default Company Ltd]: (Press Enter key without entering anything) Organizational Unit Name (eg, section) []:(Press Enter key without entering anything) Common Name (eg, your name or your server's hostname) []:(Press Enter key without entering anything) Email Address []:(Press Enter key without entering anything)

# openssl pkcs12 -export -in server.crt -inkey server.key -out /root/keystore Enter pass phrase for server.key: (Enter hinemos) Enter Export Password: (Enter hinemos) Verifying - Enter Export Password: (Enter hinemos)

Next, load the server certificate created by the previous steps, to Hinemos Manager. To read a server certificate fr om Hinemos Manager, select Maintenance perspective of Hinemos Client and open Maintenance [Hinemos Property] v iew, and change the following parameters:

ws.client.address=https://0.0.0.0:8443 ← Change this parameter to connect Hinemos Client with HTTPS. ws.agent.address=https://0.0.0.0:8444 ← Change this parameter to connect Hinemos Client with HTTPS.

The parameters related to HTTPS connection are as follows:

#### ws.client.address:

Connected address from Hinemos Client to Hinemos Manager

This parameter can select https as a protocol as necessary. When https is selected, the port number is change d to a number different from that for http.

#### ws.agent.address:

Connected address from Hinemos Agent to Hinemos Manager

This parameter can select https as a protocol as necessary. When https is selected, the port number is change d to a number different from that for http. When https protocol is selected, the setting of connection from all agents to be monitored must be changed to https.

#### ws.https.keystore.path:

Directory Path of Keystore

#### ws.https.keystore.password:

Password of the keystore

#### ws.https.keystore.type:

#### Type of Keystore

Hinemos Manager must be restarted in order to reflect configuration changes on this property file.

Hinem⊚S

#### **10.2.2** HTTPS Connections from Hinemos Rich Client to Hinemos Manager

Start Hinemos Rich Client, and enter the URL to the "URL to connect" in Connection[Login] dialog.

https://[IP address of Hinemos Manager]:8443/HinemosWS/

Set the other items in the same manner as when Hinemos Manager is connected with HTTP protocol. As a result, Hin emos Rich Client and Hinemos Manager perform communication encrypted by HTTPS with each other. (Host authentic ation of HTTPS is not performed.)

#### 10.2.3 HTTPS Connections from Hinemos Web Client to Hinemos Manager

Access Hinemos Web Client from browser and specify the following as the URL to which Hinemos Manager is to be c onnected:

https://[IP address of Hinemos Manager]:8443/HinemosWS/

Set the other items in the same manner as when Hinemos Manager is connected with HTTP protocol. As a result, Hin emos Web Client and Hinemos Manager perform communication encrypted by HTTPS with each other. (Host authentic ation of HTTPS is not performed.)

#### **10.2.4** HTTPS Connections to Hinemos Manager from Hinemos Agent

Agent's setting file

- /opt/hinemos\_agent/conf/Agent.properties (Linux Agent)
- [Hinemos Agent install directory]\conf\Agent.properties (Windows Agent)

Modify these as follows:

managerAddress=https://[IP address of Hinemos Manager]:8443/HinemosWS/

The Hinemos Agent must be restarted after changing the settings. As a result, Hinemos Agent and Hinemos Manager perform communication encrypted by HTTPS with each other.

# **10.2.5** Authenticating Host When Hinemos Rich Client is Connected to Hinemos Manager with HTTPS

Perform the following setting if it is necessary to authenticate the host of Hinemos Manager at the connection des tination when the Hinemos Manager is accessed from Hinemos Rich Client with HTTPS protocol:

Place the server.crt created in steps written in Preparing server certificate of Hinemos Manager Server to a termina I where Hinemos Rich Client is installed. (In this document, server.crt will be placed in C:\tmp\)

- 1. Run command prompt as administrator.
- 2. Import the placed server certificate to the Truststore. From command prompt, execute the following command (in one line) (The following will be an example of command executed in 32-bit environment. When executing the command in 64-bit environment, change "Program Files" to "Program Files (x86)")

>C:\Users>"C:\Program Files\Hinemos\Client5.0.0\eclipse-rcp\jre\bin\keytool.exe" -import -alias hinemos -file "C:\tmp\server.crt" -keystore "C:\tmp\cacerts"

Enter keystore password:(Enter changeit) Owner: O=Default Company Ltd, L=Default City, C=XX Issuer: O=Default Company Ltd, L=Default City, C=XX

(Omitted)

Trust this certificate? [No]: Yes Certificate was added to keystore

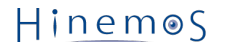

3. Modify the startup script of Hinemos Rich Client.

Modify the start scripts (client\_start.vbs and client\_clean\_start.vbs) that are in the directory to which Hinem os Rich Client is installed.

```
(Before modification)
...
strCmdLine = strCmdLine & strVmArgs & eclipseLocale & "-Dorg.apache.commons.logging.Log= ...(Omitted)...
' strCmdLine = strCmdLine & " -Dhttps.hostVerify=true"
' strCmdLine = strCmdLine & " -Djavax.net.ssl.trustStore=C:\tmp\cacerts"
' strCmdLine = strCmdLine & " -Djavax.net.ssl.trustStorePassword=changeit"
objWshShell.CurrentDirectory = strExecFolder
...
(After modification)
...
strCmdLine = strCmdLine & strVmArgs & eclipseLocale & "-Dorg.apache.commons.logging.Log= ...(Omitted)...
strCmdLine = strCmdLine & strVmArgs & eclipseLocale & "-Dorg.apache.commons.logging.Log= ...(Omitted)...
strCmdLine = strCmdLine & " -Dhttps.hostVerify=true" ← Undo Comment Out
strCmdLine = strCmdLine & " -Djavax.net.ssl.trustStore=C:\tmp\cacerts" ← Undo Comment Out
strCmdLine = strCmdLine & " -Djavax.net.ssl.trustStorePassword=changeit" ← Undo Comment Out
strCmdLine = strCmdLine & " -Djavax.net.ssl.trustStorePassword=changeit" ← Undo Comment Out
strCmdLine = strCmdLine & " -Djavax.net.ssl.trustStorePassword=changeit" ← Undo Comment Out
strCmdLine = strCmdLine & " -Djavax.net.ssl.trustStorePassword=changeit" ← Undo Comment Out
strCmdLine = strCmdLine & " -Djavax.net.ssl.trustStorePassword=changeit" ← Undo Comment Out
strCmdLine = strCmdLine & " -Djavax.net.ssl.trustStorePassword=changeit" ← Undo Comment Out
strCmdLine = strCmdLine & " -Djavax.net.ssl.trustStorePassword=changeit" ← Undo Comment Out
strCmdLine = strCmdLine & " -Djavax.net.ssl.trustStorePassword=changeit" ← Undo Comment Out
strCmdLine = strCmdLine & " -Djavax.net.ssl.trustStorePassword=changeit" ← Undo Comment Out
strCmdLine = strCmdLine & " -Djavax.net.ssl.trustStorePassword=changeit" ← Undo Comment Out
strCmdLine = strCmdLine & " -Djavax.net.ssl.trustStorePassword=changeit" ← Undo Comment Out
strCmdLine = strCmdLine & " -Djavax.net.ssl.trustStorePassword=changeit" ← Undo Comment Out
strCmdLine = strCmdLine & " -Djavax.net.ssl.trustStorePassword=changeit" ← Undo Comment Out
strCmdLine = strCmdLine & " -Djavax.net.ssl.trustStorePassword=c
```

Specify the following environment variables:

#### https.hostVerify:

This variable authenticates the host when it is true. If it is not set, false is assumed (host is not authentica ted) for the operation.

javax.net.ssl.trustStore:

This variable specifies the file path of a trust store file.

#### javax.net.ssl.trustStorePassword:

This variable specifies the password of a trust store file.

4. Start the Client by using modified client\_start.vbbs and connect it with HTTPS.

When the client started by using modified client\_start.vbs is used, the host is authenticated if the Hinemos Ri ch Client is connected to Hinemos Manager with HTTPS.

# **10.2.6** Authenticating Host when Hinemos Web Client is connected to Hinemos Manager with HTTPS

Make the following setting if the host of Hinemos Manager at the connection destination needs to be authenticated when Hinemos Web Client is connected to the Hinemos Manager with HTTPS protocol:

Place the server.crt created in steps written in Preparing server certificate of Hinemos Manager Server to a termina I where Hinemos Web Client is installed. (In this document, server.crt will be placed in /opt/hinemos/etc/ssl/.)

1. Execute the following command on the server to which Hinemos Web Client is installed:

# mkdir /opt/hinemos\_web/conf/ssl
# keytool -import -import -alias hinemos -file /opt/hinemos/etc/ssl/server.crt -keystore /opt/hinemos\_web/conf/ssl/cacerts

Enter keystore password:(Enter changeit) Input the new password again: (Input changeit if asked.)

Owner: O=Default Company Ltd, L=Default City, C=XX Issure: O=Default Company Ltd, L=Default City, C=XX

(Omitted)

Trust this certificate? [No]: Yes Certificate was added to keystore

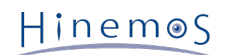

2. Edit the setting file for Hinemos Web Client.

Edit /opt/hinemos\_web/conf/hinemos\_web.cfg.

```
(Before editing)
...
#### JVM - HTTPS HostVerify
#export JVM_SSL_OPTS="-Dhttps.hostVerify=true -Djavax.net.ssl.trustStore=
    /opt/hinemos_web/conf/ssl/cacerts -Djavax.net.ssl.trustStorePassword=changeit"
(After editing)
...
#### JVM - HTTPS HostVerify
export JVM_SSL_OPTS="-Dhttps.hostVerify=true -Djavax.net.ssl.trustStore=
    /opt/hinemos_web/conf/ssl/cacerts -Djavax.net.ssl.trustStorePassword=changeit"
    ^ Undo Comment Out
```

Specify the following environment variables:

#### https.hostVerify:

This variable authenticates the host when it is true. If it is not set, false is assumed (host is not authentica ted) for the operation.

javax.net.ssl.trustStore:

This variable specifies the file path of a trust store file.

#### javax.net.ssl.trustStorePassword:

This variable specifies the password of a trust store file.

3. Restart Hinemos Web Client.

After that, the host of the Manager is authenticated when Hinemos Web Client is connected if HTTPS is specified as the connection destination URL on the Connection[Login] dialog box of Hinemos Web Client.

# 10.3 Connection to Hinemos Web Client with HTTPS

Hinemos Web Client service supports HTTPS communication from respective browsers.

1. Edit /opt/hinemos\_web/conf/server.xml.

```
<!-- ←Comment Out
<Connector port="80" protocol="HTTP/1.1"
       connectionTimeout="20000"
       redirectPort="8443"
       maxThreads="32"
       />
--> ←Comment Out
<!-- Define a SSL HTTP/1.1 Connector on port 8443
   This connector uses the NIO implementation that requires the JSSE
   style configuration. When using the APR/native implementation, the
   OpenSSL style configuration is required as described in the APR/native
   documentation -->
    ←Undo Comment Out
<Connector port="443" protocol="org.apache.coyote.http11.Http11NioProtocol"
       maxThreads="32" SSLEnabled="true" scheme="https" secure="true"
       clientAuth="false" sslProtocol="TLS"
       keystoreFile="/opt/hinemos_web/.keystore" keystorePass="changeit"
        1>
    ← Undo Comment Out
```

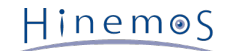

2. Create the certificate with following command.

| keytool -genkey -alias tomcat -keyalg RSA -keystore /opt/hinemos_web/.keystore                              |
|----------------------------------------------------------------------------------------------------|
| Enter keystore password:                                                                                    |
| Input the new password again:                                                                               |
| Enter name.                                                                                                 |
| [Unknown]: (Press Enter key without entering anything)                                                      |
| Enter company unit name.                                                                                    |
| [Unknown]: (Press Enter Key Without entering anything)                                                      |
| Enter Company hame.                                                                                         |
| Enter city or area name                                                                                     |
| [Unknown]: (Press Enter key without entering anything)                                                      |
| Enter province or county name                                                                               |
| [Unknown]: (Press Enter key without entering anything)                                                      |
| Input a 2-character country number that falls under this unit.                                              |
| [Unknown]: (Press Enter key without entering anything)                                                      |
| CN=Unknown, OU=Unknown, O=Unknown, L=Unknown, ST=Unknown, C=Unknown OK?                                     |
| [no]: (Enter yes)                                                                                           |
| Input the key password of stompats                                                                          |
| (Press RETRIN if the password is the same as that for keystore) (Press Enter key without entering anything) |
| (ress hereover the password is the same as that for keystore,) (ress litter key without entering anything)  |

3. The setting will be reflected when Hinemos Web Client service is restarted.

# 11 Port Setting

### **11.1** Changing Port of Hinemos Manager

To change the port number of Hinemos manager, select Maintenance perspective of Hinemos Client and open Mainte nance [Hinemos Property] view, and change the following parameter:

```
ws.client.address=http://0.0.0.0:8080
ws.agent.address=http://0.0.0.0:8081
```

Set up the following parameters:

- ws.client.address=Connected address from Hinemos Client to Hinemos Manager (Change port)
- ws.agent.address=Connected address from Hinemos Agent to Hinemos Manager (Change port)

Hinemos Manager must be restarted for the parameter changes to be reflected.

### 11.2 Changing Port of Hinemos Web Client Service

To change the port number of Hinemos Web Client, change the following parameters of /opt/hinemos\_web/conf/ser ver.xml.

```
<Connector port="80" protocol="HTTP/1.1"
connectionTimeout="20000"
redirectPort="8443"
maxThreads="32"
/>
```

Set up the following parameters:

• port= Port connecting from browser to Hinemos Client service

In order to make the new configuration take effect, you need to restart the Web Client Service.

Hinem⊚S

# 12 Log Files

# 12.1 List of Hinemos Manager Log Files

Hinemos Manager logs are output in log file displayed in Table 12-1.

| File name                                                                                             | boot.log                                                                                                    |
|----------------------------------------------------------------------------------------------------|----------------------------------------------------------------------------------------------------|
| Store directory                                                                                       | /opt/hinemos/var/log/                                                                                                    |
| Configured file for log output                                                                        | /opt/hinemos/etc/log4j.properties                                                                                                    |
| Output level                                                                                          | priority INFO                                                                                                    |
| Rotation                                                                                              | Overwritten when Hinemos Manager starts                                                                                                    |
| Content                                                                                               | Log of java process boot sequence                                                                                                    |
| File name                                                                                             | jvm_stdout.log.*                                                                                                    |
| Store directory                                                                                       | /opt/hinemos/var/log/                                                                                                    |
| Configured file for log output                                                                        | —                                                                                                    |
| Output level                                                                                          | —                                                                                                    |
| Rotation                                                                                              | Hinemos Manager starts                                                                                                    |
| Content                                                                                               | java process's standard output/standard error output/thread dump                                                                                                    |
| File name                                                                                             | hinemos_manager.log.*                                                                                                    |
| Store directory                                                                                       | /opt/hinemos/var/log/                                                                                                    |
| Configured file for log output                                                                        | /opt/hinemos/etc/log4j.properties                                                                                                    |
| Output level                                                                                          | priority INFO                                                                                                    |
| Rotation                                                                                              | Daily (unlimited)                                                                                                    |
| Content                                                                                               | Activity log of java process                                                                                                    |
| File name                                                                                             | postgresql.log                                                                                                    |
| Store directory                                                                                       | /opt/hinemos/var/log/                                                                                                    |
| Configured file for log output                                                                        | / opt/hinemos/etc/hinemos.cfg                                                                                                    |
| Output level                                                                                          | —                                                                                                    |
| Rotation                                                                                              | —                                                                                                    |
| Content                                                                                               | PostgreSQL standard output/standard error output                                                                                                    |
| File name                                                                                             | postgresql.log.*                                                                                                    |
| Store directory                                                                                       | /opt/hinemos/var/log/                                                                                                    |
| Configured file for log output                                                                        | / opt/hinemos/etc/postgresql/postgresql.conf                                                                                                    |
| Output level                                                                                          |                                                                                                    |
|                                                                                                    | warning                                                                                                    |
| Rotation                                                                                              | warning<br>Daily (unlimited)                                                                                                    |
| Rotation<br>Content                                                                                   | warning<br>Daily (unlimited)<br>Activity log of PostgreSQL                                                                                                    |
| Rotation<br>Content<br>File name                                                                      | warning<br>Daily (unlimited)<br>Activity log of PostgreSQL<br>hinemos_internal.log                                                                                                    |
| Rotation<br>Content<br>File name<br>Store directory                                                   | warningDaily (unlimited)Activity log of PostgreSQLhinemos_internal.log/opt/hinemos/var/log/                                                                                                    |
| Rotation<br>Content<br>File name<br>Store directory<br>Configured file for log output                 | warningDaily (unlimited)Activity log of PostgreSQLhinemos_internal.log/opt/hinemos/var/log//opt/hinemos/etc/log4j.properties                                                                    |
| Rotation<br>Content<br>File name<br>Store directory<br>Configured file for log output<br>Output level | warning         Daily (unlimited)         Activity log of PostgreSQL         hinemos_internal.log         /opt/hinemos/var/log/         /opt/hinemos/etc/log4j.properties         priority INFO |

Table 12-1 List of Hinemos Manager Log Files

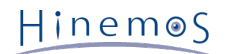

| Page | 62 |
|------|----|
| raye | Οz |

| Content                        | INTERNAL event's log                                           |
|--------------------------------|----------------------------------------------------------------|
| File name                      | hinemos_operation.log*                                         |
| Store directory                | /opt/hinemos/var/log/                                          |
| Configured file for log output | /opt/hinemos/etc/log4j.properties                              |
| Output level                   | priority INFO or DEBUG                                         |
| Rotation                       | Daily (unlimited)                                              |
| Content                        | Hinemos operation log                                          |
| File name                      | hinemos_manager_summary.*                                      |
| Store directory                | /opt/hinemos/var/log/                                          |
| Configured file for log output | —                                                              |
| Output level                   | —                                                              |
| Rotation                       | When this script is executed.                                  |
| Content                        | /opt/hinemos/sbin/mng/hinemos_manager_summary.sh execution log |
| File name                      | gc.log.*                                                       |
| Store directory                | /opt/hinemos/var/log/                                          |
| Configured file for log output | /opt/hinemos/hinemos.cfg                                       |
| Output level                   | —                                                              |
| Rotation                       | Rotated every 20MByte and last 5 generation will be kept       |
| Content                        | Garbage Collection log of java process                         |

# 12.2 Changing Log Output and Log Rotation of Java Process

• File to edit

To change the log output level and the log rotation method of java process used in Hinemos, edit the following file.

/opt/hinemos/etc/log4j.properties

log4j.rootCategory=info, manager

hinemos\_manager.log's log output level and the log rotation method can be changed by editing the following fil e.

For methods and examples of changing the log rotation settings, please refer http://logging.apache.org/log4j/1.2/ma nual.html

• Method of applying changes

The changes in the log output level will be reflected when you restart the Hinemos Manager, or it will be auto matically reflected every 60 minutes(auto configuration loading mechanism).

# 12.3 Changing Log Output and Log Rotation of PostgreSQL

• File to edit

To change the log output level and the log rotation method of PostgreSQL used in Hinemos, edit the following file.

/opt/hinemos/etc/postgresql/postgresql.conf

Refer to http://www.postgresql.jp/document/9.3/html/ for a setting example.

Hinem⊚S

• Method of applying changes

The changes in the log output level will be reflected when you restart the Hinemos Manager.

# 12.4 Changing Log Output and Log Rotation of Operations Log

• File to edit

To change the log output and the log rotation settings of operation log (/opt/hinemos/var/log/hinemos\_operat ion.log), edit the following file.

/opt/hinemos/etc/log4j.properties

```
log4j.category.HinemosOperation=info, operation
```

Further, the support relationship between the priority value and log output target operation is shown in Table 12-2.

#### Table 12-2 Operation Log Setting Values

| priority value | Log output target operations |
|----------------|------------------------------|
| info           | Set up, Run                  |
| debug          | Refer, Set Up, Run           |

• Method of applying changes

The changes in the log output level will be reflected when you restart the Hinemos Manager, or it will be auto matically reflected every 60 minutes(auto configuration loading mechanism).

# 12.5 List of Hinemos Agent Log Files

Linux Agent logs are output in the log file displayed in Table 12-3.

#### Table 12-3 List of Linux Agent Log Files

| File name                      | agent.log.*                                                            |
|--------------------------------|------------------------------------------------------------------------|
| Store directory                | /opt/hinemos_agent/var/log/                                            |
| Log output settings file       | /opt/hinemos_agent/conf/log4j.properties                               |
| Output level                   | priority INFO                                                          |
| Rotation                       | File size 20MByte (Maximum of 5 generations including the current log) |
| Content                        | Hinemos Agent log                                                      |
| File name                      | agent_stdout.log                                                       |
| Store directory                | /opt/hinemos_agent/var/log/                                            |
| Configured file for log output | —                                                                      |
| Output level                   | —                                                                      |
| Rotation                       | Overwritten when Hinemos Agent starts                                  |
| Content                        | Hinemos Agent's standard output/ thread dump                           |
| File name                      | agent_stderr.log                                                       |
| Store directory                | /opt/hinemos_agent/var/log/                                            |
| Configured file for log output | —                                                                      |
| Output level                   | _                                                                      |

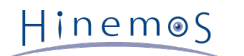

| Rotation                       | Overwritten when Hinemos Agent starts                                                          |
|--------------------------------|------------------------------------------------------------------------------------------------|
| Content                        | Hinemos Agent's standard error output                                                          |
| File name                      | gc.log.*                                                                                       |
| Store directory                | /opt/hinemos_agent/var/log/                                                                    |
| Configured file for log output | /opt/hinemos_agent/conf/hinemos_agent.cfg                                                      |
| Output level                   |                                                                                                |
| Rotation                       | For java-1.7.0: Rotated every 10MByte and last 5 generation will be kept For ja va-1.6.0: None |
| Content                        | Garbage Collection log of java process                                                         |

Windows Agent logs are output in the log file displayed in Table 12-4.

Page 64

| Table | 12-4 | List | of  | Windows | Agent Log  | Files |
|-------|------|------|-----|---------|------------|-------|
|       |      |      | ••• |         | Agence Log |       |

| File name                      | agent.log.*                                                                                    |
|--------------------------------|------------------------------------------------------------------------------------------------|
| Storage directory              | [Hinemos Agent install directory]\var\log\                                                     |
| Log settings file              | [Hinemos Agent install directory]\conf\log4j.properties                                        |
| Output level                   | priority INFO                                                                                  |
| Rotation                       | Rotated every 20Mbyte (last 5 generation including the current log)                            |
| Content                        | Hinemos Agent log                                                                              |
| File name                      | restart.log                                                                                    |
| Storage directory              | [Hinemos Agent install directory]\var\log\                                                     |
| Configured file for log output | —                                                                                              |
| Output level                   | _                                                                                              |
| Rotation                       | _                                                                                              |
| Content                        | Content Hinemos Agent log at the time of restart                                               |
| File name                      | gc.log.*                                                                                       |
| Store directory                | [Hinemos Agent install directory]\var\log\                                                     |
| Configured file for log output | [Hinemos Agent install directory]\bin\RegistAgentService.bat                                   |
| Output level                   | —                                                                                              |
| Rotation                       | For java-1.7.0: Rotated every 10MByte and last 5 generation will be kept For ja va-1.6.0: None |
| Content                        | Garbage Collection log of java process                                                         |

# **12.6** Changing the Log Output and Log Rotation Settings of the Hinemos Agent

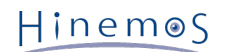

#### • File to edit

Edit the following file to change the log output level and log rotation settings of the Hinemos Agent.

- [For the Linux Agent]
  - /opt/hinemos\_agent/conf/log4j.properties
- [For the Windows Agent]

[Hinemos Agent install directory]\conf\log4j.properties

| <pre>### direct messages to file agent.log ### log4j.appender.file=org.apache.log4j.RollingFileAppender ← Designate Appender (Default setting is rotate by filesize) log4j.appender.file.MaxFileSize = 20MB ← Maximum Filesize log4j.appender.file.MaxBackupIndex = 4 ← Maximum generation of backup logfile to be kept log4j.appender.file.Append=true ← Overwrite when Hinemos Manager starts or not. log4j.appender.file.layout=org.apache.log4j.PatternLayout ← Designate a class to specify layout log4j.appender.file.layout.ConversionPattern=%d %-5p [%t] [%c] %m%n ← Output format of log file name pattern</pre> |
|----------------------------------------------------------------------------------------------------|
| <pre>### direct messages to syslog ### log4j.appender.syslog=org.apache.log4j.net.SyslogAppender log4j.appender.syslog.Facility=user log4j.appender.syslog.FacilityPrinting=false log4j.appender.syslog.layout=org.apache.log4j.PatternLayout log4j.appender.syslog.layout.ConversionPattern=%m%n</pre>                                                                                                    |
| #log4j.rootLogger=info, file<br>log4j.logger.hinemos.syslog.transfer=debug, syslog ←Designate log level and output destination(syslog)<br>log4j.logger.com.clustercontrol=info, file ←Designate log level and output destination(agent log)                                                                                                    |
| log4j.appender.file.File=\${hinemos.agent.log.dir}/agent.log ←Designate the Output File<br># log4j.appender.syslog.SyslogHost={Host name for the managed node}                                                                                                    |

For details on the configuration, refer to http://logging.apache.org/log4j/1.2/manual.html

Note) The output defined by org.apache.log4j.net.SyslogAppender is the function of the Hinemos Agent itself, so if configuration changes related to org.apache.log4j.net.SyslogAppender are made, there is a possibility that the Hinemos Agent may not run correctly.

• Method of applying changes

The change in the log output level is reflected when the Hinemos Agent restarts, or at 10 minute intervals (au to configuration loading mechanism).

# 12.7 List of Hinemos Client Log Files

Hinemos Client logs are output in log file displayed in Table 12-5.

| File name         | client.log                                                             |
|-------------------|------------------------------------------------------------------------|
| Storage directory | C:\Users\[User name]\AppData\Roaming\hinemos\Client5.0                 |
| Log settings file | [Hinemos Client install directory]\log4j.properties                    |
| Output level      | —                                                                      |
| Rotation          | File size 20MByte (Maximum of 5 generations including the current log) |
| Content           | Hinemos Client Log                                                     |

#### Table 12-5 List of Hinemos Client Log Files

# **12.8** List of Hinemos Web Client Log Files

Hinemos Web Client logs are output in log file displayed in Table 12-6.

#### Table 12-6 List of Hinemos Client Log Files

Hinem⊚S

| File name                      | webclient.log                                                                                  |
|--------------------------------|------------------------------------------------------------------------------------------------|
| Store directory                | /opt/hinemos_web/var/log                                                                       |
| Log output settings file       | [Hinemos Web Client install directory]\log4j.properties                                        |
| Output level                   | —                                                                                              |
| Rotation                       | File size 20MByte (Maximum of 5 generations including the current log)                         |
| Content                        | Hinemos Web Client log                                                                         |
| File name                      | catalina.out                                                                                   |
| Store directory                | / opt/hinemos_web/var/log                                                                      |
| Configured file for log output | _                                                                                              |
| Output level                   | —                                                                                              |
| Rotation                       | Hinemos Web Client Service starts                                                              |
| Content                        | Hinemos Web Client Service log                                                                 |
| File name                      | catalina.boot.log                                                                              |
| Store directory                | / opt/hinemos_web/var/log                                                                      |
| Configured file for log output | —                                                                                              |
| Output level                   | —                                                                                              |
| Rotation                       | —                                                                                              |
| Content                        | Hinemos Web Client Service log                                                                 |
| File name                      | gc_webclient.log.*                                                                             |
| Store directory                | / opt/hinemos_web/var/log                                                                      |
| Configured file for log output | —                                                                                              |
| Output level                   | —                                                                                              |
| Rotation                       | For java-1.7.0: Rotated every 10MByte and last 5 generation will be kept For ja va-1.6.0: None |
| Content                        | Garbage Collection log of java process                                                         |

# **13** List of Hinemos Manager's Configuration Settings

Hinemos Manager's settings are defined in the database. Setting can be added or changed by selecting Maintenance perspective of Hinemos Client and opening Maintenance [Hinemos Property] view.

| Property Name                    | Description                                                                                        | Data typ<br>e | Default value                                                     |
|----------------------------------|----------------------------------------------------------------------------------------------------|---------------|-------------------------------------------------------------------|
| internal.command                 | If executing a command by INTERNAL event, set "true"<br>for this parameter.<br>If not, set "false" | Truth         | false                                                             |
| internal.command.<br>commandline | Executed command triggered by the output of INTERNA<br>L event                                     | String        | echo #[GENERATION<br>_DA TE] #[MESSA<br>GE] >> /t mp/test.<br>txt |
| internal.command.priori<br>ty    | priority of INTERNAL events when executing the comma nd                                            | String        | info                                                              |
| internal.command.<br>timeout     | Timeout vlaue[msec] of a command triggerd by the output of INTERNAL event.                         | Integer       | 15000                                                             |

#### Table 13-1 Configured Values of INTERNAL Events

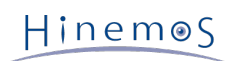

| internal.command.user    | Execution user of a command triggered by the output o f INTERNAL event.                                  | String  | root                                    |
|--------------------------|----------------------------------------------------------------------------------------------------|---------|-----------------------------------------|
| internal.event           | If INTENAL event to be shown in Monitor[Event] view, set "true" for this parameter. If not, set "false". | Truth   | true                                    |
| internal.event.priority  | Priority of INTERNAL event shown in the Monitor[Event] view                                              | String  | info                                    |
| internal.file            | If outputting an INTERNAL event to an log file, set "true" for this parameter. If not, set "false".      | Truth   | true                                    |
| internal.file.priority   | Priority of INTERNAL event when logging out to a log f ile.                                              | String  | info                                    |
| internal.mail            | If sending out INTERNAL event as mail, set "true" for t<br>his parameter.<br>If not, set "false".        | Truth   | false                                   |
| internal.mail.address    | Mail address to send mail when sending out INTERNAL event as a mail.                                     | String  | user1@host.domain,<br>user2@host.domain |
| internal.mail.priority   | Priority of INTERNAL events when sending a mail                                                          | String  | info                                    |
| internal.syslog          | If sending out INTERNAL event as syslog, set "true" for<br>this parameter.<br>If not, set "false".       | Truth   | false                                   |
| internal.syslog.facility | Facility when sending out INTERNAL event as syslog                                                       | String  | daemon                                  |
| internal.syslog.host     | Host to send INTERNAL event as syslog                                                                    | String  | 192.168.1.1, 192.1<br>68.1.2            |
| internal.syslog.port     | Port to send INTERNAL event as syslog                                                                    | Integer | 514                                     |
| internal.syslog.priority | Priority of INTERNAL event when it is sent out as syslo<br>g                                             | String  | info                                    |
| internal.syslog.severity | severity of syslog when sending out INTERNAL event as syslog                                             | String  | alert                                   |

#### Table 13-2 Configured Values of the Monitoring Feature

| Property Name                              | Description                                                                      | Data typ<br>e | Default value                       |
|--------------------------------------------|----------------------------------------------------------------------------------|---------------|-------------------------------------|
| monitor.sql.jdbc.driver                    | Number of JDBC drivers used for SQL monitoring                                   | Integer       | 3                                   |
| monitor.sql.jdbc.driver.<br>classname.1    | Class name of first JDBC driver used for SQL monitorin g                         | String        | org.postgresql.<br>Driver           |
| monitor.sql.jdbc.driver.<br>classname.2    | Class name of second JDBC driver used for SQL monitor ing                        | String        | com.mysql.jdbc.<br>Driver           |
| monitor.sql.jdbc.driver.<br>classname.3    | Class name of third JDBC driver used for SQL monitorin g                         | String        | oracle.jdbc.driver.<br>OracleDriver |
| monitor.sql.jdbc.driver.<br>logintimeout.1 | Timeout of first JDBC driver used for SQL monitori<br>ng<br>[sec]                | Integer       | 30                                  |
| monitor.sql.jdbc.driver.<br>logintimeout.2 | Timeout of second JDBC driver used for SQL monitoring [sec]                      | Integer       | 30                                  |
| monitor.sql.jdbc.driver.<br>logintimeout.3 | Timeout of third JDBC driver used for SQL monitoring [sec]                       | Integer       | 30                                  |
| monitor.sql.jdbc.driver.<br>name1          | Name displayed on setting dialog for first JDBC driver used for SQL monitoring   | String        | PostgreSQL                          |
| monitor.sql.jdbc.driver.<br>name2          | Name displayed on setting dialog for second JDBC drive r used for SQL monitoring | String        | MySQL                               |
| monitor.sql.jdbc.driver.<br>name3          | Name displayed on setting dialog for third JDBC driver used for SQL monitoring   | String        | Oracle                              |

# Section 13 List of Hinemos Manager's Configuration Settings

# Hinem⊚S

| monitor.sql.jdbc.driver.<br>properties.1   | Additional property of first JDBC driver used for SQL monitoring                                                                                                    | String       | socketTimeout=360<br>0&<br>tcpKeepAlive=true |
|--------------------------------------------|----------------------------------------------------------------------------------------------------|--------------|----------------------------------------------|
| monitor.sql.jdbc.driver.<br>properties.2   | Additional property of second JDBC driver used for SQL monitoring                                                                                                    | String       | Undefined                                    |
| monitor.sql.jdbc.driver.<br>properties.3   | Additional property of third JDBC driver used for SQL monitoring                                                                                                    | String       | Undefined                                    |
| monitor.log.line.max.<br>length            | Maximum string length with the system log monitor's #<br>[LOG_LINE] included<br>[byte]. Syslog messages that exceed this length will be<br>truncated and stored in notification messages.                       | Integer      | 256                                          |
| monitor.common.delete.<br>cascade.perfdata | Settings to determine whether deleting collected perfo<br>rmance data when deleting the related monitoring setti<br>ngs.<br>When deleting, set this parameter to "on", if not, set t<br>his parameter to "off"  | String       | on                                           |
| monitor.common.report.<br>event.bom        | Whether or not to distribute the BOM to the file to th<br>e file created by the download feature in the Monitor[<br>Event] view. If the BOM is distributed to the file, set "<br>true".<br>If not, set "false". | Truth        | true                                         |
| monitor.common.report.<br>eventt.count     | Maximum number of event information included in the f<br>ile that occurred with the download feature of Monitor<br>[Event] view                                                                                 | Integer      | 2000                                         |
| monitor.common.report.<br>event.format     | Time format of the time for the BOM to the file creat<br>ed by the download feature in the Monitor[Event] view                                                                                                  | String       | yyyy/MM/dd HH:m<br>m:ss                      |
| monitor.common.report.<br>event.separator  | Column delimiter for the file BOM that occurred with t<br>he Monitoring[Event] view download<br>with the Monitoring[Event] view download                                                                        | String       | ,                                            |
| monitor.process.start.<br>second           | Time to start tracking process monitor value [sec]                                                                                                    | Integer      | 30                                           |
| monitor.process.valid.<br>second           | Poller collector permissible time [sec]                                                                                                    | Integer      | 50                                           |
| monitor.snmptrap.liste<br>n.<br>address    | [Hinemos Manager must be restarted.] Waiting address<br>for java process to receive subject to monitoring and S<br>NMPTRAP                                                                                      | String       | 0.0.0.0                                      |
| monitor.snmptrap.liste<br>n.<br>port       | [Hinemos Manager must be restarted.] Waiting port nu<br>mber of java process to receive subject to monitoring a<br>nd SNMPTRAP                                                                                  | Integer      | 162                                          |
| monitor.snmptrap.org.<br>message.community | true if a community name is output to the original mess<br>age during SNMPTRAP monitoring; otherwise , false<br>otherwise , false                                                                               | Truth        | true                                         |
| monitor.snmptrap.org.<br>message.varbind   | true if varbind is output to the original message<br>during SNMPTRAP monitoring;<br>otherwise , false                                                                                                    | Truth        | true                                         |
| monitor.snmptrap.v3.us<br>er               | [Hinemos Manager must be restarted.] User of SNMPTR AP of version 3 to be received                                                                                                    | String       | hinemos                                      |
| monitor.snmptrap.v3.<br>security.level     | Security level of SNMPTRAP of version 3 to be received (noauth_nopriv/auth_nopriv/auth_priv)                                                                                                    | String       | noauth_nopriv                                |
| monitor.snmptrap.v3.<br>auth.password      | [Hinemos Manager must be restarted.] Password of ver sion 3 to be received String                                                                                                    | SNMPTR<br>AP | authPassword                                 |
| monitor.snmptrap.v3.<br>auth.protocol      | Authentication protocol (MD5/SHA) of SNMPTRAP of ve rsion 3 to be received                                                                                                    | String       | MD5                                          |

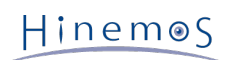

| monitor.snmptrap.v3.pr<br>iv.<br>password | Encrypting password of SNMPTRAP of version 3 to be r eceived                                                                          | String  | privPassword |
|-------------------------------------------|----------------------------------------------------------------------------------------------------|---------|--------------|
| monitor.snmptrap.v3.pr<br>iv.<br>protocol | [Hinemos Manager must be restarted.] Encrypting proto<br>col (DES/AES) of SNMPTRAP of version 3 to be received                        | String  | DES          |
| monitor.snmptrap.stats.<br>interval       | The statistical information is output to a log file when<br>the SNMPTRAP receive count reaches this multiple<br>reaches this multiple | Integer | 100          |
| monitor.systemlog.liste<br>n.<br>address  | [Hinemos Manager must be restarted.] listen address of java process to receive monitored syslog                                       | String  | 0.0.0.0      |
| monitor.systemlog.liste<br>n.<br>port     | [Hinemos Manager must be restarted.] Waiting port nu<br>mber of java process to receive monitored syslog                              | Integer | 24514        |
| monitor.systemlog.stat<br>s.<br>interval  | The statistical information is output to a log file when<br>the syslog receive count reaches this multiple                            | Integer | Undefined    |

#### Table 13-3 Configured Values of the Notification Feature

| Property Name                                  | Description                                                                                                    | Data typ<br>e | Default value           |
|------------------------------------------------|----------------------------------------------------------------------------------------------------|---------------|-------------------------|
| notify.log.escalate.<br>manager.hostname       | String specified in HOSTNAME section when a syslog is sent by log escalation notification                                                       | String        | Undefined               |
| notify.log.escalate.<br>manager.protocol       | Transfer protocol of log escalation notification (udp, tcp)                                                                                     | String        | udp                     |
| notify.log.escalate.<br>manager.retry.count    | Attempt count of log escalation notification                                                                                                    | Integer       | 1                       |
| notify.log.escalate.<br>manager.retry.interval | Interval of retry of log escalation notification [msec]                                                                                         | Integer       | 10000                   |
| notify.command.create.<br>mode                 | OS platform definition for the command operation of the command notification                                                                    | String        | auto                    |
| notify.command.success.<br>exit                | Normal value for the command return value of<br>the command notification. It will be notified as<br>an INTERNAL event when other return values. | Integer       | 0                       |
| notify.date.format                             | (#[GENERATION_DATE]) that can be used in notificat ion                                                                                          | String        | yyyy/MM/dd HH:m<br>m:ss |

#### Table 13-4 Configured Values of Mail Notification

| Property Name            | Description                                          | Data typ<br>e | Default value         |
|--------------------------|------------------------------------------------------|---------------|-----------------------|
| mail.charset.address     | Character code of the address of mail notification   | String        | UTF-8                 |
| mail.charset.content     | Character code of the main text of mail notification | String        | UTF-8                 |
| mail.charset.subject     | Character code of the subject of mail notification   | String        | UTF-8                 |
| mail.errors.to.address   | Destination address of error mail (Error-To)         | String        | admin@hinemos.co<br>m |
| mail.from.address        | Mail address of the sender (From)                    | String        | admin@hinemos.co<br>m |
| mail.from.personal.name  | Name of the sender (From)                            | String        | Hinemos Admin         |
| mail.reply.personal.name | Name of reply mail receiver (Reply-To)               | String        | Hinemos Admin         |
| mail.reply.to.address    | Address of reply mail receiver (Reply-To)            | String        | admin@hinemos.co<br>m |

#### Section 13 List of Hinemos Manager's Configuration Settings

### Hinem⊚S

| mail.transport.tries              | Retry count of sending mail                        | Integer | 1         |
|-----------------------------------|----------------------------------------------------|---------|-----------|
| mail.transport.tries.<br>interval | Interval of retry of sending mail [msec]           | Integer | 10000     |
| mail.transport.password           | Password at sending mail                           | String  | password  |
| mail.transport.user               | Username at sending mail                           | String  | nobody    |
| mail.smtp.auth                    | Use of SMTP AUTH                                   | Truth   | false     |
| mail.smtp.<br>connectiontimeout   | Timeout of connection with SMTP server [msec]      | Integer | 15000     |
| mail.smtp.host                    | IP address of SMTP server                          | String  | 127.0.0.1 |
| mail.smtp.port                    | Port number of SMTP server                         | Integer | 25        |
| mail.smtp.timeout                 | Timeout of request to SMTP server [msec]           | Integer | 30000     |
| mail.smtp.starttls.enable         | Protocol of communication with SMTP server         | Truth   | false     |
| mail.transport.protocol           | which uses SMTP server requiring SSL/TLS(STARTTLS) | String  | smtp      |

#### Table 13-5 Configured Values of the Performance Feature

| Property Name                         | Description                                                                  | Data typ<br>e | Default value |
|---------------------------------------|------------------------------------------------------------------------------|---------------|---------------|
| performance.export .<br>encode        | Character code of the file created in the export of t he performance feature | String        | MS932         |
| performance.export.line.<br>separator | New line code of the file created in the export of th e performance feature  | String        | \r\n          |

#### Table13-6. Configured Values of the Job Feature

| Property Name                             | Description                                                                                                    | Data typ<br>e | Default value |
|-------------------------------------------|----------------------------------------------------------------------------------------------------|---------------|---------------|
| quartz.dbms.jobStore.<br>misfireThreshold | [Hinemos Manager must be restarted.] Effective peri<br>od of job to be executed at restarting Hinemos Mana<br>ger<br>[msec] | Integer       | 3600000       |

#### Table13-7. Configured Values of the Repository Feature

| Property Name                         | Description                                                                                                    | Data typ<br>e | Default value |
|---------------------------------------|----------------------------------------------------------------------------------------------------|---------------|---------------|
| repository.device.search.<br>interval | Execution interval of automatic device search [min].<br>Automatic device search is invalid if O.                                                                                                    | Integer       | 5             |
| repository.device.search.<br>verbose  | Devices (disk, nic) registered by find by snmp are tho<br>se acquired after the OS starts up that have data IN<br>/OUT more than once, but if this parameter is true, t<br>he devices that did not have IN/OUT are obtained as<br>well. | Truth         | false         |

#### Table 13-8 Configured Values of the Self-check Feature

| Property Name                            | Description                                                                                            | Data typ<br>e | Default value |
|------------------------------------------|----------------------------------------------------------------------------------------------------|---------------|---------------|
| selfcheck.alert.threshold                | Number of errors detected before the notification                                                      | Integer       | 3             |
| selfcheck.interval                       | [Hinemos Manager must be restarted.] Time interval to check status of internal component [sec]         | Integer       | 150           |
| selfcheck.monitoring.<br>asynctask.queue | Set true if enabling cue check of asynchronous proces<br>sing.<br>Set false if disabling this setting. | Truth         | true          |

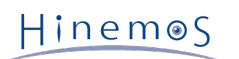

| selfcheck.monitoring.<br>asynctask.queue.list          | Name and maximum number of messages of cue checked asynchronous processing                                                                                                    | String  | (Note 2)                |
|--------------------------------------------------------|----------------------------------------------------------------------------------------------------|---------|-------------------------|
| selfcheck.monitoring.db                                | Set true if enabling access check to database.<br>Set false if disabling this setting.                                                                                                    | Truth   | true                    |
| selfcheck.monitoring.db.<br>validationquery            | SQL used to check access to the database                                                                                                    | String  | SELECT 1 FOR UPD<br>ATE |
| selfcheck.monitoring.<br>filesystem.usage              | Set true if enabling the free filesystem space checkin<br>g.<br>Set false if disabling this setting.                                                                                                    | Truth   | false                   |
| selfcheck.monitoring.<br>filesystem.usage.list         | Checking threshold of fres filesystem space of Hinem<br>os Manager<br>Can be specified by delimiting with half width comma.<br>Filesystem usage of "/" directory is monitored with i<br>ts threshold of 50% with its original settings. | String  | /:50                    |
| selfcheck.monitoring.job.<br>runningsession            | Set true if checking the number of running job sessio<br>n.<br>Set false if disabling this setting.                                                                                                    | Truth   | true                    |
| selfcheck.monitoring.job.<br>runningsession.threshold  | Upper threshold of the number of job session                                                                                                    | Integer | 1000                    |
| selfcheck.monitoring.jvm.<br>freeheap                  | Set true if enabling check of free memory space of J<br>ava VM.<br>Set false if disabling this setting.                                                                                                    | Truth   | true                    |
| selfcheck.monitoring.jvm.<br>freeheap.threshold        | Threshold of free memory space of Java VM[MByte]                                                                                                    | Integer | 32                      |
| selfcheck.monitoring.<br>scheduler.delay               | Set true if enabling scheduler check.<br>Set false if disabling this setting.                                                                                                    | Truth   | true                    |
| selfcheck.monitoring.<br>scheduler.delay.threshold     | Upper threshold of delay time [sec] to determine the delay of scheduler.                                                                                                    | Integer | 300                     |
| selfcheck.monitoring.<br>snmptrap.queue                | Set true if enabling internal cue check of SNMPTRAP<br>monitoring<br>Set false if disabling this setting.                                                                                                    | Truth   | true                    |
| selfcheck.monitoring.<br>snmptrap.queue.threshold      | Maximum number of messages of internal cue of SNM PTRAP monitoring                                                                                                    | Integer | 10000                   |
| selfcheck.monitoring.<br>swapout                       | Set true if enabling swapout checking.<br>Set false if disabling this setting.                                                                                                    | Truth   | false                   |
| selfcheck.monitoring.<br>systemlog.queue               | Set true if enabling internal cue check of system log<br>monitoring.<br>Set false if disabling this setting.                                                                                                    | Truth   | true                    |
| selfcheck.monitoring.<br>systemlog.queue.<br>threshold | Maximum number of messages of internal cue of syst<br>em log monitoring                                                                                                    | Integer | 10000                   |
| selfcheck.monitoring.<br>table.size                    | Set true if enabling size check of internal table.<br>Set false if disabling this setting.                                                                                                    | Truth   | true                    |
| selfcheck.monitoring.<br>table.size.list               | Upper threshold of table size and table name to be ch ecked                                                                                                    | String  | (Note 3)                |
| selfcheck.monitoring.<br>thread.activity               | Set true if enabling delaying thread check.<br>Set false if disabling this setting.                                                                                                    | Truth   | true                    |
| selfcheck.monitoring.<br>thread.activity.threshold     | Upper threshold of delaying time of delaying thread[s ec]                                                                                                    | Integer | 300                     |
| selfcheck.monitoring.ws.<br>queue                      | Set true if enabling access cue check of Web Service<br>Set false if disabling this setting.                                                                                                    | Truth   | true                    |
| selfcheck.monitoring.ws.<br>queue.threshold            | Maximum number of messages of access cue of Web S ervice                                                                                                    | Integer | 10000                   |

### Hinem⊚S

| selfcheck.snmp.<br>community | Community name used for SNMP polling to Manager itself (127.0.0.1)        | String  | public |
|------------------------------|---------------------------------------------------------------------------|---------|--------|
| selfcheck.snmp.port          | Port number usedfor SNMP polling to Manager itself (127.0.0.1)            | Integer | 161    |
| selfcheck.snmp.retries       | etry count used for SNMP polling to Manager itself (127.0.0.1)            | Integer | 3      |
| selfcheck.snmp.timeout       | Timeout[sec] used for SNMP polling to Manager itself (127.0.0.1)          | Integer | 3000   |
| selfcheck.snmp.version       | Version (1/2c) used for SNMP polling<br>to Manager itself (127.0.0.1)     | String  | 2c     |
| selfcheck.starup.delay       | [Hinemos Manager must be restarted.] Time to start<br>self check<br>[sec] | Integer | 90     |
| selfcheck.threadpool.size    | Number of threads used for self check feature                             | Integer | 4      |

(Note1) Default value of these settings are not recommended to be changed, except for selfcheck.snmp.

(Note 2) NotifyStatusTaskFactory:10000,NotifyEventTaskFactory:10000,NotifyMailTaskFactory:10000,NotifyComm andTaskFactory:10000,NotifyLogEscalationTaskFactory:10000, NotifyJobTaskFactory:10000

(Note 3) log.cc\_event\_log:5120:MBYTE,log.cc\_calculated\_data:20480:MBYTE,log.cc\_job\_session:100000:COUNT

#### Table 13-9 Configured Values for Connection of Hinemos Manager

| Property Name                  | Description                                                                                             | Data typ<br>e | Default value           |
|--------------------------------|----------------------------------------------------------------------------------------------------|---------------|-------------------------|
| ws.client.address              | [Hinemos Manager must be restarted.] IP address whe re Hinemos Manager waits for connection from Client | String        | http://0.0.0.0:808<br>0 |
| ws.agent.address               | [Hinemos Manager must be restarted.] IP address whe re Hinemos Manager waits for connection from Agent  | String        | http://0.0.0.0:808<br>1 |
| ws.https.keystore.<br>password | [Hinemos Manager must be restarted.]Password of th e keystore                                           | String        | hinemos                 |
| ws.https.keystore.path         | [Hinemos Manager must be restarted.] Directory path of keystore                                         | String        | /root/keystore          |
| ws.https.keystore.type         | Type of the keystore                                                                                    | String        | PKCS12                  |
| ws.https.protocol              | [Hinemos Manager must be restarted.] Secure protoco<br>I of HTTPS                                       | String        | TLS                     |
# 14 Hinemos Agent Configuration List

Hinemos Agent settings are defined with the following setting files.

- /opt/hinemos\_agent/conf/Agent.properties (Linux Agent)
- [Hinemos Agent install directory] \conf\Agent.properties (Windows Agent)

(If multi-byte characters are used in the properties file, the property file needs to be edited with property editor.)

#### Parameter[common.invalid.char.replace]

| Property      | common.invalid.char.replace                                                                                                    |
|---------------|----------------------------------------------------------------------------------------------------|
| Property name | replacement rule of control character in original message                                                                                                    |
| Description   | If this parameter is true, control character in original message will be replaced with a character designated in invalid.char.replace.to. If this parameter is false, control char acter in original message will be replaced with hexadecimal numeration. |
| Data type     | String                                                                                                    |
| Default value | false                                                                                                    |

#### Parameter[common.invalid.char.replace.to]

| Property      | common.invalid.char.replace.to                                                                                                    |
|---------------|----------------------------------------------------------------------------------------------------|
| Property name | character to be replaced with control character in original message.                                                                          |
| Description   | When invalid.char.replace is set true, control character in original message will be repl aced with a character designated in this parameter. |
| Data type     | String                                                                                                    |
| Default value | ?                                                                                                    |

#### Parameter[monitor.message.length]

| Property      | monitor.message.length                                                                                                    |
|---------------|----------------------------------------------------------------------------------------------------|
| Property name | Maximum bytes of message monitored by Logfile Monitor/Windows Event Monitor                                                                                                    |
| Description   | Description Maximum bytes of message in monitored result of Logfile Monitor/Windo ws Event Monitor. If in Logfile Monitor, this maximum bytes are used to read 1 row of log message, and the rest of the message will be cut off. |
| Data type     | Integer                                                                                                    |
| Default value | 1024                                                                                                    |

#### Parameter[job.history.period]

| Property      | job.history.period                                                               |
|---------------|----------------------------------------------------------------------------------|
| Property name | Maximum lifetime for the job information received from Hinemos Manager           |
| Description   | Maximum lifetime (seconds) for the job information received from Hinemos Manager |
| Data type     | Integer                                                                          |
| Default value | 604800                                                                           |

#### Parameter[job.message.length]

| Property      | job.message.length                                                                                |
|---------------|---------------------------------------------------------------------------------------------------|
| Property name | Maximum byte count handled for the job execution results (standard output, standard error output) |
| Description   | Maximum byte count handled for the job execution results (standard output, standard error output) |
| Data type     | Integer                                                                                           |

| Default value | 1024 |
|---------------|------|
|               |      |

# Parameter[job.stream.charset]

| Property      | job.stream.charset                                                                      |
|---------------|-----------------------------------------------------------------------------------------|
| Property name | Job standard input/output, character code for standard error handling                   |
| Description   | Standard input/output during job execution, character code for standard error handlin g |
| Data type     | String                                                                                  |
| Default value | Hinemos Agent(Linux):UTF-8,Hinemos Agent(Windows):MS932                                 |

## Parameter[job.command.mode]

| Property      | job.command.mode                                                            |
|---------------|-----------------------------------------------------------------------------|
| Property name | Start command operation mode                                                |
| Description   | OS platform identification ( & compatibility mode) during the job execution |
| Data type     | String (auto, unix, windows, compatible)                                    |
| Default value | auto                                                                        |

## Parameter[job.filecheck.interval]

| Property      | job.filecheck.interval                   |
|---------------|------------------------------------------|
| Property name | Execution interval of job filecheck      |
| Description   | Execution interval of job filechek(msec) |
| Data type     | Integer                                  |
| Default value | 10000                                    |

# Parameter[job.filecheck.sender.tries]

| Property      | job.filecheck.sender.tries                                                 |
|---------------|----------------------------------------------------------------------------|
| Property name | Maximum attempt count for send processing of the results of job file check |
| Description   | Maximum attempt count for send processing of the results of job file check |
| Data type     | Integer                                                                    |
| Default value | 15                                                                         |

## Parameter[job.filecheck.sender.interval]

| Property      | job.filecheck.sender.tries                                           |
|---------------|----------------------------------------------------------------------|
| Property name | Interval for send processing of the results of job file check        |
| Description   | Interval for send processing of the results of job file check (msec) |
| Data type     | Integer                                                              |
| Default value | 60000                                                                |

## Parameter[root.public.key]

| Property      | root.public.key                                            |
|---------------|------------------------------------------------------------|
| Property name | Public key of node to which a file is transferred by a job |
| Description   | Public key of node to which a file is transferred by a job |
| Data type     | String                                                     |
| Default value | Not defined                                                |

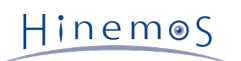

#### Parameter[root.authorized.keys.path]

| Property      | root.authorized.keys.path                                                 |
|---------------|---------------------------------------------------------------------------|
| Property name | Path of authorized_keys of node from which a file is transferred by a job |
| Description   | Path of authorized_keys of node from which a file is transferred by a job |
| Data type     | String                                                                    |
| Default value | /root/.ssh/authorized_keys                                                |

## Parameter[monitor.logfile.filter.interval]

| Property      | monitor.logfile.filter.interval                    |
|---------------|----------------------------------------------------|
| Property name | File check interval for the Monitor Logfile (msec) |
| Description   | File check interval for the Monitor Logfile (msec) |
| Data type     | Integer                                            |
| Default value | 10000                                              |

## Parameter[monitor.logfile.filter.filesizecheck.period]

| Property      | monitor.logfile.filter.filesizecheck.period                                                         |
|---------------|----------------------------------------------------------------------------------------------------|
| Property name | Time interval to check the changing file name(sec)                                                  |
| Description   | Time interval to check the file switchover the file size does not change during the s pecified time |
| Data type     | Integer                                                                                             |
| Default value | 5                                                                                                   |

## Parameter[monitor.logfile.filter.fileheadcheck.period]

| Property      | monitor.logfile.filter.fileheadcheck.period                                                                                                    |
|---------------|----------------------------------------------------------------------------------------------------|
| Property name | File first part check period setting (seconds)                                                                                                    |
| Description   | Description Even when there is no change in the file size in the specified seconds, thi<br>s is the interval to invoke the feature to check the file size |
| Data type     | Integer                                                                                                    |
| Default value | 300                                                                                                    |

### Parameter[monitor.logfile.filter.fileheadercheck.size]

| Property      | monitor.logfile.filter.fileheadercheck.size     |
|---------------|-------------------------------------------------|
| Property name | Comparison byte count for file first part check |
| Description   | Comparison byte count for file first part check |
| Data type     | Integer                                         |
| Default value | 256                                             |

### Parameter[monitor.logfile.filter.maxsize]

| Property      | monitor.logfile.filter.maxsize                                                              |
|---------------|---------------------------------------------------------------------------------------------|
| Property name | Maximum file size(bytes)                                                                    |
| Description   | Maximum file size threshold subject to Monitor Logfile (when a warning event is occ urring) |
| Data type     | Integer                                                                                     |
| Default value | 2147483648                                                                                  |

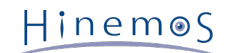

## Parameter[monitor.logfile.syslog.priority]

| Property      | monitor.logfile.syslog.priority                                                                                                    |
|---------------|----------------------------------------------------------------------------------------------------|
| Property name | syslog priority used in the log transfer feature (common to log file transfer features)                                                                                                    |
| Description   | Setting for the message added to the log file to be transferred to the syslog. By defining the priority of the syslog, you can have compatible operations for the existing log file transfer feature. If there is no definition, it will not be transferred by the sy slog. |
| Data type     | String                                                                                                    |
| Default value | info                                                                                                    |

#### Parameter[monitor.logfile.syslog.program]

| Property      | monitor.logfile.syslog.program                 |
|---------------|------------------------------------------------|
| Property name | Program name that transfers the log message    |
| Description   | Program name that transfers syslog log message |
| Data type     | String                                         |
| Default value | hinemos_agent                                  |

## Parameter[monitor.logfile.forwarding.queue.maxsize]

| Property      | monitor.logfile.forwarding.queue.maxsize                             |
|---------------|----------------------------------------------------------------------|
| Property name | Maximum number of messages in internal queue for log file monitoring |
| Description   | Maximum number of messages in internal queue for log file monitoring |
| Data type     | Integer                                                              |
| Default value | 5000                                                                 |

## Parameter[monitor.logfile.forwarding.transport.maxsize]

| Property      | monitor.logfile.forwarding.transport.maxsize                                                                                                    |
|---------------|----------------------------------------------------------------------------------------------------|
| Property name | Transmission division unit for processing to transmit result of log file monitoring                                                                                                    |
| Description   | Upper-limit number of messages that can be transmitted at once by processing to tra<br>nsmit result of log file monitoring. If the number of messages in the internal cue is g<br>reater than the set value, transmission processing is divided. |
| Data type     | Integer                                                                                                    |
| Default value | 100                                                                                                    |

## Parameter[monitor.logfile.forwarding.transport.maxtries]

| Property      | monitor.logfile.forwarding.transport.maxtries                               |
|---------------|-----------------------------------------------------------------------------|
| Property name | Maximum attempt count for send processing of the results of Monitor Logfile |
| Description   | Maximum attempt count for send processing of the results of Monitor Logfile |
| Data type     | Integer                                                                     |
| Default value | 900                                                                         |

#### Parameter[monitor.logfile.forwarding.transport.interval.size]

| Property      | monitor.logfile.forwarding.transport.interval.size                                            |
|---------------|-----------------------------------------------------------------------------------------------|
| Property name | Trigger (number of messages) for trying processing to transmit result of log file monitorin g |

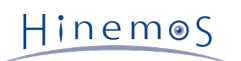

| Description   | Number of messages that triggers trying processing to transmit result of log file monitorin                                                                                                 |
|---------------|----------------------------------------------------------------------------------------------------|
|               | g<br>The result transmission processing will be executed when the number of messages stored in<br>the internal cue since the previous result transmission processing reaches the set value. |
| Data type     | Integer                                                                                                    |
| Default value | 15                                                                                                    |

#### Parameter[monitor.logfile.forwarding.transport.interval.msec]

| Property      | monitor.logfile.forwarding.transport.interval.msec                    |
|---------------|-----------------------------------------------------------------------|
| Property name | Interval for send processing of the results of Monitor Logfile (msec) |
| Description   | Interval for send processing of the results of Monitor Logfile (msec) |
| Data type     | Integer                                                               |
| Default value | 1000                                                                  |

#### Parameter[monitor.logfile.random.access.file]

| Property      | monitor.logfile.random.access.file                                                                                                    |
|---------------|----------------------------------------------------------------------------------------------------|
| Property name | Method of rotating log file monitoring on Windows environment                                                                                                    |
| Description   | By specifying "windows" for this parameter to monitor the log file on Windows envi<br>ronment, the mv method that renames a specific log will be supported when logs are<br>rotated. |
| Data type     | String                                                                                                    |
| Default value | Linux Agent : linux, WindowsAgent : windows                                                                                                    |

#### Parameter[monitor.custom.thread]

| Property      | monitor.custom.thread                                            |
|---------------|------------------------------------------------------------------|
| Property name | Maximum thread count for running commands with custom monitoring |
| Description   | Maximum thread count for running commands with custom monitoring |
| Data type     | Integer                                                          |
| Default value | 8                                                                |

#### Parameter[monitor.custom.command.mode]

| Property      | monitor.custom.command.mode                                               |
|---------------|---------------------------------------------------------------------------|
| Property name | OS platform definition for the command operation of the custom monitoring |
| Description   | OS platform definition for the command operation of the custom monitoring |
| Data type     | String(auto, unix, windows, compatible)                                   |
| Default value | auto                                                                      |

## Parameter[monitor.custom.bufferr]

| Property      | monitor.custom.buffer                                                |
|---------------|----------------------------------------------------------------------|
| Property name | Maximum size for standard output read with custom monitoring (bytes) |
| Description   | Maximum size for standard output read with custom monitoring (bytes) |
| Data type     | Integer                                                              |
| Default value | 512                                                                  |

#### Parameter[monitor.custom.charset]

#### Section 14 Hinemos Agent Configuration List

Hinem⊚S

| Property      | monitor.custom.charset                                            |
|---------------|-------------------------------------------------------------------|
| Property name | Defined character code for standard output with custom monitoring |
| Description   | Defined character code for standard output with custom monitoring |
| Data type     | String(MS932, UTF-8, EUC_JP)                                      |
| Default value | Linux Agent : UTF-8, Windows Agent : MS932                        |

### Parameter[monitor.custom.lineseparato]

| Property      | monitor.custom.lineseparato                                      |
|---------------|------------------------------------------------------------------|
| Property name | Defined new line code for standard output with custom monitoring |
| Description   | Defined new line code for standard output with custom monitoring |
| Data type     | String(LF, CRLF, CR)                                             |
| Default value | Linux Agent : LF, Windows Agent : CRLF                           |

#### Parameter[monitor.custom.forwarding.queue.maxsize]

| Property      | monitor.custom.forwarding.queue.maxsize                          |
|---------------|------------------------------------------------------------------|
| Property name | Maximum number of messages of internal cue for custom monitoring |
| Description   | Maximum number of messages of internal cue for custom monitoring |
| Data type     | Integer                                                          |
| Default value | 5000                                                             |

## Parameter[monitor.custom.forwarding.transport.maxsize]

| Property      | monitor.custom.forwarding.transport.maxsize                                                                                                    |
|---------------|----------------------------------------------------------------------------------------------------|
| Property name | Transmission division unit for processing to transmit result of custom monitoring                                                                                                    |
| Description   | Upper-limit number of messages that can be transmitted at once by custom monitori<br>ng result transmission processing. Transmission processing is divided if the number o<br>f messages in the internal cue is greater than the set value. |
| Data type     | Integer                                                                                                    |
| Default value | 100                                                                                                    |

## Parameter[monitor.custom.forwarding.transport.maxtries]

| Property      | monitor.custom.forwarding.transport.maxtries                                  |
|---------------|-------------------------------------------------------------------------------|
| Property name | Maximum attempt count for send processing of the results of custom monitoring |
| Description   | Maximum attempt count for send processing of the results of custom monitoring |
| Data type     | Integer                                                                       |
| Default value | 900                                                                           |

## Parameter[monitor.custom.forwarding.transport.interval.size]

| Property      | monitor.custom.forwarding.transport.interval.size                                                                                                    |
|---------------|----------------------------------------------------------------------------------------------------|
| Property name | Trigger (number of messages) for trying processing to transmit result of custom moni toring                                                                                                    |
| Description   | Number of messages that triggers trying processing to transmit result of custom mon<br>itoring. The result transmission processing will be executed when the number of messa<br>ges stored in the internal cue since the previous result transmission processing reache<br>s the set value. |
| Data type     | Integer                                                                                                    |
| Default value | 15                                                                                                    |

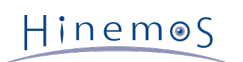

## Parameter[monitor.custom.forwarding.transport.interval.msec]

| Property      | monitor.custom.forwarding.transport.interval.msec                      |
|---------------|------------------------------------------------------------------------|
| Property name | Interval for send processing of the results of custom monitoring(msec) |
| Description   | Interval for send processing of the results of custom monitoring(msec) |
| Data type     | Integer                                                                |
| Default value | 1000                                                                   |

## Parameter[monitor.winevent.filter.interval]

| Property      | monitor.winevent.filter.interval                   |
|---------------|----------------------------------------------------|
| Property name | Monitoring interval of Windows Event Monitor       |
| Description   | Monitoring interval of Windows Event Monitor(msec) |
| Data type     | Integer                                            |
| Default value | 10000                                              |

## Parameter[monitor.winevent.filter.timeout]

| Property      | monitor.winevent.filter.timeout                                                                          |
|---------------|----------------------------------------------------------------------------------------------------|
| Property name | Command timeout of Windows Event Monitor                                                                 |
| Description   | Command timeout of event retrieving command for Windows Event Monitor(msec). Se t -1 to disable timeout. |
| Data type     | Integer                                                                                                  |
| Default value | -1                                                                                                    |

## Parameter[monitor.winevent.buffer]

| Property      | monitor.winevent.buffer                                                                   |
|---------------|-------------------------------------------------------------------------------------------|
| Property name | Buffer size of Windows Event monitor                                                      |
| Description   | Description Command timeout of event retrieving command for Windows Event Moni tor(msec). |
| Data type     | Integer                                                                                   |
| Default value | 100000                                                                                    |

#### Parameter[monitor.winevent.maxevents]

| Property      | monitor.winevent.maxevents                                                                                                    |
|---------------|----------------------------------------------------------------------------------------------------|
| Property name | Maximum event log collected by event log retrieving command.                                                                                                    |
| Description   | Description Maximum event log collected by event log retrieving command used for Windows Event Log monitor. This setting will be unlimited when "-1" is specified. |
| Data type     | Integer                                                                                                    |
| Default value | -1                                                                                                    |

## Parameter[monitor.winevent.mode]

| Property      | monitor.winevent.mode                                |
|---------------|------------------------------------------------------|
| Property name | Event log retrieving mode for Windows Event monitor  |
| Description   | Event log retrieving mode for Windows Event monitor. |
| Data type     | String(auto, get-winevent, get-eventlog, wevtutil)   |
| Default value | auto                                                 |

| Othe | auto : automatically decided by OS (With Windows Server 2008/2012, Windows 7, 8, or 8.1: wevtutil)     |
|------|----------------------------------------------------------------------------------------------------|
|      | get-winevent : Use Get-WinEvent commandlet<br>http://technet.microsoft.com/en-us/library/hh849682.aspx |
|      | get-eventlog : Use Get-EventLog commandlet                                                             |
|      | wevtutil : Use wevtutil.exe command                                                                    |

#### Parameter[monitor.winevent.forwarding.queue.maxsize]

| Property      | monitor.winevent.forwarding.queue.maxsize                            |
|---------------|----------------------------------------------------------------------|
| Property name | Maximum number of messages in internal cue for Windows Event Monitor |
| Description   | Maximum number of messages in internal cue for Windows Event Monitor |
| Data type     | Integer                                                              |
| Default value | 5000                                                                 |

#### Parameter[monitor.winevent.forwarding.transport.maxsize]

| Property      | monitor.winevent.forwarding.transport.maxsize                                                                                                    |
|---------------|----------------------------------------------------------------------------------------------------|
| Property name | Transmission division unit for processing to transmit result of Windows Event Monit or                                                                                                    |
| Description   | Upper-limit number of messages that can be transmitted at once by Windows event monitoring result transmission processing. If the number of messages in the internal cue is greater than the set value, transmission processing is divided. |
| Data type     | Integer                                                                                                    |
| Default value | 100                                                                                                    |

#### Parameter[monitor.winevent.forwarding.transport.maxtries]

| Property      | monitor.winevent.forwarding.transport.maxtries                                     |
|---------------|------------------------------------------------------------------------------------|
| Property name | Maximum attempt count for send processing of the results of Windows Event Monit or |
| Description   | Maximum attempt count for send processing of the results of Windows Event Monit or |
| Data type     | Integer                                                                            |
| Default value | 900                                                                                |

## Parameter[monitor.winevent.forwarding.transport.interval.size]

| Property      | monitor.winevent.forwarding.transport.interval.size                                                                                                    |
|---------------|----------------------------------------------------------------------------------------------------|
| Property name | Trigger (number of messages) for trying processing to transmit result of Windows E vent Monitor                                                                                                    |
| Description   | Number of messages that triggers trying processing to transmit result of Windows<br>Event Monitor. The result transmission processing will be executed when the number<br>of messages stored in the internal cue since the previous result transmission proces<br>sing reaches the set value. |
| Data type     | Integer                                                                                                    |
| Default value | 15                                                                                                    |

## Parameter[monitor.winevent.forwarding.transport.interval.msec]

| Property      | monitor.winevent.forwarding.transport.interval.msec                        |
|---------------|----------------------------------------------------------------------------|
| Property name | Interval for send processing of the results of Windows Event Monitor(msec) |
| Description   | Interval for send processing of the results of Windows Event Monitor(msec) |

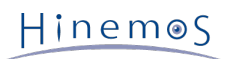

| Data type     | Integer |
|---------------|---------|
| Default value | 1000    |

## Parameter[monitor.winevent.return.char.replace]

| Property      | monitor.winevent.return.char.replace                               |  |  |  |
|---------------|--------------------------------------------------------------------|--|--|--|
| Property name | Character replaced for newline character in Windows Event monitor  |  |  |  |
| Description   | Character replaced for newline character in Windows Event monitor. |  |  |  |
| Data type     | String                                                             |  |  |  |
| Default value | #n;                                                                |  |  |  |

#### Parameter[monitor.winevent.gt.char.replace]

| Property      | monitor.winevent.gt.char.replace                     |  |  |
|---------------|------------------------------------------------------|--|--|
| Property name | Character replaced for "<" in Windows Event monitor  |  |  |
| Description   | Character replaced for "<" in Windows Event monitor. |  |  |
| Data type     | String                                               |  |  |
| Default value | #gt;                                                 |  |  |

## Parameter[monitor.winevent.lt.char.replace]

| Property      | monitor.winevent.lt.char.replace                     |  |  |
|---------------|------------------------------------------------------|--|--|
| Property name | Character replaced for ">" in Windows Event monitor  |  |  |
| Description   | Character replaced for ">" in Windows Event monitor. |  |  |
| Data type     | String                                               |  |  |
| Default value | #lt;                                                 |  |  |

#### Parameter[user]

| Property      | user                             |  |  |  |
|---------------|----------------------------------|--|--|--|
| Property name | User to login to Hinemos Manager |  |  |  |
| Description   | User to login to Hinemos Manager |  |  |  |
| Data type     | String                           |  |  |  |
| Default value | HINEMOS_AGENT                    |  |  |  |

## Parameter[password]

| Property      | password                             |  |  |
|---------------|--------------------------------------|--|--|
| Property name | Password to login to Hinemos Manager |  |  |
| Description   | Password to login to Hinemos Manager |  |  |
| Data type     | String                               |  |  |
| Default value | HINEMOS_AGENT                        |  |  |

#### Parameter[managerAddress]

| Property      | managerAddress                                                            |  |  |
|---------------|---------------------------------------------------------------------------|--|--|
| Property name | JRL for connecting to the Hinemos Manager                                 |  |  |
| Description   | URL for connecting to the Hinemos Manager                                 |  |  |
| Data type     | String                                                                    |  |  |
| Default value | http:// <hinemos address="" ip="" manager's="">:8081/HinemosWS/</hinemos> |  |  |

## Section 14 Hinemos Agent Configuration List

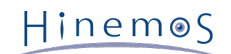

# Parameter[topic.interval]

| Property      | topic.interval                          |  |  |  |
|---------------|-----------------------------------------|--|--|--|
| Property name | Hinemos Manager polling interval (msec) |  |  |  |
| Description   | Hinemos Manager polling interval (msec) |  |  |  |
| Data type     | Integer                                 |  |  |  |
| Default value | 30000                                   |  |  |  |

# Parameter[connect.timeout]

| Property      | connect.timeout                                           |  |  |  |
|---------------|-----------------------------------------------------------|--|--|--|
| Property name | Connection timeout to Hinemos Manager (msec)              |  |  |  |
| Description   | Timeout time when connecting to the Hinemos Manager(msec) |  |  |  |
| Data type     | Integer                                                   |  |  |  |
| Default value | 10000                                                     |  |  |  |

# Parameter[request.timeout]

| Property      | request.timeout                                            |  |  |  |
|---------------|------------------------------------------------------------|--|--|--|
| Property name | Receive timeout from the Hinemos Manager (msec)            |  |  |  |
| Description   | Timeout time when receiving from the Hinemos Manager(msec) |  |  |  |
| Data type     | Integer                                                    |  |  |  |
| Default value | 60000                                                      |  |  |  |

## Parameter[facilityId]

| Property      | facilityId                                                                                                    |  |  |
|---------------|----------------------------------------------------------------------------------------------------|--|--|
| Property name | Facility ID for the node that supports Hinemos Agent                                                                                                    |  |  |
| Description   | Facility ID for the node that supports Hinemos Agent If it is not defined, the corres ponding node will be identified from the host name and the IP address. If it is defined, the facility ID is fixed. |  |  |
| Data type     | String                                                                                                    |  |  |
| Default value | Not defined                                                                                                    |  |  |

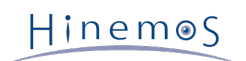

# 15 ChangeLog

| ChangeLog   |            |               |  |
|-------------|------------|---------------|--|
| Version     | Date       | Details       |  |
| 1st Edition | 06/01/2015 | First release |  |

Hinemos ver.5.0 Administrator's Guide

Not for sale

- Unauthorized duplication prohibited

- Unauthorized reproduction prohibited

- Unauthorized redistribution prohibited

"Hinemos" is a registered trademark of NTT DATA Corporation.

"Linux" is a trademark/registered trademark of Linus Torvalds world-wide. Company and product names described in this document are trademarks and/or registered trademarks of the respective companies.

TM(trademark) and R(registered trademark) symbols are omitted in this document.